### คำนำ

คู่มือการใช้งานระบบสารสนเทศเพื่อการบริหารจัดการมหาวิทยาลัยด้านงานอาคารสถานที่ จัดทำ ขึ้นโดยสำนักบริการเทคโนโลยีสารสนเทศ มหาวิทยาลัยเซียงใหม่ ซึ่งเป็นหน่วยงานที่รับผิดชอบดำเนินการ จัดทำข้อมูลสารสนเทศด้านงานอาคารสถานที่ เช่น ข้อมูลอาคารสถานที่ของแต่ละคณะหน่วยงาน ข้อมูล บ้านพัก ข้อมูลสนามกีฬา การขอใช้งานอาคารสถานที่ เป็นต้น โดยนำข้อมูลดังกล่าวมาจัดทำเป็น ฐานข้อมูลในระบบสารสนเทศเพื่อการบริหารจัดการมหาวิทยาลัย (MIS) ทั้งนี้เพื่อที่จะนำข้อมูลอาคาร สถานที่ที่จัดเก็บมาทำการวิเคราะห์และประมวลผลเป็นข้อมูลในเชิงสารสนเทศที่น่าสนใจ เพื่อใช้เป็นข้อมูล สำหรับช่วยสนับสนุนการดำเนินงานทางด้านงานอาคารสถานที่ของมหาวิทยาลัยได้อย่างมีประสิทธิภาพ

เนื้อหาสาระของคู่มือนี้ ประกอบด้วยภาพรวมของระบบสารสนเทศด้านงานอาคารสถานที่ ข้อมูล สารสนเทศด้านงานอาคารสถานที่ เช่น การเรียกดูจำนวนอาคารของแต่ละคณะ/หน่วยงาน ข้อมูล รายละเอียดทั่วไปของอาคารสถานที่ การใช้งานระบบจัดการข้อมูลงานอาคารสถานที่ การใช้งานระบบข้อ ใช้งานห้อง เป็นต้น

สำนักบริการเทคโนโลยีสารสนเทศ มหาวิทยาลัยเชียงใหม่ หวังเป็นอย่างยิ่งว่าคู่มือการใช้งาน ระบบสารสนเทศเพื่อการบริหารจัดการด้านงานอาคารสถานที่ จะเป็นประโยชน์ต่อหน่วยงาน บุคลากร และเจ้าหน้าที่ที่เกี่ยวข้องของกับระบบงานอาคารสถานที่ ตลอดจนข้อมูลทางด้านงานอาคารสถานที่ และ ใคร่ขอขอบคุณหน่วยงานต่างๆ ที่ได้ให้ความร่วมมือ และสนับสนุนข้อมูลในการจัดทำไว้ ณ โอกาสนี้

คณะผู้จัดทำ

ระบบสารสนเทศเพื่อการบริหารมหาวิทยาลัยราชภัฏกำแพงเพชร

พฤษภาคม 2555

# สารบัญ

| เรื่อง   |                                           | หน้า |
|----------|-------------------------------------------|------|
| 1 ข้อมูล | เสารสนเทศของอาคารสถานที่                  | 1    |
| 1.1      | ข้อมูลสารสนเทศของอาคารสถานที่             | 1    |
| 1        | .1.1 ข้อมูลสารสนเทศด้านอาคารสถานที่       | 2    |
| 1        | .1.2 รายการสารสนเทศ                       | 3    |
| 1.2      | การค้นหาข้อมูลห้อง                        | 11   |
| 2 การจัด | ดการข้อมูลระบบอาคารสถานที่                | 13   |
| 2.1      | การเข้าใช้งานระบบอาคารสถานที่             | 13   |
| 2.2      | จัดการข้อมูลอาคารสถานที่                  | 14   |
| 2        | 2.2.1 เพิ่มอาคารใหม่                      | 14   |
| 2        | 2.2.2 การปรับปรุงข้อมูลอาคารสถานที่       | 18   |
| ก        | าวรจัดการข้อมูลงบประมาณ                   | 19   |
| ก        | ารแก้ไขข้อมูลงบประมาณ                     | 20   |
| ก        | ารลบข้อมูลงบประมาณ                        | 20   |
| ก        | าารจัดการข้อมูลสถาปนิกผู้ออกแบบอาคาร      | 21   |
| ก        | าารจัดการข้อมูลแผนการบำรุงรักษารายปี      | 22   |
| ก        | าารจัดการข้อมูลวิศวกรผู้ควบคุมงานก่อสร้าง | 24   |
| ก        | าารจัดการข้อมูลการปรับปรุงซ่อมแซมอาคาร    | 27   |
| ก        | าารจัดการข้อมูลภาพถ่ายอาคาร               | 29   |
| ก        | าารจัดการข้อมูลการรื้อถอนอาคาร            | 31   |
| ก        | าารจัดการข้อมูลแบบแปลนอาคาร               | 33   |
| ก        | าารจัดการข้อมูลอนุรักษ์พลังงาน            | 35   |
| ก        | าารจัดการข้อมูลรูปแผนที่ไปยังตัวอาคาร     |      |
| ก        | าารจัดการข้อมูลห้องของอาคาร               |      |
| 2.3      | จัดการข้อมูลบ้านพักอาศัย                  | 45   |
| 2.4      | จัดการข้อมูลสนามกีฬากลางแจ้ง              | 54   |
| 2.5      | จัดการข้อมูลพื้นที่ใช้สอยกลางแจ้ง         | 57   |
| 2.6      | จัดการข้อมูลผู้อนุมัติใช้งานอาคาร         | 60   |
| 2.7      | บันทึกการใช้งานอาคารสถานที่               | 62   |

| 2.8  | อนุมัติการขอใช้งานอาคารสถานที่ | 64 |
|------|--------------------------------|----|
| 2.9  | ค้นหาข้อมูลห้อง                | 66 |
| 2.10 | ตรวจสอบข้อมูลอาคารสถานที่      | 67 |

# สารบัญรูป

| รูป | หน้า                                                                                       |
|-----|--------------------------------------------------------------------------------------------|
| รูป | 1.1 ภาพรวมของระบบสารสนเทศด้านอาคารสถานที่1                                                 |
| รูป | 1.2 ภาพรวมของระบบสารสนเทศด้านอาคารสถานที่(รายการสารสนเทศ)                                  |
| รูป | 1.3 ตัวอย่างรายงานสรุปพื้นที่การใช้งานอาคารของแต่ละหน่วยงาน                                |
| รูป | 1.4 ตัวอย่างรายงานสรุปพื้นที่การใช้งานอาคาร จำแนกตามกลุ่มการใช้งานห้อง                     |
| รูป | 1.5 ตัวอย่างรายงานสรุปพื้นที่การใช้งานอาคารที่จำแนกตามประเภทการใช้งาน                      |
| รูป | 1.6 ตัวอย่างเปรียบเทียบจำนวนอาคารในแต่ละคณะ/หน่วยงาน5                                      |
| รูป | 1.7ตัวอย่างเปรียบเทียบจำนวนชั้นสูงสุดของอาคารในแต่ละคณะ/หน่วยงาน                           |
| รูป | 1.8 ตัวอย่างเปรียบเทียบจำนวนอาคารทั้งหมดแยกตามประเภทการใช้งานอาคาร                         |
| รูป | 1.9 ตัวอย่างเปรียบเทียบจำนวนห้องทั้งหมดแยกตามประเภทการใช้งานห้อง                           |
| รูป | 1.10 ตัวอย่างเปรียบเทียบจำนวนห้องประชุมทั้งหมดในแต่ละคณะ/หน่วยงาน                          |
| รูป | 1.11 ตัวอย่างรายงานอาคารจำแนกตามช่วงปี พ.ศ. ที่สร้างอาคาร                                  |
| รูป | 1.12 ตัวอย่างรายงานห้องที่ใช้ในการเรียนการสอนแยกตามคณะ/หน่วยงาน                            |
| รูป | 1.13 ตัวอย่างรายงานบ้านพักอาศัยที่ว่าง11                                                   |
| วูป | 1.14 ตัวอย่างรายงานความถี่การใช้ห้อง11                                                     |
| รูป | 1.15 เมนูการค้นหาข้อมูล11                                                                  |
| รูป | 1.16 หน้าจอการค้นหาห้อง12                                                                  |
| รูป | 1.17หน้าจอผลการค้นหาห้อง12                                                                 |
| รูป | 2.1 เมนู Login เพื่อเข้าสู่ระบบ13                                                          |
| รูป | 2.2 หน้าฟอร์มสำหรับตรวจสอบผู้ใช้งาน13                                                      |
| รูป | 2.3 หน้าจอแสดงข้อมูลส่วนตัวของผู้เข้าใช้งาน และเมนูของระบบอาคารสถานที่ตามสิทธิ์การใช้งาน14 |
| รูป | 2.4 เมนูจัดการขอข้อมูลอาคารสถานที่15                                                       |
| รูป | 2.5 หน้าจอแสดงขั้นตอนการบันทึกข้อมูลการเพิ่มอาคารใหม่                                      |
| รูป | 2.6 หน้าจอแสดงขั้นตอนการปรับปรุงข้อมูล                                                     |
| รูป | 2.7 หน้าจอการเพิ่มข้อมูลงบประมาณ19                                                         |
| รูป | 2.8 หน้าจอการแก้ไขข้อมูลงบประมาณ                                                           |
| รูป | 2.9 หน้าจอการลบข้อมูลงบประมาณ                                                              |
| รูป | 2.10 หน้าจอเพิ่มข้อมูลสถาปนิก21                                                            |
| รูป | 2.11 หน้าจอการแก้ไขข้อมูลสถาปนิก                                                           |

| รูป | 2.12 หน้าจอการลบข้อมูลสถาปนิก                         | 22 |
|-----|-------------------------------------------------------|----|
| รูป | 2.13 หน้าจอการเพิ่มข้อมูลแผนการบำรุงรักษารายปี        | 23 |
| รูป | 2.14 หน้าจอการปรับปรุงข้อมูลแผนการบำรุงรักษารายปี     | 23 |
| รูป | 2.15 หน้าจอการลบข้อมูลแผนการบำรุงรักษารายปี           | 24 |
| รูป | 2.16 หน้าจอการเพิ่มข้อมูลวิศวกรผู้ออกแบบ              | 25 |
| รูป | 2.17 หน้าจอการแก้ไขข้อมูลวิศวกรผู้ออกแบบ              | 26 |
| รูป | 2.18 หน้าจอการลบข้อมูลวิศวกรผู้ออกแบบ                 | 26 |
| รูป | 2.19 หน้าจอการเพิ่มข้อมูลการปรับปรุงซ่อมแซม           | 27 |
| รูป | 2.20 หน้าจอการเพิ่มรายละเอียดข้อมูลการปรับปรุงซ่อมแซม | 28 |
| รูป | 2.21 หน้าจอการลบข้อมูลการปรับปรุงซ่อมแซม              | 29 |
| รูป | 2.22 หน้าจอการเพิ่มรูปภาพอาคาร                        | 29 |
| รูป | 2.23 หน้าจอการปรับปรุงภาพอาคาร                        | 30 |
| รูป | 2.24 หน้าจอการลบภาพอาคาร                              | 30 |
| รูป | 2.25 หน้าจอการเพิ่มข้อมูลการรื้อถอนอาคาร              | 31 |
| รูป | 2.26 หน้าจอการแก้ไขข้อมูลการรื้อถอนอาคาร              | 32 |
| รูป | 2.27 หน้าจอการลบข้อมูลการรื้อถอนอาคาร                 | 33 |
| รูป | 2.28 หน้าจอการเพิ่มข้อมูลแบบแปลนอาคาร                 | 33 |
| รูป | 2.29 หน้าจอการแก้ไขข้อมูลแบบแปลนอาคาร                 | 34 |
| รูป | 2.30 หน้าจอการลบข้อมูลแบบแปลนอาคาร                    | 34 |
| รูป | 2.31 หน้าจอการเพิ่มข้อมูลอนุรักษ์พลังงาน              | 35 |
| รูป | 2.32 หน้าจอการแก้ไขข้อมูลอนุรักษ์พลังงาน              | 36 |
| รูป | 2.33 หน้าจอการลบข้อมูลอนุรักษ์พลังงาน                 | 36 |
| าป  | 2.34 หน้าจอการเพิ่มรูปแผนที่ไปยังตัวอาคาร             | 37 |
| รูป | 2.35 หน้าจอการแก้ไขรูปแผนที่ไปยังตัวอาคาร             | 38 |
| าป  | 2.36 หน้าจอการลบรูปแผนที่ไปยังตัวอาคาร                | 38 |
| รูป | 2.37 หน้าจอแสดงส่วนเมนูการจัดการห้อง                  | 39 |
| รูป | 2.38 หน้าจอการเพิ่มข้อมูลห้อง                         | 39 |
| าป  | 2.39 หน้าจอการปรับปรุงข้อมูลห้อง                      | 40 |
| รูป | 2.40 หน้าจอการปรับปรุงข้อมูลส่วนของพื้นที่            | 40 |
| รูป | 2.41 หน้าจอการลบข้อมูลส่วนของพื้นที่                  | 41 |
| รูป | 2.42 หน้าจอการลบข้อมูลห้อง                            | 41 |

| รูป | 2.43 หน้าจอการจัดการข้อมูลครุภัณฑ์42                      |
|-----|-----------------------------------------------------------|
| รูป | 2.44 หน้าจอการเพิ่มสนามกีฬาในตัวอาคาร                     |
| รูป | 2.45 หน้าจอการปรับปรุงสนามกีฬาในตัวอาคาร                  |
| รูป | 2.46 หน้าจอการลบสนามกีฬาในตัวอาคาร45                      |
| รูป | 2.47 เมนูจัดการขอข้อมูลบ้านพักอาศัย45                     |
| รูป | 2.48 แสดงหน้ารายการจัดการข้อมูลหมูบ้าน                    |
| รูป | 2.49 หน้าจอการเพิ่มข้อมูลหมู่บ้าน                         |
| รูป | 2.50 หน้าจอการแก้ไขข้อมูลหมู่บ้าน                         |
| รูป | 2.51 หน้าจอการลบข้อมูลหมู่บ้าน                            |
| รูป | 2.52 หน้าจอรายการจัดการข้อมูลบ้านพักอาศัย                 |
| รูป | 2.53 หน้าจอการเพิ่มข้อมูลบ้านพักอาศัย                     |
| รูป | 2.54 หน้าจอการแก้ไขข้อมูลบ้านพักอาศัย                     |
| รูป | 2.55 หน้าจอการลบข้อมูลบ้านพักอาศัย50                      |
| รูป | 2.56 หน้าจอรายการซ่อมแซมบ้านพักอาศัย/ที่พัก50             |
| รูป | 2.57 หน้าจอการเพิ่มข้อมูลการซ่อมแซมบ้านพักอาศัย/ที่พัก51  |
| รูป | 2.58 หน้าจอการปรับปรุงข้อมูลการซ่อมแซมบ้านพักอาศัย/ที่พัก |
| รูป | 2.59 หน้าจอการลบข้อมูลการซ่อมแซมบ้านพักอาศัย/ที่พัก53     |
| รูป | 2.60 หน้าจอการเพิ่มข้อมูลผู้อาศัย53                       |
| รูป | 2.61 หน้าจอการลบข้อมูลผู้อาศัย54                          |
| รูป | 2.62 เมนูจัดการข้อมูลสนามกีฬากลางแจ้ง54                   |
| รูป | 2.63 แสดงหน้าการจัดการสนามกีฬากลางแจ้ง55                  |
| รูป | 2.64 หน้าจอการเพิ่มสนามกีฬากลางแจ้ง55                     |
| รูป | 2.65 หน้าจอการปรับปรุงข้อมูลสนามกีฬากลางแจ้ง              |
| รูป | 2.66 หน้าจอการลบข้อมูลสนามกีฬากลางแจ้ง                    |
| รูป | 2.67 เมนูจัดการข้อมูลพื้นที่ใช้สอยกลางแจ้ง                |
| รูป | 2.68 หน้าจอการจัดการข้อมูลสนามกลางแจ้ง                    |
| รูป | 2.69 หน้าจอการเพิ่มข้อมูลสนามกลางแจ้ง                     |
| รูป | 2.70 หน้าจอการปรับปรุงข้อมูลสนามกลางแจ้ง59                |
| รูป | 2.71 หน้าจอการลบข้อมูลสนามกลางแจ้ง                        |
| รูป | 2.72 เมนูจัดการข้อมูลผู้อนุมัติใช้งานอาคาร                |
| รูป | 2.73 หน้จอจัดการข้อมูลผู้อนุมัติใช้งานอาคาร61             |
|     |                                                           |

| รูป | 2.74 หน้จอการเพิ่มรายชื่อผู้อนุมัติใช้งานอาคาร    | 61 |
|-----|---------------------------------------------------|----|
| รูป | 2.75 หน้าจอการลบรายชื่อผู้อนุมัติใช้งานอาคาร      | 62 |
| รูป | 2.76 เมนูบันทึกการขอใช้งานอาคาร                   | 62 |
| รูป | 2.77 หน้าจอการบันทึกการขอใช้งานอาคารสถานที่       | 63 |
| รูป | 2.78 หน้าจอรายการคำขอใช้งานอาคารสถานที่           | 64 |
| รูป | 2.79 เมนูอนุมัติการขอใช้อาคารสถานที่              | 64 |
| รูป | 2.80 หน้าจอรายการขอใช้งานอาคารสถานที่รอการอนุมัติ | 65 |
| รูป | 2.81 หน้าจอการบันทึกการอนุมัติส่วนของใบคำขอ       | 66 |
| รูป | 2.82 หน้าจอการบันทึกการอนุมัติส่วนของห้อง         | 66 |
| รูป | 2.83 เมนูค้นหาข้อมูลห้อง                          | 66 |
| รูป | 2.84 หน้าจอการค้นหาข้อมูลห้อง                     | 67 |
| รูป | 2.85 เมนูตรวจสอบข้อมูลอาคารสถานที่                | 67 |
| รูป | 2.86 หน้าจอรายการจำนวนอาคารสถานที่                | 68 |

# **1** ข้อมูลสารสนเทศของอาคารสถานที่

### 1.1 ข้อมูลสารสนเทศของอาคารสถานที่

สารสนเทศอาคารสถานที่เป็นสารสนเทศด้านหนึ่งของระบบ MIS สามารถดูได้จากเมนูด้านซ้ายมือ ที่เมนู หลัก "ข้อมูลสารสนเทศด้านต่างๆ" และเมนูย่อย "ด้านอาคารสถานที่" หรือที่แถบเมนูด้านบน ที่เมนู "อาคารสถานที่" (รูปที่ 1.1)

| 🔊 💓 ระบบสารสนเท               | ศเพื่อการจัดการมหาวิทยาลัย                 |
|-------------------------------|--------------------------------------------|
| ทั่วไป                        | คลิกเพื่อเรียกดูข้อมูลสารสนเทศอาคารสถานที่ |
| ข้อมูลสารสนเทศ<br>ด้นหาข้อมูล | ข่าวประชาสัมพันธ์                          |
|                               | กิจกรรม MIS                                |
|                               |                                            |

รูป 1.1 ภาพรวมของระบบสารสนเทศด้านอาคารสถานที่

เมื่อคลิกเข้าไปแล้ว จะเห็นข้อมูลสารสนเทศด้านอาคารสถานที่ ซึ่งมีการแสดงข้อมูลทั้งใน รูปแบบกราฟและตารางข้อมูล (รูปที่ 1.2 – 1.3) 1.1.1 ข้อมูลสารสนเทศด้านอาคารสถานที่

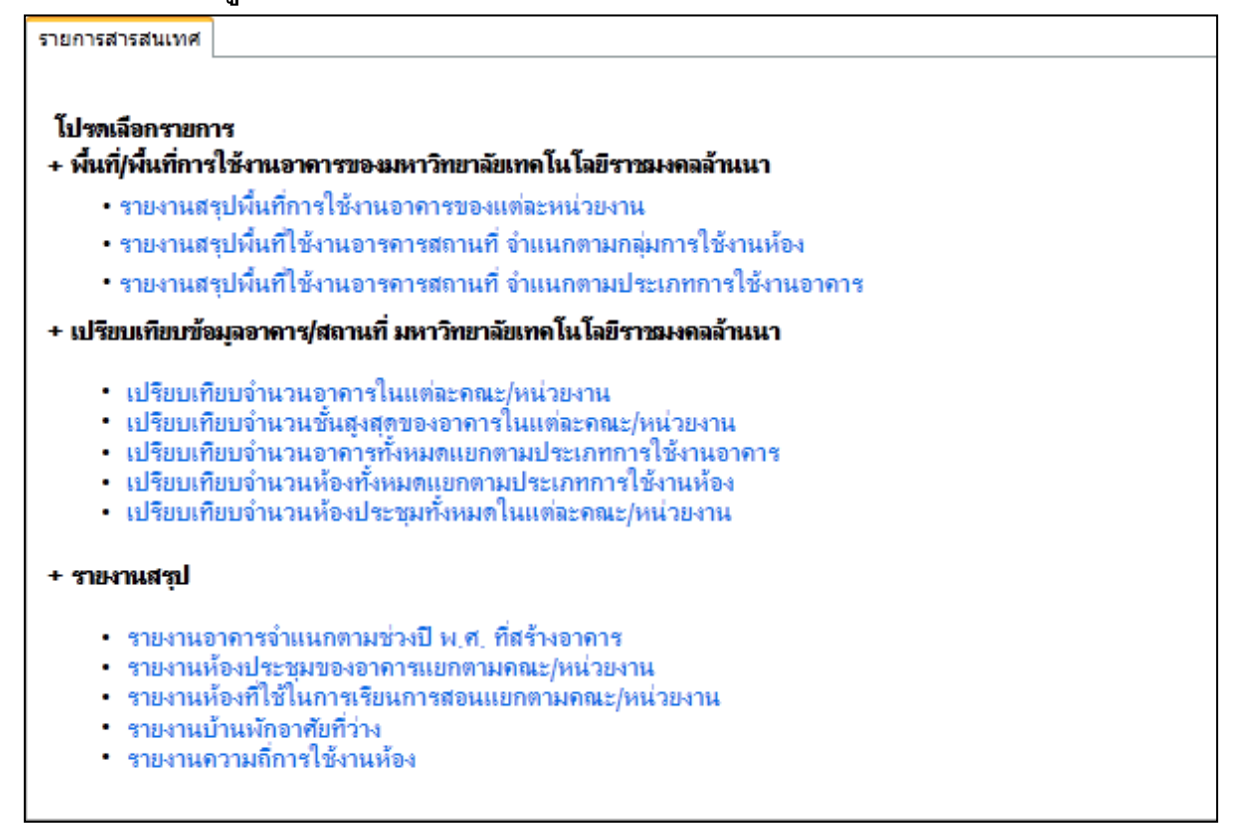

รูป 1.2 ภาพรวมของระบบสารสนเทศด้านอาคารสถานที่(รายการสารสนเทศ)

#### 1.1.2 รายการสารสนเทศ

Γ

1) รายงานสรุปพื้นที่การใช้งานอาคารของแต่ละหน่วยงาน

| · · · ·                              |               |
|--------------------------------------|---------------|
| 4.1                                  | ب شقا         |
| ชอทนวยงาน                            | พนทรวม (ตร.ม. |
| โครงการจดการศกษาหลุกสูตรนานาชาต<br>1 | 0.0           |
| โรงเรยนสารต                          | 0.0           |
| ดณะเทค ใน โลยการเกษตร                | 0.0           |
| ดณะเทค ในโลยีการเกษตรและอุตสาหกรรม   | 0.0           |
| ดณะเทค ใน โฉบิอุตสาหกรรม             | 0.0           |
| ุดณะครุศาสตร์<br>                    | 0.0           |
| <b>ดณะมนุษยศาสตร์และสังคมศาสตร์</b>  | 0.0           |
| คณะวิทยาการจัดการ                    | 0.0           |
| ุดณะวิทยาศาสตร์และเทค lu laยี        | 0.0           |
| บัณฑิตวิทยาลัย                       | 0.0           |
| ศูนย์ภาษา                            | 0.0           |
| ศูนย์วิทยาศาสตร์                     | 0.0           |
| สถาบันวิจัยและพัฒนา                  | 0.0           |
| สำนักกิจการนักศึกษา                  | 0.0           |
| สำนักคอมพิวเตอร์และเทคโนโลยีสารสนเทศ | 0.0           |
| สำนักงานอธิการบดี                    | 5,400.0       |
| สำนักฝึกอบรมและบริการวิชาการ         | 0.0           |
| สำนักมาตรฐานการศึกษา                 | 0.0           |
| สำนักวางแผนและพัฒนา                  | 0.0           |
| สำนักวิจัย                           | 0.0           |
| สำนักวิทยบริการ                      | 0.0           |
| สำนักวิทยบริการและเทคโนโลยีสารสนเทศ  | 0.0           |
| สำนักศิลปะ และวัฒนธรรม               | 0.0           |
| สำนักส่งเสริมวิชาการ                 | 0.0           |
| สำนักส่งเสริมวิชาการและงานทะเบียน    | 0.0           |
| หน่วยตรวจสอบภายใน                    | 0.0           |
|                                      | 5 400 0       |

รูป 1.3 ตัวอย่างรายงานสรุปพื้นที่การใช้งานอาคารของแต่ละหน่วยงาน

2) รายงานสรุปพื้นที่การใช้งานอาคารที่จำแนกตามกลุ่มการใช้งานห้อง

| กลับไปก่อนหน้านี้] [ สารสนเทศด้านงานอาคาร | สถานที่ ] |            |                |                 |                        |                        |       |     |
|-------------------------------------------|-----------|------------|----------------|-----------------|------------------------|------------------------|-------|-----|
|                                           |           |            |                |                 |                        |                        |       |     |
| ชื่อหน่วยงาน                              | ไม่ระบุ   | ห้องประชุม | การเรียนการสอน | กิจกรรมด้านกีฬา | ห้องอาหาร/โรง<br>อาหาร | ห้องปฏิบัตการ<br>ทดลอง | อื่นๆ | รวม |
| โครงการจัดการศึกษาหลักสูตรนานาชาติ        | 0         | 0          | 0              | 0               | 0                      | 0                      | 0     | 0   |
| โรงเรียนสาธิต                             | 0         | 0          | 0              | 0               | 0                      | 0                      | 0     | 0   |
| <b>ดณะเทดโนโลยิการเกษตร</b>               | 0         | 0          | 0              | 0               | 0                      | 0                      | 0     | 0   |
| <b>ดณะเทคโนโลยีการเกษตรและอุตสาหกรรม</b>  | 0         | 0          | 0              | 0               | 0                      | 0                      | 0     | 0   |
| <b>ดณะเทคโนโลยิอุตสาหกรรม</b>             | 0         | 0          | 0              | 0               | 0                      | 0                      | 0     | 0   |
| คณะครุศาสตร์                              | 0         | 0          | 0              | 0               | 0                      | 0                      | 0     | 0   |
| <b>ดณะมนุษยศาสตร์และสังคมศาสตร์</b>       | 0         | 0          | 0              | 0               | 0                      | 0                      | 0     | 0   |
| ดณะวิทยาการจัดการ                         | 0         | 0          | 0              | 0               | 0                      | 0                      | 0     | 0   |
| คณะวิทยาศาสตร์และเทคโนโลยี                | 0         | 0          | 0              | 0               | 0                      | 0                      | 0     | 0   |
| บัณฑิตวิทยาลัย                            | 0         | 0          | 0              | 0               | 0                      | 0                      | 0     | 0   |
| ศนย์เวชศึกษาและป้องกัน                    | 0         | 0          | 0              | 0               | 0                      | 0                      | 0     | 0   |
| ศันย์การศึกษาเกยไชย/หนองบัว               | 0         | 0          | 0              | 0               | 0                      | 0                      | 0     | 0   |
| ศันย์การศึกษาชัยนาท                       | 0         | 0          | 0              | 0               | 0                      | 0                      | 0     | 0   |
| ศันย์การศึกษาอทัยธานี                     | 0         | 0          | 0              | 0               | 0                      | 0                      | 0     | 0   |
| ศนย์ฝึกประสบการณ์วิชาชีพธุรกิจ            | 0         | 0          | 0              | 0               | 0                      | 0                      | 0     | 0   |
| ศันย์ภาษา                                 | 0         | 0          | 0              | 0               | 0                      | 0                      | 0     | 0   |
| ศันย์วิทยาศาสตร์                          | 0         | 0          | 0              | 0               | 0                      | 0                      | 0     | 0   |
| สถาบันวิจัยและพัฒนา                       | 0         | 0          | 0              | 0               | 0                      | 0                      | 0     | 0   |
| ส่านักกิจการนักศึกษา                      | 0         | 0          | 0              | 0               | 0                      | 0                      | 0     | 0   |
| สำนักคอมพิวเตอร์และเทคโนโลยีสารสนเทศ      | 0         | 0          | 0              | 0               | 0                      | 0                      | 0     | 0   |
| ส่านักงานอธิการบดี                        | 0         | 0          | 0              | 0               | 0                      | 0                      | 0     | 0   |
| สำนักฝึกอบรมและบริการวิชาการ              | 0         | 0          | 0              | 0               | 0                      | 0                      | 0     | 0   |
| สำนักมาตรฐานการศึกษา                      | 0         | 0          | 0              | 0               | 0                      | 0                      | 0     | 0   |
| สำนักวางแผนและพัฒนา                       | 0         | 0          | 0              | 0               | 0                      | 0                      | 0     | 0   |
| สำนักวิจัย                                | 0         | 0          | 0              | 0               | 0                      | 0                      | 0     | 0   |
| สำนักวิทยบริการ                           | 0         | 0          | 0              | 0               | 0                      | 0                      | 0     | 0   |
| สำนักวิทยบริการและเทคโนโลยีสารสนเทศ       | 0         | 0          | 0              | 0               | 0                      | 0                      | 0     | 0   |
| สำนักศิลปะ และวัฒนธรรม                    | 0         | 0          | 0              | 0               | 0                      | 0                      | 0     | 0   |
| สำนักส่งเสริมวิชาการ                      | 0         | 0          | 0              | 0               | 0                      | 0                      | 0     | 0   |
| สำนักส่งเสริมวิชาการและงานทะเบียน         | 0         | 0          | 0              | 0               | 0                      | 0                      | 0     | 0   |
| หน่วยตรวจสอบภายใน                         | 0         | 0          | 0              | 0               | 0                      | 0                      | 0     | 0   |
| 501                                       | 0         | 0          | 0              | 0               | 0                      | 0                      | 0     | 0   |

รูป 1.4 ตัวอย่างรายงานสรุปพื้นที่การใช้งานอาคาร จำแนกตามกลุ่มการใช้งานห้อง

3) รายงานสรุปพื้นที่การใช้งานอาคาร จำแนกตามประเภทการใช้งาน

| รายงานสรุปพื้นที่ใช้งานอารดารสถานที่ จำแนกตามประเภทการใช้งานอาดาร                                           |                    |
|----------------------------------------------------------------------------------------------------|--------------------|
| [กลับไปก่อนหน้านี้] [ สารสนเทศด้านงานอาคารสถานที่ ]                                                         |                    |
| เลือกหน่วยงานเพื่อแสดงข้อมูล 000000001 สำนักงานอธิการบดิ →                                                  |                    |
| ประเภทการใช้งานอาคาร                                                                                        | พื้นที่รวม (ดร.ม.) |
| อาการเรียนและปฏิบัติการ                                                                                     | 825.00             |
| อาการบริการวิชาการ                                                                                          | 0.00               |
| อาการทั่วไป                                                                                                 | 0.00               |
| 117                                                                                                    | 825.00             |
| <b>หมายเหตุ</b> ที่แท็ที่ได้มาจากการรวมพื้นที่ของแต่ละห้องภายในอาคาร โดยแยกจากภาพรวมจากประเภทการใช้งานอาคาร |                    |

รูป 1.5 ตัวอย่างรายงานสรุปพื้นที่การใช้งานอาคารที่จำแนกตามประเภทการใช้งาน

|    | A       | a      | 0    |        | େ   | ) ו        |           |            |      |
|----|---------|--------|------|--------|-----|------------|-----------|------------|------|
| 4) | 11 2611 | ILNEIS | เดาป | เวเาคา | ดาร | ไง่ 11ไเต  | ละคณะ     | :/18110EI9 | าน   |
| '' |         |        |      |        |     | 0 000000 1 | 010/10/00 |            | 1 00 |

|                                       | < สารสนเทศอาการสถา |
|---------------------------------------|--------------------|
|                                       |                    |
| ถ้านวนอาคารในแต่ละคณะ/หน่วยงาน        |                    |
| ตารางแสดงจำนวนอาดารในแต่ละคณะ/ห       | หน่วยงาน           |
| คณะ/หน่วยงาน                          | จำนวนอาดาร         |
| โครงการจัดการศึกษาหลักสูตรนานาชาติ    | 0                  |
| โรงเรียนสาธิต                         | 0                  |
| คณะเทคโนโลยีการเกษตร                  | 0                  |
| คณะเทคโนโลยีการเกษตรและอุตสาหกรรม     | 0                  |
| คณะเทคโนโลยีอุตสาหกรรม                | 0                  |
| คณะครุศาสตร์                          | 0                  |
| คณะมนุษยศาสตร์และสังคมศาสตร์          | 0                  |
| คณะวิทยาการจัดการ                     | 0                  |
| คณะวิทยาศาสตร์และเทค ในไลยี           | 0                  |
| บัณฑิตวิทยาลัย                        | 0                  |
| ศูนย์เวชศึกษาและป้องกัน<br>           | 0                  |
| ศุนย์การศึกษาเกย ไชย/หนองบัว          | 0                  |
| ศุนย์การศึกษาชัยนาท                   | 0                  |
| ศุนยการศกษาอุทยธานี                   | 0                  |
| ศุนยุฝึกประสบการณ์วิชาชีพธุรกิจ       | 0                  |
| ศุนยภาษา                              | 0                  |
| ศูนย์วิทยาศาสตร์                      | 0                  |
| สถาบันวิจัยและพัฒนา                   | 0                  |
| สำนักกิจการนักศึกษา                   | 0                  |
| สานักดอมพิวเตอร์และเทค ในไลยีสารสนเทศ | 1                  |
| สำนักงานอธิการบดี                     | 1                  |
| สำนักฝึกอบรมและบริการวิชาการ          | 0                  |
| สำนักมาตรฐานการศึกษา                  | 0                  |
| สำนักวางแผนและพัฒนา                   | 0                  |
| สำนักวิจัย                            | 0                  |
| สานกวทยบริการ                         | 0                  |
| สำนักวิทยบริการและเทค ใน โลยีสารสนเทศ | 0                  |
| สำนักศิลปะ และวัฒนธรรม                | 0                  |
| สำนักส่งเสริมวิชาการ                  | 0                  |
| สำนักส่งเสริมวิชาการและงานทะเบียน     | 0                  |
| หน่วยตรวจสอบภายใน                     | 0                  |
|                                       | 2                  |

ฐป 1.6 ตัวอย่างเปรียบเทียบจำนวนอาคารในแต่ละคณะ/หน่วยงาน

## 5) เปรียบเทียบจำนวนชั้นสูงสุดของอาคารในแต่ละคณะ/หน่วยงาน

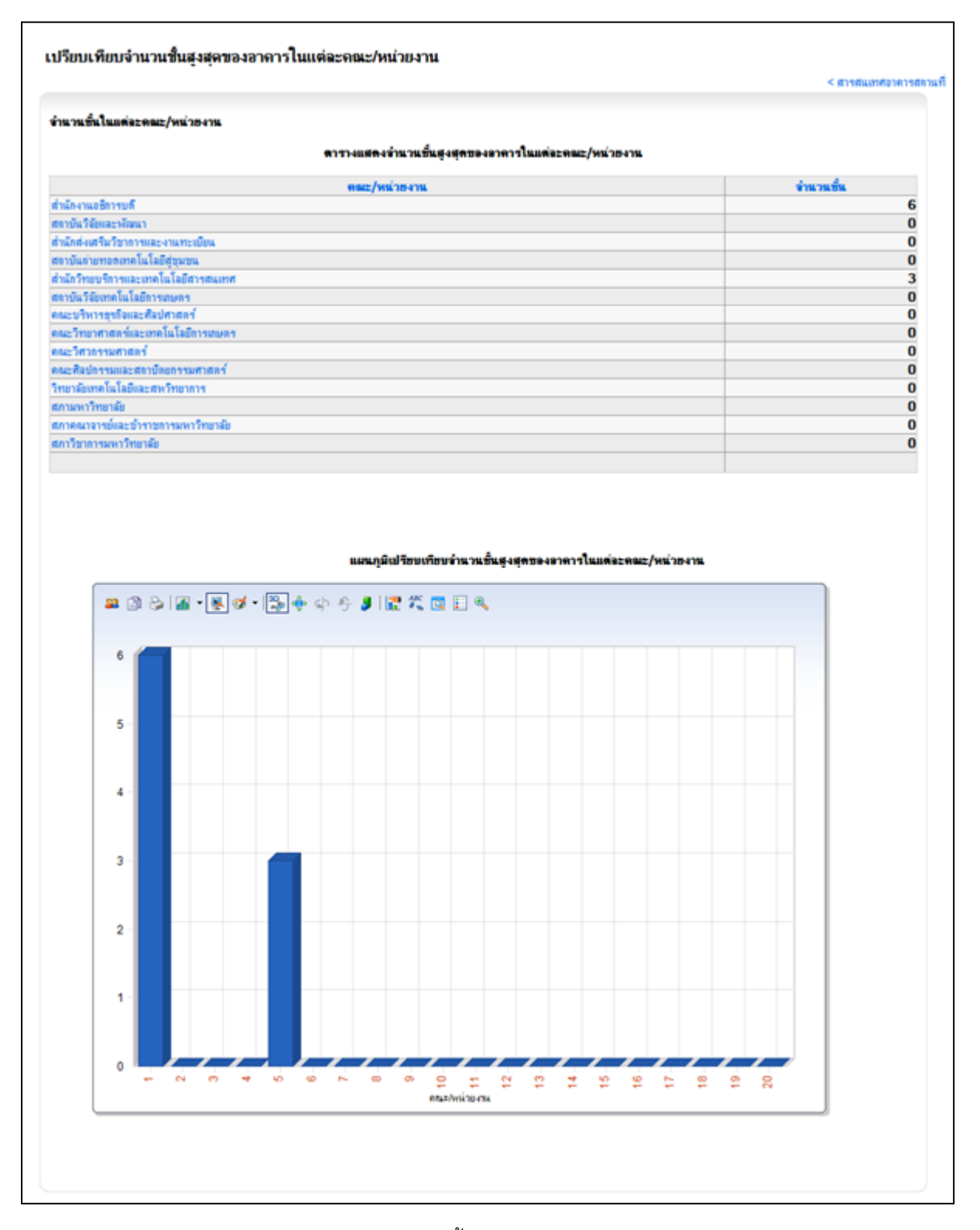

### รูป 1.7ตัวอย่างเปรียบเทียบจำนวนชั้นสูงสุดของอาคารในแต่ละคณะ/หน่วยงาน

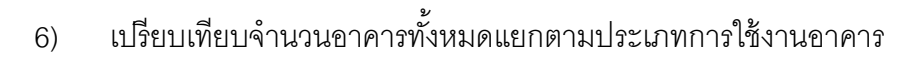

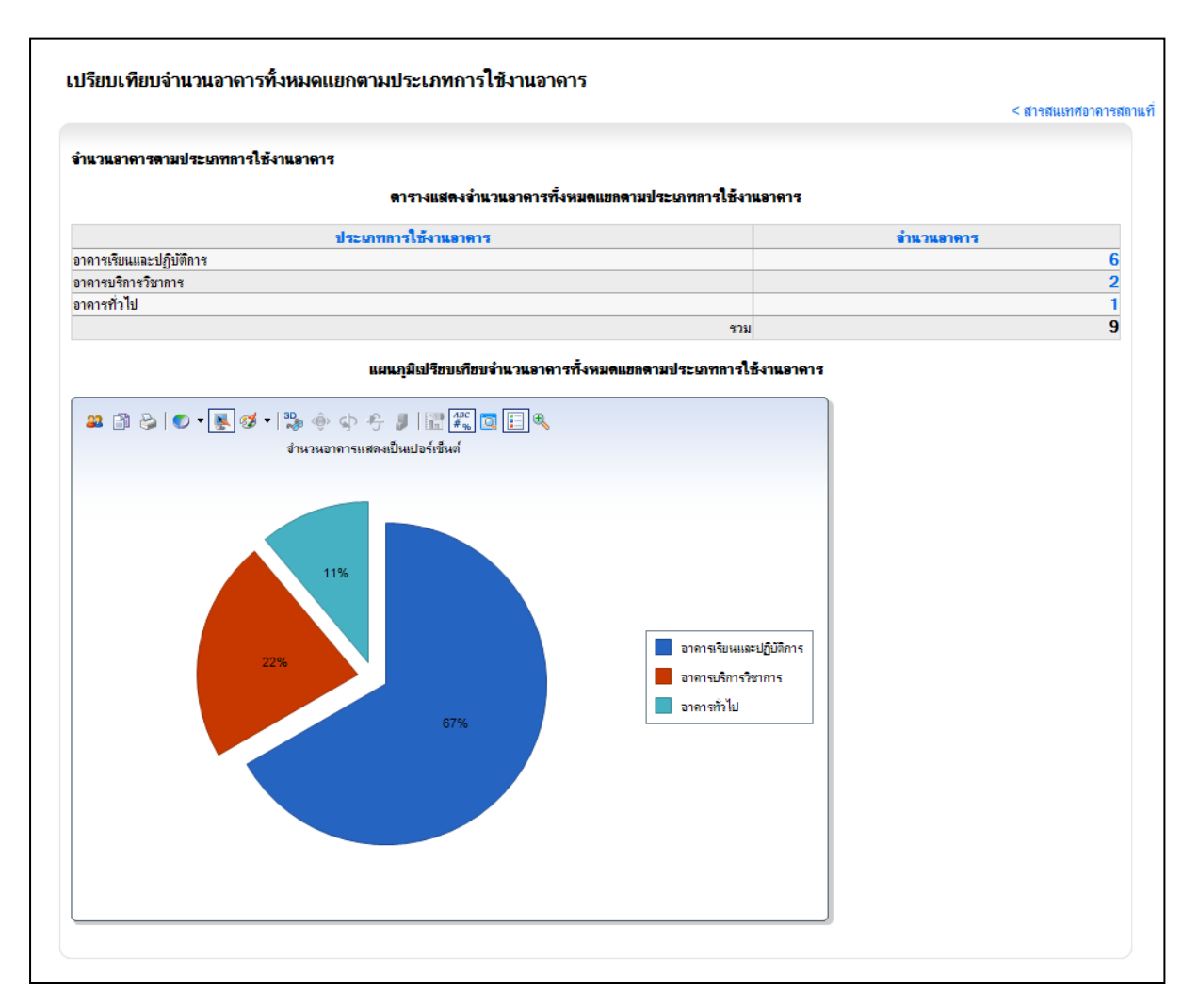

รูป 1.8 ตัวอย่างเปรียบเทียบจำนวนอาคารทั้งหมดแยกตามประเภทการใช้งานอาคาร

# 7) เปรียบเทียบจำนวนห้องทั้งหมดแยกตามประเภทการใช้งานห้อง

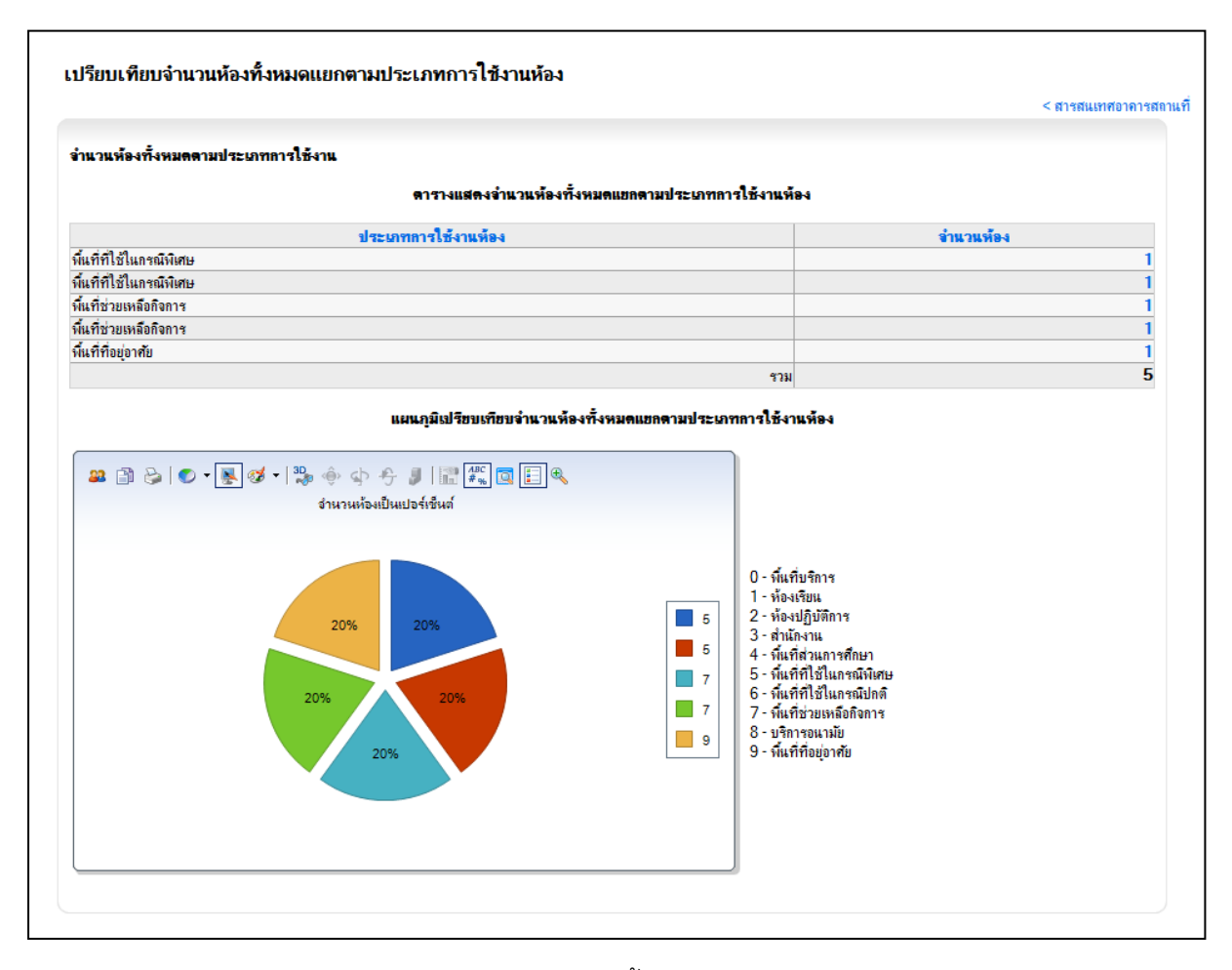

รูป 1.9 ตัวอย่างเปรียบเทียบจำนวนห้องทั้งหมดแยกตามประเภทการใช้งานห้อง

# 8) เปรียบเทียบจำนวนห้องประชุมทั้งหมดในแต่ละคณะ/หน่วยงาน

| ำนวนห้องประชุมในแต่ละคณะ/หน่วยงาน                      |           |
|--------------------------------------------------------|-----------|
| ·                                                      |           |
| ตาร พแต่ดงงาน มนทองบระวุ่มทั้งหมด เนแต่มะคมเะ/ทันวยงาน |           |
| คณะ/หน่วยงาน                                           | จำนวนห้อง |
| กรงการจัดการศึกษาหลักสุตรนานาชาติ<br>-                 | 0         |
| รงเรียนสาธิต                                           | 0         |
| กณะเทคในโลยีการเกษตร<br>รีวั-                          | 0         |
| กณะเทคในโลยีการเกษตรและอุตสาหกรรม<br>รัฐ               | 0         |
| กณะเทคโนโลยีอุตสาหกรรม<br>                             | 0         |
| กณะครุศาสตร์                                           | 0         |
| กณะมนุษยศาสตร์และสังคมศาสตร์                           | 0         |
| กณะวทยาการจดการ                                        | 0         |
| กณะวทยาศาสตรและเทค เน เลย<br>รัฐ                       | 0         |
| ปณฑตวทยาลย                                             | 0         |
| สูนขเวชศกษาและป้องกัน                                  | 0         |
| สูนย์การศึกษาเกย ไชย/หนองบัว                           | 0         |
| สูนยการศึกษาชียนาท                                     | 0         |
| สูนยการศึกษาอุทยธานี                                   | 0         |
| สูนย์ฝึกประสบการณ์วิชาชีพธุรกิจ<br>                    | 0         |
| สุนย์ภาษา                                              | 0         |
| สูนย์วิทยาศาสตร์<br>                                   | 0         |
| สถาบันวิจัยและพัฒนา                                    | 0         |
| สำนักกิจการนักศึกษา                                    | 0         |
| สำนักคอมพิวเตอร์และเทคในไลยีสารสนเทศ                   | 0         |
| สำนักงานอธิการบดี                                      | 2         |
| สำนักฝึกอบรมและบริการวิชาการ                           | 0         |
| ปณฑตวทยาลย                                             | 0         |
| สุนยเวชศกษาและปองกน                                    | 0         |
| สุนย์การศึกษาเกย ไชย/หนองบิว                           | 0         |
| <u>สูนย์การศึกษาขียนาท</u>                             | 0         |
| สูนย์การศึกษาอุทยธานี<br>(การคิดษาอุทยธานี             | 0         |
| สูนยัฝึกประสบการณ์วิชาชีพธุรกิจ<br>                    | 0         |
| สูนย์ภาษา                                              | 0         |
| สูนบัวิทยาศาสตร์                                       | 0         |
| สถาบันวิจัยและพัฒนา                                    | 0         |
| สำนักกิจการนักศึกษา                                    | 0         |
| สำนักคอมพิวเตอร์และเทคในไลยีสารสนเทศ                   | 0         |
| สำนักงานอธิการบดี                                      | 2         |
| สำนักฝึกอบรมและบริการวิชาการ                           | 0         |
| สำนักมาตรฐานการศึกษา                                   | 0         |
| สำนักวางแผนและพัฒนา                                    | 0         |
| สำนักวิจัย                                             | 0         |
| สำนักวิทยบริการ                                        | 0         |
| สำนักวิทยบริการและเทค ในไลยีสารสนเทศ                   | 0         |
| สำนักศิลปะ และวัฒนธรรม                                 | 0         |
| ส่านักส่งเสริมวิชาการ                                  | 0         |
| ส่านักส่งเสริมวิชาการและงานทะเบียน                     | 0         |
| หน่วยตรวจสอบภายใน                                      | 0         |
| รวม                                                    | 2         |

รูป 1.10 ตัวอย่างเปรียบเทียบจำนวนห้องประชุมทั้งหมดในแต่ละคณะ/หน่วยงาน

9) รายงานอาคารจำแนกตามช่วงปี พ.ศ. ที่สร้างอาคาร

|                                         |            |                                     | < สารสนเทศอาคารส |
|-----------------------------------------|------------|-------------------------------------|------------------|
|                                         |            |                                     |                  |
| เรณาเลือกช่วงปี 2545 ▼ ถึง 2550 ▼ แสดงร | ายการอาดาร |                                     |                  |
| เบข้อมูล 10 รายการ                      |            |                                     |                  |
| รหัส-ชื่ออาคาร                          | รทัส       | ชื่อคณะ/หน่วยงาน                    | ปีที่สร้างเสร็จ  |
| 000000001 อาการเรียนรวม                 | 000000222  | งานอาคารและสถานที่                  |                  |
| 000000002 test                          | 000000001  | สำนักงานอธิการบดี                   |                  |
| 000000022 อาคารเรียนรวม                 | 000000018  | กองกลาง                             |                  |
| 000000023 AAA                           | 000000001  | สำนักงานอธิการบดี                   |                  |
| 000000024 AAA                           | 000000001  | สำนักงานอธิการบดี                   |                  |
| 00000025 ทดสอบ                          | 000000018  | กองกลาง                             |                  |
| 000000026 ทดสอบ2                        | 000000045  | กลุ่มงานบริการและฝึกอบรม            |                  |
| 000000027 อาการทดสอบ                    | 000000018  | กองกลาง                             |                  |
| 000000028 ทดสอบเพิ่ม                    | 000000001  | สำนักงานอธิการบดี                   |                  |
| 100000029 to at                         | 000000005  | สำนักวิทยบริการและเพลโบโลยีสารสนเทส |                  |

- รูป 1.11 ตัวอย่างรายงานอาคารจำแนกตามช่วงปี พ.ศ. ที่สร้างอาคาร
- 10) รายงานห้องที่ใช้ในการเรียนการสอนแยกตามคณะ/หน่วยงาน

|                                                                       | < สารสนเทศอาคารสถ |
|-----------------------------------------------------------------------|-------------------|
| <b>ลือกหน่วยงาน/ดณะ</b> โครงการจัดการศึกษาหลักสูตรนานาชาติ 💽 แสดงรายก | าาร               |
| จณะ / หน่วยงาน                                                        | จำนวนห้อง         |
| ไดรงการจัดการศึกษาหลักสูตรนานาชาติ                                    | 0                 |
| โรงเรียนสาธิต                                                         | 0                 |
| กณะเทคโนโลยีการเกษตร                                                  | 0                 |
| กณะเทคโนโลยีการเกษตรและอุตสาหกรรม                                     | 0                 |
| กณะเทคโนโลยีอุตสาหกรรม                                                | 0                 |
| กณะครุศาสตร์                                                          | 0                 |
| กณะมนุษยศาสตร์และสังคมศาสตร์                                          | 0                 |
| กณะวิทยาการจัดการ                                                     | 0                 |
| กณะวิทยาศาสตร์และเท <b>ดโนโลย</b> ี                                   | 0                 |
| ມັໝຈົງຕວົກຍາລັຍ                                                       | 0                 |
| สูนย์เวชศึกษาและป้องกัน                                               | 0                 |
| สุนย์การศึกษาเกยไชย/หนองบัว                                           | 0                 |
| สูนย์การศึกษาขัยนาท                                                   | 0                 |
| สุนย์การศึกษาอุทัยธานี                                                | 0                 |
| ศูนย์ฝึกประสบการณ์วิชาชิพธุรกิจ                                       | 0                 |
| สุนย์ภาษา                                                             | 0                 |
| ศุนย์วิทยาศาสตร์                                                      | 0                 |
| สถาบันวิจัยและพัฒนา                                                   | 0                 |
| สำนักกิจการนักศึกษา                                                   | 0                 |
| สำนักคอมพิวเตอร์และเทคโนโลยีสารสนเทศ                                  | 0                 |
| สำนักงานอธิการบดี                                                     | 0                 |
| สำนักฝึกอบรมและบริการวิชาการ                                          | 0                 |
| สำนักมาตรฐานการศึกษา                                                  | 0                 |
| สำนักวางแผนและพัฒนา                                                   | 0                 |
| สำนักวิจัย                                                            | 0                 |
| สำนักวิทยบริการ                                                       | 0                 |
| สำนักวิทยบริการและเทคโนโลยีสารสนเทศ                                   | 0                 |
| สำนักศิลปะ และวัฒนธรรม                                                | 0                 |
| สำนักส่งเสริมวิชาการ                                                  | 0                 |
| สำนักส่งเสริมวิชาการและงานทะเบียน                                     | 0                 |
| หน่วยตรวจสอบภายใน                                                     | 0                 |
|                                                                       |                   |

รูป 1.12 ตัวอย่างรายงานห้องที่ใช้ในการเรียนการสอนแยกตามคณะ/หน่วยงาน

## 11) รายงานบ้านพักอาศัยที่ว่าง

| ชื่อหมุ่บ้าน / แฟอต | ประเภทหมู่บ้าน | บ้านเลขที่ / ห้องที่ | ชื่อบ้านพักอาศัย |
|---------------------|----------------|----------------------|------------------|
| ร่มทอง              | บ้านพักรับรอง  | 111                  | เคียงตอย         |

รูป 1.13 ตัวอย่างรายงานบ้านพักอาศัยที่ว่าง

### 12) รายงานความถี่การใช้ห้อง

| ชื่อห้อง              | จำนวนความลื่                                 |
|-----------------------|----------------------------------------------|
| ห้องประชุม เล็กชั้น 1 | 1                                            |
|                       |                                              |
|                       | <del>ชื่อห้อง</del><br>ห้องประชุม เล็กชั้น 1 |

รูป 1.14 ตัวอย่างรายงานความถี่การใช้ห้อง

### 1.2 การค้นหาข้อมูลห้อง

สามารถค้นหาได้จากเมนูด้านซ้ายมือที่เมนูหลัก "ค้นหาข้อมูล" และเมนูย่อย "ข้อมูลห้องใน

อาคาร"

| ระบบสารสนเทค                            | เพื่อการจัดการมหาวิทยาลย        |
|-----------------------------------------|---------------------------------|
|                                         |                                 |
| ทั่วไป<br>ข้อมูลสารสนเทศ<br>ด้นหาข้อมูล | อค้นหาห้อง<br>ข่าวประชาสัมพันธ์ |
| 9                                       | กิจกรรม MIS                     |

### รูป 1.15 เมนูการค้นหาข้อมูล

|                        | ด้นหาข้อมูลห้อง                                                                    |
|------------------------|------------------------------------------------------------------------------------|
|                        |                                                                                    |
|                        |                                                                                    |
| คณะ/หน่วยงาน           | สำนักงานอธิการบดี<br>000000001 สำนักงานอธิการบดี<br>กองกลาง<br>งานบริหารทั่วไป 💌 💿 |
| ชื่อท้อง               |                                                                                    |
| <b>รพัส</b> พ้อง       |                                                                                    |
| ชื่ออาคาร              |                                                                                    |
|                        | ค้แหา                                                                              |
| หมาย                   | <mark>หตุ</mark> : ถ้าไม่ใส่(หรือระบ)ที่ช่องใด จะหมายถึงให้แสดงข้อมูลทั้งหมด       |
| ค้นหา - ผลการค้นหาห้อง |                                                                                    |
|                        | ไม่พบข้อมูลที่ต้องการค้นหา                                                         |

รูป 1.16 หน้าจอการค้นหาห้อง

กรอกข้อมูลที่ต้องการค้นหา แล้วคลิ๊กปุ่ม "ค้นหา" จะแสดงรายการผลการค้นหาห้องตาม ข้อมูลที่ต้องการค้นหา (รูปที่ 1.16)

|            |                     | ด้นหาข้อมูลท                        | ก้อง                |                         |  |
|------------|---------------------|-------------------------------------|---------------------|-------------------------|--|
|            |                     | สำนักงานอธิการบดิ                   |                     |                         |  |
|            | คณะ/หน่วยงาน        | 000000001 ส่านักงานอธิการบดี 📃 💿    |                     |                         |  |
|            | 1142/ FIX 104 14    | กองกลาง 💌 🔿                         |                     |                         |  |
|            |                     | งานบริหารทั่วไป 💽 🔘                 |                     |                         |  |
|            | ชื่อห้อง            | 1                                   |                     |                         |  |
|            | <b>รหัสห้อง</b>     |                                     |                     |                         |  |
|            | ชื่ออาคาร           |                                     |                     |                         |  |
|            |                     | ด้แหา                               |                     |                         |  |
|            | พมาย                | พดุ : ถ้าไมใส่(หรือระบ)ที่ช่องใด จะ | หมายถึงให้แสดงข้อมู | ลทั้งหมด                |  |
| ด้แหา - ผล | การค้นหาห้อง        |                                     |                     |                         |  |
| รหัสห้อง   | ชื่อห้อง            | ประกทห้อง                           | ชื่ออาคาร           | ประเภทของอาคาร          |  |
| 1          | ห้องประชุม เล็กชั้น | 1 ห้องประชุม                        | อาคาร เรียนรวม      | อาคารเรียนและปฏิบัติการ |  |
| 1          | ห้องเรียนทางไกล     | ส่วนท้องเรียน                       | อาคาร เรียนรวม      | อาคารเรียนและปฏิบัติการ |  |
|            |                     |                                     |                     |                         |  |

รูป 1.17หน้าจอผลการค้นหาห้อง

# **2** การจัดการข้อมูลระบบอาคารสถานที่

ระบบงานอาคารสถานที่เป็นระบบหนึ่งในระบบสารสนเทศเพื่อการจัดการและการบริหาร มหาวิทยาลัย (MIS) โดยที่ระบบงานอาคารสถานที่ จะมีระบบสำหรับใช้จัดการข้อมูลด้านงานอาคาร สถานที่ เพื่อใช้ในการจัดการข้อมูลที่เป็นการ เพิ่มข้อมูลอาคารสถานที่ใหม่ ปรับปรุงแก้ไขรายการอาคาร สถานที่ที่เคยบันทึกเข้าสู่ระบบแล้ว และลบรายการอาคารสถานที่ที่ไม่ถูกต้องหรือในกรณีที่บันทึกข้อมูล ผิดพลาด

## 2.1 การเข้าใช้งานระบบอาคารสถานที่

บุคลากรที่สามารถเข้าจัดการข้อมูลระบบงานอาคารสถานที่ได้ จะต้องทำการล็อกอิน (Login) เข้าสู่ระบบก่อน โดยการคลิกที่ คำว่า Login ที่อยู่ใต้สัญลักษณ์มหาวิทยาลัย จะปรากฏหน้าฟอร์ม สำหรับตรวจสอบผู้ใช้งาน ดังรูปที่ 2.1 - 2.2

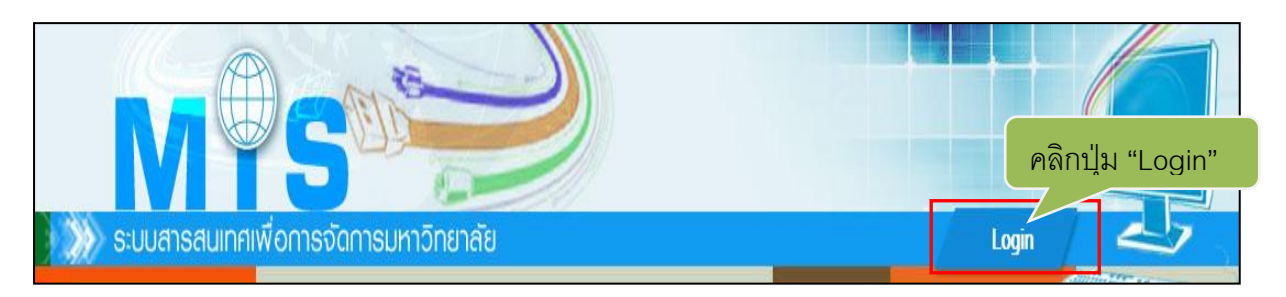

# รูป 2.1 เมนู Login เพื่อเข้าสู่ระบบ

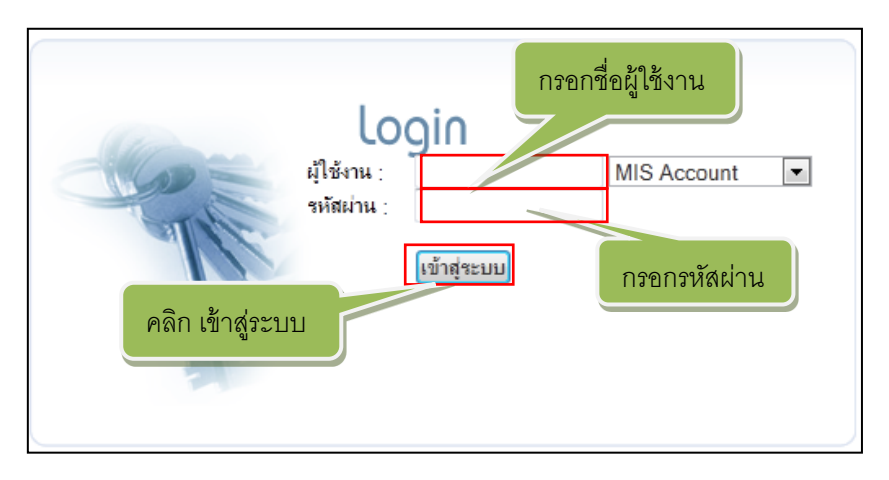

รูป 2.2 หน้าฟอร์มสำหรับตรวจสอบผู้ใช้งาน

โดยแต่ละบุคคลที่ล็อกอินเข้ามาจะมีสิทธิ์ในการจัดการข้อมูลแตกต่างกัน ซึ่งจะต้องได้รับ การกำหนดสิทธิ์จากผู้ดูแลระบบ MIS ก่อน ระบบแบ่งสิทธิ์การใช้งานตามผู้ใช้งานได้ 2ประเภทได้แก่

- ผู้ดูแลข้อมูลอาคารส่วนกลางสามารถจัดการข้อมูลอาคารสถานที่ได้ทุกหน่วยงาน ภายในมหาวิทยาลัย และทุกหัวข้อในการจัดการ
- ผู้ดูแลข้อมูลอาคารสถานที่ระดับคณะ สามารถจัดการข้อมูลอาคารสถานที่ได้เฉพาะ อาคารที่อยู่ภายใต้สังกัดคณะตนเองเท่านั้น

หลังจากเข้าสู่ระบบได้แล้ว ระบบจะแสดงหน้าจอข้อมูลส่วนตัวของผู้เข้าใช้งาน และเมนู ของระบบอาคารสถานที่ที่แต่ละสิทธิ์สามารถใช้งานได้ ดังรูปที่ 2.3

| S:UUAISAUINF                                                     |                                                                                                    | Logout                                                                                        |
|------------------------------------------------------------------|----------------------------------------------------------------------------------------------------|-----------------------------------------------------------------------------------------------|
| Main Manu<br>หัวไป                                               | ยุ้ใช้งานระบบ : ชวน พดสอบ [ผู้ดูแลข้อมูลอาจาร (ส่วนกลาง)]                                                                                                    | ลำอธิบาย 🔒 : เป็นแมนูของการแสดงผลอย่างเดียว  ? : เป็นแมนูที่สามารถเพิ่ม หรือปรับปรุงข้อมูลได้ |
| ข้อมูลสารสนเทศ                                                   | 💱 ข้อมูลส่วนตัว                                                                                                    | 🕅 เมนูการจัดการ                                                                               |
| สมหาของูล<br>ข้องูลส่วนบุคคล<br>เว็บบอร์ด<br>ระบบงานอาคารสถานที่ | ร้อมสามส์ว<br>ร้องกลุ(โญ): หายชาน พลอบ<br>ช้องกลุ(โญ): หา<br>ช้องกลุ(โญ): หา<br>ช้องกลุ(โญ): หา<br>ช้องกลุ(โญ): หา<br>ช้องกลุ(โญ): หา<br>ช้องกลุ(โญ): หา<br>หา<br>หายการเปล่าง<br>เพลาะหา<br>หา<br>สามพีก<br>สามพีกละ<br>เพลาะหา<br>หา<br>สามพีกละ<br>เพลาะหา<br>หา<br>หา<br>หา<br>หา<br>หา<br>หา<br>หา<br>หา<br>หา | ■ ທີ່ໄຮ້ອອກ                                                                                   |

รูป 2.3 หน้าจอแสดงข้อมูลส่วนตัวของผู้เข้าใช้งาน และเมนูของระบบอาคารสถานที่ตามสิทธิ์การใช้งาน

### 2.2 จัดการข้อมูลอาคารสถานที่

จัดการข้อมูลอาคารสถานที่ หมายถึง การจัดการรายละเอียดข้อมูลอาคารสถานที่ ได้แก่ การบันทึกอาคารสถานที่ใหม่ การปรับปรุงรายละเอียดอาคารเดิมที่ได้บันทึกไปแล้ว และการลบข้อมูล อาคาร

### 2.2.1 เพิ่มอาคารใหม่

การเพิ่มอาคารใหม่หมายถึง การเพิ่มรายละเอียดอาคารใหม่เข้าสู่ระบบ โดยให้ทำการคลิก ที่เมนู จัดการข้อมูลอาคารสถานที่

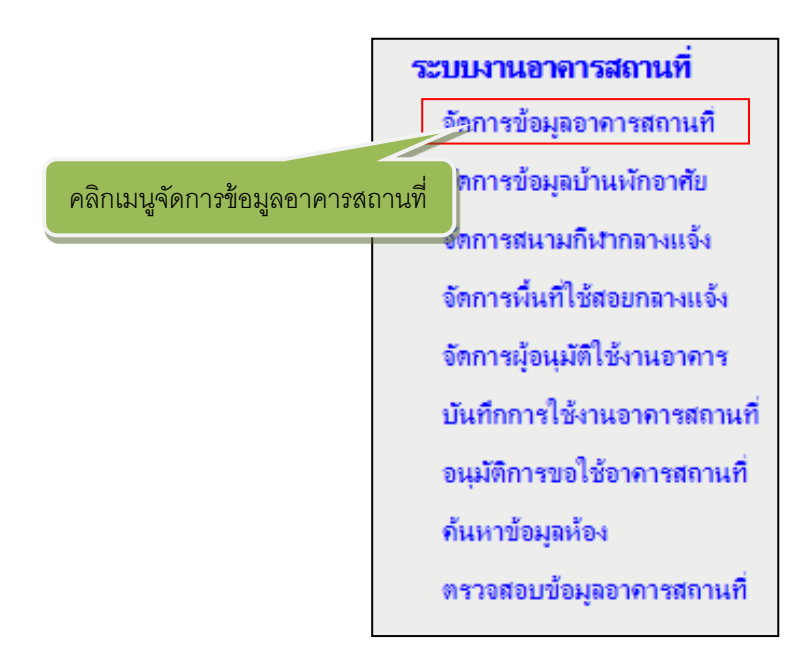

รูป 2.4 เมนูจัดการขอข้อมูลอาคารสถานที่

หลังจากคลิกที่ จัดการข้อมูลอาคารสถานที่ แล้วระบบจะแสดงหน้ารายการอาคารทั้งหมดที่ มีอยู่ในแต่ละวิทยาเขตโดยมีตัวเลือกให้เลือกดูรายการ อาคารสถานที่ ของแต่ละวิทยาเขต ในกรณีที่เข้าใช้

งานระบบด้วย สิทธิ์ผู้ดูแลข้อมูลอาคารสถานที่ส่วนกลางจะสามารถเลือกดูรายการได้ทุกวิทยาเขต ส่วน สิทธิ์ผู้ดูแลข้อมูลอาคารสถานที่ระดับวิทยาเขตและระดับคณะ จะดูรายการได้เฉพาะ วิทยาเขต และ หน่วยงานตนเองเท่านั้น โดยที่หน้าแสดงรายการอาคารนี้จะแสดงปุ่มสำหรับเพิ่มอาคารใหม่

🧾 ให้ทำการคลิกที่ปุ่มเพิ่มอาคารใหม่เพื่อเพิ่มข้อมูลอาคาร ดังรูปที่ 2.5

+ เพิ่มอาคารใหม่

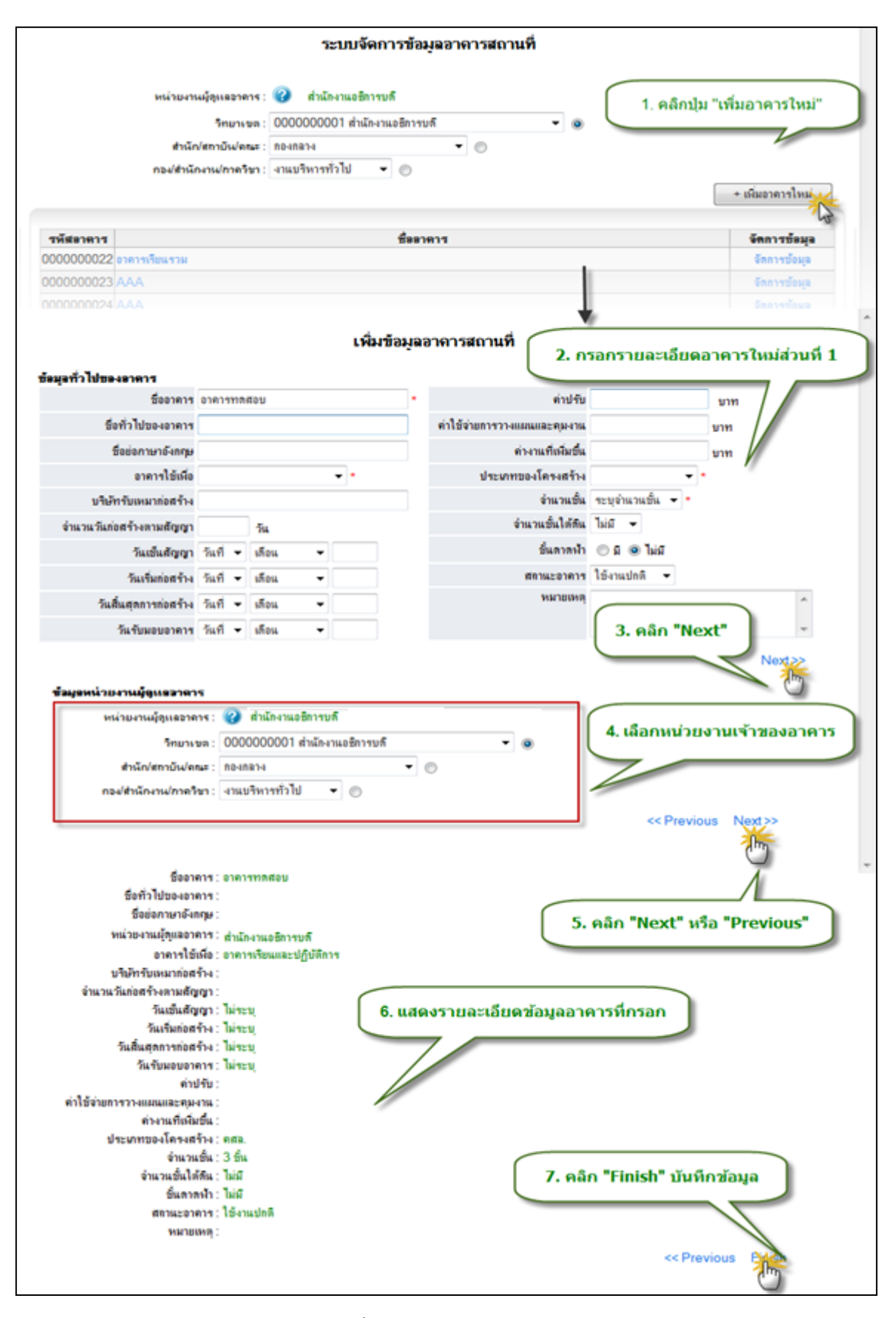

รูป 2.5 หน้าจอแสดงขั้นตอนการบันทึกข้อมูลการเพิ่มอาคารใหม่

หลังจากคลิก เพิ่มอาคารใหม่ แล้วระบบจะแสดงหน้าฟอร์มสำหรับบันทึกข้อมูลอาคาร สถานที่จะประกอบด้วยข้อมูลหลักๆ 2 ส่วนคือ ข้อมูลทั่วไปของอาคาร และ ข้อมูลหน่วยงานผู้ดูแลอาคาร ในการกรอกข้อมูลจะต้องทำการบันทึกข้อมูลที่จำเป็นในส่วนที่มีเครื่องหมาย \* (ดาวสีแดง) ให้ครบถ้วน

- 1) ข้อมูลทั่วไปของอาคาร จะประกอบด้วย
  - ชื่ออาคารหมายถึง ชื่อมาตรฐานที่ใช้เรียกอาคาร
  - ชื่อทั่วไปของอาคาร หมายถึง ชื่อที่ใช้เรียกทั่วไปของอาคาร
  - ชื่อย่อภาษาอังกฤษ หมายถึง ชื่อภาษาอังกฤษของอาคาร
  - อาคารใช้เพื่อ หมายถึง ลักษณะการใช้สอยของอาคาร
  - บริษัทรับเหมาก่อสร้าง หมายถึง ชื่อบริษัทผู้รับเหมาก่อสร้างอาคาร
  - จำนวนวันก่อสร้างตามสัญญา หมายถึงจำนวนวันทั้งหมดที่ใช้ในการก่อสร้าง อาคาร
  - วันเซ็นสัญญา หมายถึงวันที่ลงนามทำสัญญาก่อสร้างอาคาร
  - วันเริ่มก่อสร้าง หมายถึงวันที่เริ่มต้นดำเนินการก่อสร้างอาคาร
  - วันสิ้นสุดการก่อสร้าง หมายถึงวันที่สิ้นสุดการดำเนินการก่อสร้างอาคาร
  - วันรับมอบอาคาร หมายถึงวันที่รับมอบอาคารหลังจากเสร็จสิ้นการก่อสร้างอาคาร
  - ค่าปรับ หมายถึงค่าปรับที่เกิดขึ้นจากการก่อสร้างอาคาร
  - ค่าใช้จ่ายการวางแผนและคุมงาน หมายถึงค่าใช้จ่ายที่เกิดขึ้นในการวางแผน ควบคุมการก่อสร้างอาคาร
  - ค่างานที่เพิ่มขึ้น หมายถึงค่าใช้จ่ายในการก่อสร้างที่เกินงบประมาณ
  - ประเภทของโครงสร้าง หมายถึง ประเภทโครงสร้างของตัวอาคารเช่น อาคาร คอนกรีตเสริมเหล็ก, อาคารไม้, อาคารครึ่งคอนกรีตเริมเหล็ก ครึ่งไม้
  - จำนวนชั้น หมายถึงจำนวนชั้นปกติทั้งหมดของอาคาร
  - จำนวนชั้นใต้ดิน หมายถึง จำนวนชั้นใต้ดินของอาคาร
  - ชั้นดาดฟ้า หมายถึงอาคารมีชั้นดาดฟ้าหรือไม่
  - สถานะอาคาร หมายถึงสถานะการ ใช้งานของอาคารเช่น ใช้งานปกติ, ยกเลิก การใช้งาน
  - หมายเหตุ หมายถึงรายละเอียดเพิ่มเติมนอกเหนือจากข้อมูลที่กรอก

#### 2.2.2 การปรับปรุงข้อมูลอาคารสถานที่

ปรับปรุงข้อมูลอาคารสถานที่ เป็นการปรับปรุงรายละเอียดอาคารที่เคยบันทึกไว้แล้วใน ระบบระบบ จึงจะเป็นการแก้ไข ปรับปรุง ข้อมูลของอาคารแต่ละหลัง โดยสามารถที่จะแก้ไขข้อมูลได้ดังนี้ ชื่ออาคาร ชื่อทั่วไปของอาคาร ชื่อย่อภาษาอังกฤษ อาคารใช้เพื่อ บริษัทรับเหมาก่อสร้าง จำนวนวัน ก่อสร้างตามสัญญา วันเซ็นสัญญา วันเริ่มก่อสร้าง วันสิ้นสุดการก่อสร้าง วันรับมอบอาคาร ค่าปรับ ค่าใช้จ่ายการวางแผนและคุมงาน ค่างานที่เพิ่มขึ้น ประเภทของโครงสร้าง จำนวนชั้น จำนวนชั้นใต้ดิน ชั้นดาดฟ้า สถานะอาคาร หมายเหตุข้อมูลหน่วยงานผู้ดูแลอาคารข้อมูลหน่วยงานผู้ดูแลอาคาร ข้อมูล งบประมาณ ข้อมูลสถาปนิก ข้อมูลวิศวกร การปรับปรุง ซ่อมแซม ภาพถ่ายอาคารดังรูปที่ 2.6

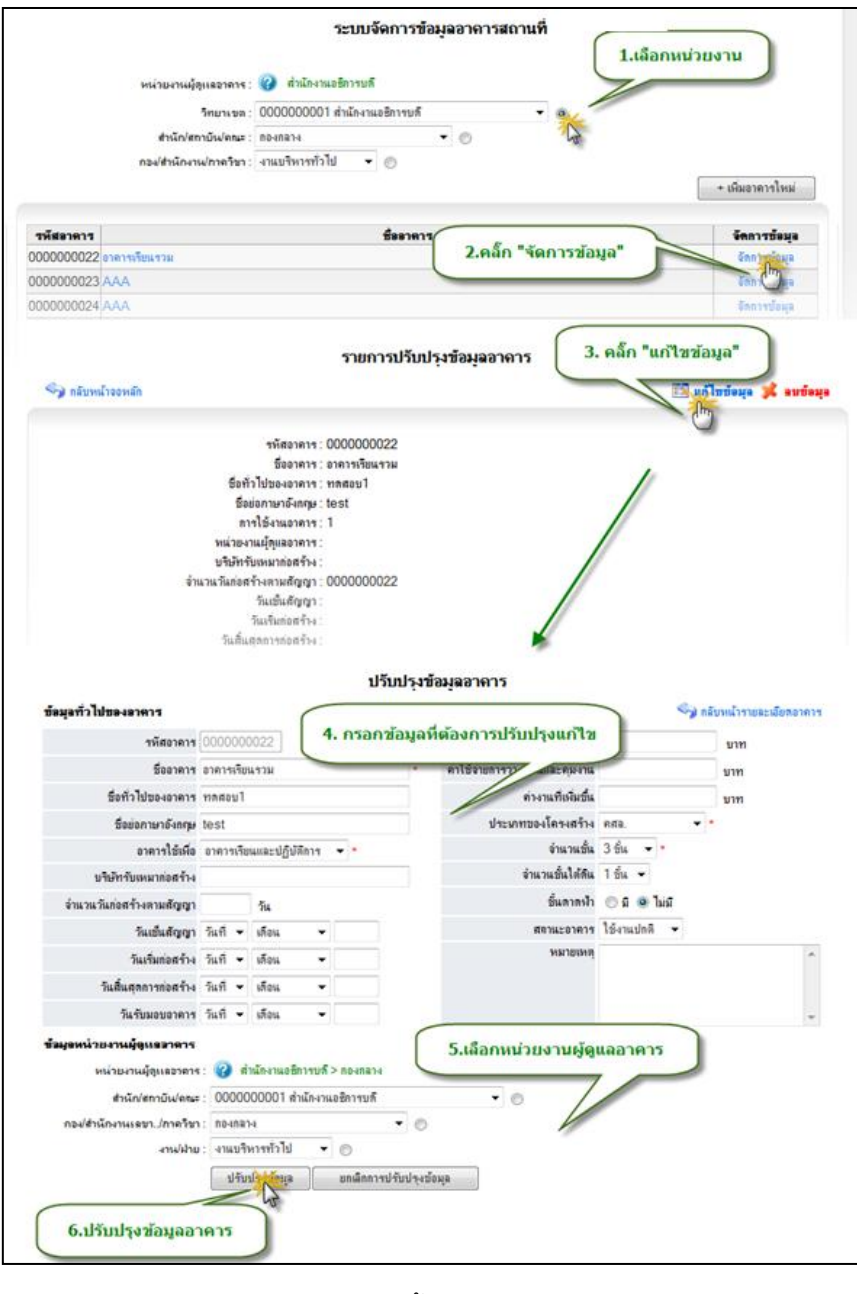

รูป 2.6 หน้าจอแสดงขั้นตอนการปรับปรุงข้อมูล

การจัดการข้อมูลงบประมาณ สามารถทำได้โดยการคลิกที่ปุ่ม 🔝 ช่อมุลงบประมาณ เพื่อ เข้าสู่หน้าจัดการข้อมูลงบประมาณผู้ใช้สามารถทำการเพิ่ม แก้ไข ลบข้อมูลงบประมาณได้ตามสิทธิ์ในการ จัดการข้อมูล การเพิ่มข้อมูลงบประมาณสามารถทำตามขั้นตอนดังรูปที่ 2.6

| ข้อมูลหมูประมาณ                           | 1. คลิ๊ก "ข้อมูล<br>จัดก | งบประมาณ"<br>การข้อมูลงบประม | าณของอาคาร             |             |                           |
|-------------------------------------------|--------------------------|------------------------------|------------------------|-------------|---------------------------|
|                                           | *                        |                              |                        |             | 🥎 กลับหน้ารายละเอียดอาคาร |
| <b>ชื่ออาคาร</b> อาการเรีย                | แรงท                     |                              | (                      |             |                           |
| <b>หน่วยงานผู้ดูแออาดาร</b> สำนักงานเ     | อชิการบดี > กองกลาง      |                              |                        | 2. คลิก "เ  | พิมรายการงบประมาณ"        |
| รายการงบประมาณของอาคาร                    |                          |                              |                        | _           |                           |
| ประเภทของงบประมาณ                         | งบประมาณก่อสร้าง         | งบประมาณครุภัณฑ์             | งบประมาณรวม (ไม่สามารถ | แยกได้) วัน | ที่รับงบประมาณ บปรุง อบ   |
| งบประมาณแผ่นดิน                           | 100,000.00               | 10,000.00                    | 10                     | ,000.00     | 01/07/2553 ป บปรุง ลบ     |
| <del>จัด</del> การข้อมู <u>อง</u> บประมาณ |                          |                              |                        |             | 🕒 เพิ่มรายการมูประมาณ     |
| ประเภทของงบประมาณ                         | ไม่สามารถระบุได้         | -                            |                        |             |                           |
| งบประมาณก่อสร้าง                          | 0.00                     | บาท                          | 3. กรอกขอ              | มูลงบบระ    | มาณ                       |
| งบประมาณครุภัณฑ์                          | 0.00                     | บาท                          |                        |             |                           |
| งบประมาณรวม (ไม่สามารถแขกได้)             | 0.00                     | บาท                          |                        |             |                           |
| วันที่รับงบประมาณ                         | วันที่ 🕶 เดือน 🗣         | •                            |                        |             |                           |
|                                           |                          |                              | *                      |             |                           |
|                                           |                          |                              |                        |             |                           |
| ทมายเทตุ                                  |                          |                              |                        |             |                           |
|                                           |                          |                              | T                      |             |                           |
|                                           | บันทึกข้อ                |                              |                        |             |                           |
| - 4. บันทึกข้อมูล                         | 45                       |                              |                        |             |                           |
|                                           |                          |                              |                        |             |                           |

รูป 2.7 หน้าจอการเพิ่มข้อมูลงบประมาณ

**การแก้ไขข้อมูลงบประมาณ** ผู้ใช้สามารถเลือกปรับปรุงข้อมูลตามรายการที่ต้องการ

ปรับปรุงข้อมูลงบประมาณจากนั้นทำการกรอกข้อมูลที่ต้องการแก้ไขแล้วทำการบันทึกตามรูปที่ 2.8

| ชื่ออาคาร อาการเรียนรวม<br>หน่วยงานผู้ดูแลอาคาร สำนักงานเอซิการบดี > กองกลาง<br>รายการงบประมาณของอาคาร<br><u>ประเภทของงบประมาณ งบประมาณก่อสร้าง งบประมาณครุภัณฑ์ งบ</u><br>งบประมาณแผ่นดิน 100,000.00 10,000.00<br>รัดการข้อมูองบประมาณ<br>ประเภทของงบประมาณ งบประมาณแผ่นดิน ▼<br>งบประมาณก่อสร้าง 100,000.00 บาท | ประมาณรวม (ไม่สามารถแขกได้) วันที่รับงบประมาณ ปรับปรุง อง<br>10,000.00 01/07/2553 ปรับ<br>เพิ่มรายการ<br>1. คลิ๊ก "ปรับปรง"                                                                                                    |
|----------------------------------------------------------------------------------------------------|----------------------------------------------------------------------------------------------------|
| ชื่ออาคาร อาการเรียนรวม<br>หน่วยงานผู้ดูแออาคาร สำนักงานอธิการบดี > กองกลาง<br>รายการงบประมาณของอาคาร<br>ประเภทของงงบประมาณ งบประมาณก่อสร้าง งบประมาณครุภัณฑ์ งบ<br>งบประมาณแผ่นดิน 100,000.00 10,000.00<br>จัดการข้อผูองบประมาณ<br>ประเภทของงงบประมาณ งบประมาณแผ่นดิน ▼<br>งบประมาณก่อสร้าง 100,000.00 บาท       | ประมาณรวม (ไม่สามารถแขกได้) วันที่รับงบประมาณ ปรับปรุง อา<br>10,000.00 01/07/2553 ปรังระ อา<br>เ€ เพิ่มรายการ ประมาณ<br>1. คลิ๊ก "ปรับปรง"                                                                                                    |
| หน่วยงานผู้ดูแลอาดาร สำนักงานอธิการบดี > กองกลาง<br>รายการงบประมาณของอาดาร<br>ประเภทของงบประมาณ งบประมาณก่อสร้าง งบประมาณครุภัณฑ์ งบ<br>งบประมาณแผ่นดิน 100,000.00 10,000.00<br>จิตการข้อมูองบประมาณ<br>ประเภทของงบประมาณ งบประมาณแผ่นดิน マ<br>งบประมาณก่อสร้าง 100,000.00 บาท                                    | ประมาณรวม (ไม่สามารถแยกได้) วันที่รับงบประมาณ ปรับปรุงุ อา<br>10,000.00 01/07/2553 ปรังรุง อา<br>เข้มรายการ<br>1. คลิ๊ก "ปรับปรง"                                                                                                    |
| รายการงบประมาณของอาดาร<br>ประเภทของงบประมาณ งบประมาณก่อสร้าง งบประมาณครุภัณฑ์ งบ<br>งบประมาณแผ่นดิน 100,000.00 10,000.00<br>จัดการข้อมูองบประมาณ<br>ประเภทของงบประมาณ งบประมาณแผ่นดิน •<br>งบประมาณก่อสร้าง 100,000.00 บาท                                                                                        | ประมาณรวม (ไม่สามารถแขกได้) วันที่รับงบประมาณ ปรับปรุง อง<br>10,000.00 01/07/2553 ปรับ<br>เพิ่มรายการ<br>1. คลิ๊ก "ปรับปรง"                                                                                                    |
| <u>ประเภทของงบประมาณ งบประมาณก่อสร้าง</u> งบประมาณครุภัณฑ์ งบ<br>งบประมาณแผ่นดิน 100,000.00 10,000.00<br>จัดการข้อมูองบประมาณ<br>ประเภทของงบประมาณ งบประมาณแผ่นดิน ▾<br>งบประมาณต่อสร้าง 100,000.00 บาท                                                                                                    | ประมาณรวม (ไม่สามารถแขกได้) วันที่รับงบประมาณ ปรับปรุง อเ<br>10,000.00 01/07/2553 ปรักษุ อเ<br>ເ⊂ิ เห็มรายการ โระมาณ<br>1. คลิ๊ก "ปรับปรง"                                                                                                    |
| งบประมาณแผ่นดิน 100,000.00 10,000.00<br>จิตการข้อมูองบประมาณ<br>ประเภทของงบประมาณ งบประมาณแผ่นดิน ▾<br>งบประมาณต่อสร้าง 100,000.00 บาท                                                                                                    | 10.000.00 01/07/2553 ประมาณ<br>จัก เพิ่มรายการ<br>1. คลิ๊ก "ปรับปรง"                                                                                                    |
| <b>จิตการข้อมูองบประมาณ</b><br>ประเภทของงบประมาณ งบประมาณแผ่นดิน ▼<br>งบประมาณก่อสร้าง 100,000.00 บาท                                                                                                    | (เงิ่มรายการ) เชิ่มรายการ) เชิ่มราย<br>(รายการ) เชิ่มรายการ) เชิ่มรายการ) เชิ่มรายการ) เชิ่มรายการ) เชิ่มรายการ) เชิ่มรายการ) เชิ่มรายการ) เชิ่มร<br>(รายการ) เชิ่มรายการ) เชิ่มรายการ) เชิ่มรายการ) เชิ่มรายการ) เชิ่มรายการ) เชิ่มรายการ) เชิ่มรายการ) เชิ่มรายการ) (รายการ) เชิ่มรายการ) เชิ่มราย<br>(รายการ) (รายการ) เชิ่มรายการ) (รายการ) (รายการ) (รายการ) (รายการ) (รายการ) (รายการ) (รายการ) (รายการ) (รายการ) (รายการ) (รายการ) (รายการ) (รายการ) (รายการ) (รายการ) (รายการ) (รายการ) (รายการ) (รายการ) (รายการ) (รายการ) (รายการ) (รายการ) (รายการ) (รา<br>เราการ) (รายการ) (รายการ) (รายการ) (รายการ) (รายการ) (รายการ) (รายการ) (รายการ) (รายการ) (รายการ) (ร<br>(รายการ) (รายการ) (รายการ) (รายการ) (รายการ) (รายการ) (รายการ) (รายการ) (รายการ) (รายการ) (รายการ) (รายการ) (รายการ) (รายการ) (รายการ) (รายการ) (รายการ) (รายการ) (รายการ) (รายการ) (รายการ) (รายการ) (รายการ) (รายการ) (รายการ) (รายการ) |
| <mark>จัดการข้อมูองบประมาณ</mark><br>ประเภทของงบประมาณ งบประมาณแผ่นดิน <del>-</del><br>งบประมาณก่อสร้าง 100,000.00 บาท                                                                                                    | 1. คลิ้ก "ปรับปรง"                                                                                                    |
| ประเภทของงบประมาณ งบประมาณแผ่นดิน ▾<br>งบประมาณต่อสร้าง 100,000.00 บาท                                                                                                    | ( 1. คลิ๊ก "ปรับปรง" )                                                                                                    |
| งบประมาณก่อสร้าง 100,000.00 บาท                                                                                                    |                                                                                                    |
|                                                                                                    |                                                                                                    |
| งบประมาณครุภัณฑ์ 10,000.00 บาท                                                                                                    |                                                                                                    |
| งบประมาณรวม (ไม่สามารถแยกได้) 10,000.00 บาท                                                                                                    | 2. กรอกข้อมูลที่ต้องการปรับปรุง                                                                                                    |
| วันที่รับงบประมาณ 1 🔻 กรกฎาคม 🔻 2553                                                                                                    |                                                                                                    |
|                                                                                                    |                                                                                                    |
|                                                                                                    |                                                                                                    |
| หมายเหตุ                                                                                                    |                                                                                                    |
| Ψ                                                                                                    |                                                                                                    |
| บันทึกแก้ไขว้ในล                                                                                                    |                                                                                                    |
| 10                                                                                                    |                                                                                                    |

รูป 2.8 หน้าจอการแก้ไขข้อมูลงบประมาณ

**การลบข้อมูลงบประมาณ** ผู้ใช้สามารถเลือกการลบข้อมูลจากแถวรายการข้อมูล งบประมาณที่ต้องการลบตามรูปที่ 2.9

|                      |               | จัดก                     | การ <mark>ข้อมูลงบประ</mark> ม    | าณของอาคาร             |                                     |
|----------------------|---------------|--------------------------|-----------------------------------|------------------------|-------------------------------------|
|                      |               |                          |                                   |                        | 🥎 กลับหน้ารายละเอียดอา              |
| ชื่ออาคาร            | อาคารเรียนรว  | 191                      |                                   |                        |                                     |
| หน่วยงานผู้ดูแออาคาร | ส่ำนักงานอธิก | ารบดี > กองกลาง          |                                   |                        |                                     |
| รายการงบประมาณขอ     | งอาคาร        |                          |                                   |                        |                                     |
| ประเภทของงบป         | ระมาณ         | งบประมาณก่อสร้าง         | งบประมาณครุภัณฑ์                  | งบประมาณรวม (ไม่สามารถ | ลแขกได้) วันที่รับงบประมาณ ปรับปรุง |
| งบประมาณแผ่นดิน      |               | 100,000.00               | 10,000.00                         | 10                     | 0,000.00 01/07/2553 ปรับปรุง        |
| 2. ฮีนฮัน            | เการฉบข้อ     | Message<br>มูลคลิ้ก "OK" | from webpage<br>ดุณฑ้องการธบรายกา | รหรือไม่?<br>Cancel    | 1.คลิ๊ก "ฉบ"                        |

รูป 2.9 หน้าจอการลบข้อมูลงบประมาณ

**การจัดการข้อมูลสถาปนิกผู้ออกแบบอาคาร** สามารถทำได้โดยการคลิกที่ปุ่ม

🔝 ข้อมุลสถาปนิก เพื่อเข้าสู่หน้าจัดการข้อมูลสถาปนิกผู้ออกแบบอาคารดังรูปที่ 2.10 - 2.12

| 🔝 ข้อมูลสถาษีมีอา                                                          | 1. A                                      | ลิ้ก "ข้อมูลสถาปนิก"<br>จัดการข้อมู | เฉสถาปนิกผู้ออกแบบอาคาร |                           |                   |
|----------------------------------------------------------------------------|-------------------------------------------|-------------------------------------|-------------------------|---------------------------|-------------------|
|                                                                            |                                           |                                     |                         | 🍫 กลับหน่                 | ไารายละเอียดอาการ |
| ชื่ออาคาร<br>หน่วยงานผู้ดูแออาค                                            | อาคารเรียนรวม<br><b>าร</b> สำนักงานอธิการ | เบติ์ > กองกลาง                     |                         |                           |                   |
| รายการสลาปนิกผู้ออ<br>ดำนำหน้าชื่อ                                         | กแบบอาคาร<br>ชื่อ                         | นามสกอ                              | หน่วยงาน                | หมายเหต                   | ปรับปรง อบ        |
| นาย วิศวะ                                                                  |                                           | ใจดี                                |                         |                           | ปรับปรง ลบ        |
| จัดการข้อมูอสลาปนิ:<br>ดำนำหน้าชื่อ :<br>ชื่อ :<br>นามสกุอ :<br>หน่วยงาน : | A<br>                                     | *                                   |                         | 2. คลิ้ก "เพิ่มรายการสถาบ | Jūn"              |
| หมายเหตุ :                                                                 |                                           |                                     | Ť                       |                           |                   |
| 4. บันทึกร่                                                                | บันทึกป่าง<br>ร้อมูล                      |                                     |                         |                           |                   |

# รูป 2.10 หน้าจอเพิ่มข้อมูลสถาปนิก

|                      |           |             | AALL 13                  | กฤษัตตร์ เกษณษ์ถุญสายการ (ค. 13 |                 |                    |
|----------------------|-----------|-------------|--------------------------|---------------------------------|-----------------|--------------------|
|                      |           |             |                          |                                 | 🏹 กลับห         | น้ำรายละเอียดอาคาร |
| ชื่ออาดาร            |           | อาจารเรียนร | 21                       |                                 |                 |                    |
| หน่วยงานผ <b>ัต</b>  | แออาคาร   | สำนักงานอชิ | การบด <b>ี</b> > กองกลาง |                                 |                 |                    |
| ายอารสอางไ           | นิลยังจอแ | แขอาดาร     |                          |                                 |                 |                    |
| ดำนำหน้าชื่อ         | Angoona   | ชื่อ        | นามสกุล                  | หน่วยงาน                        | หมายเหตุ        | ปรับปรุง อบ        |
| นาย                  | วิศวะ     |             | ใจดี                     |                                 | •               | ปรังปรุง ลบ        |
|                      |           |             | ſ                        | 2. กรอกข้อมลที่ต้องการแก้ไข     | ) 🕒 🛛           | พิ่มรายกา 🛄 ปนิก   |
| <b>โดการข้อม</b> ุลเ | สลาปนิก   |             | l                        |                                 |                 | 6                  |
| ำนำหน้าชื่อ          | :         | นาย         | *                        |                                 | 1. คลิ้ก "ปรับป | 184"               |
| รื่อ :               |           | วิศวะ       | *                        |                                 |                 |                    |
| เามสกจ :             |           | ใจดี        | *                        | .,                              |                 |                    |
|                      |           |             |                          |                                 |                 |                    |
|                      |           |             |                          |                                 |                 |                    |
|                      |           |             |                          | <u>^</u>                        |                 |                    |
| หมายเหตุ :           |           |             |                          |                                 |                 |                    |
|                      |           |             |                          | -                               |                 |                    |
|                      |           |             |                          |                                 |                 |                    |
|                      |           | บนาทแก      | TIMANA                   |                                 |                 |                    |
|                      |           |             | W                        |                                 |                 |                    |
|                      | 6         |             |                          |                                 |                 |                    |

### รูป 2.11 หน้าจอการแก้ไขข้อมูลสถาปนิก

|                |                               | จัดการข้            | อมูลสถาปนิกผู้ออกแบบอาคาร | i        |                     |
|----------------|-------------------------------|---------------------|---------------------------|----------|---------------------|
|                |                               |                     |                           | 🥎 ກລັບຈ  | หน้าราขละเอียดอาดาร |
| รื่ออาคาร      | อาจารเรีย                     | นรวม                |                           |          |                     |
| หน่วยงานผู้ดูเ | <mark>เออาดาร</mark> สำนักงาน | อชิการบดี > กองกลาง |                           |          |                     |
| ายการสลาปน     | เกผู้ออกแบบอาคาจ              | l .                 |                           |          |                     |
| ล่ำนำหน้าชื่อ  | ชื่อ                          | นามสกุอ             | หน่วยงาน                  | หมายเหตุ | ปรับปรุง อบ         |
|                |                               | Message from        | n webpage                 | 1. คลิ๊ก | "ลบ"                |

รูป 2.12 หน้าจอการลบข้อมูลสถาปนิก

### **การจัดการข้อมูลแผนการบำรุงรักษารายปี**สามารถทำได้โดยการคลิกที่ปุ่ม

ข้อมุลแผนการบำรุงรักษารายปี จากหน้ารายละเอียดอาคาร เมื่อผู้ใช้ทำการคลิกเข้าสู่หน้าการจัดการข้อมูล แผนการบำรุงรักษารายปีผู้ใช้จะสามารถทำการเพิ่ม ปรับปรุงและลบข้อมูลในส่วนของแผนการบำรุงรักษา รายปีได้ตามสิทธิ์ที่ได้รับ ผู้ใช้สามารถทำการเพิ่มแผนการบำรุงรักษารายปีตามขั้นตอนรูปที่ 2.13 – 2.15

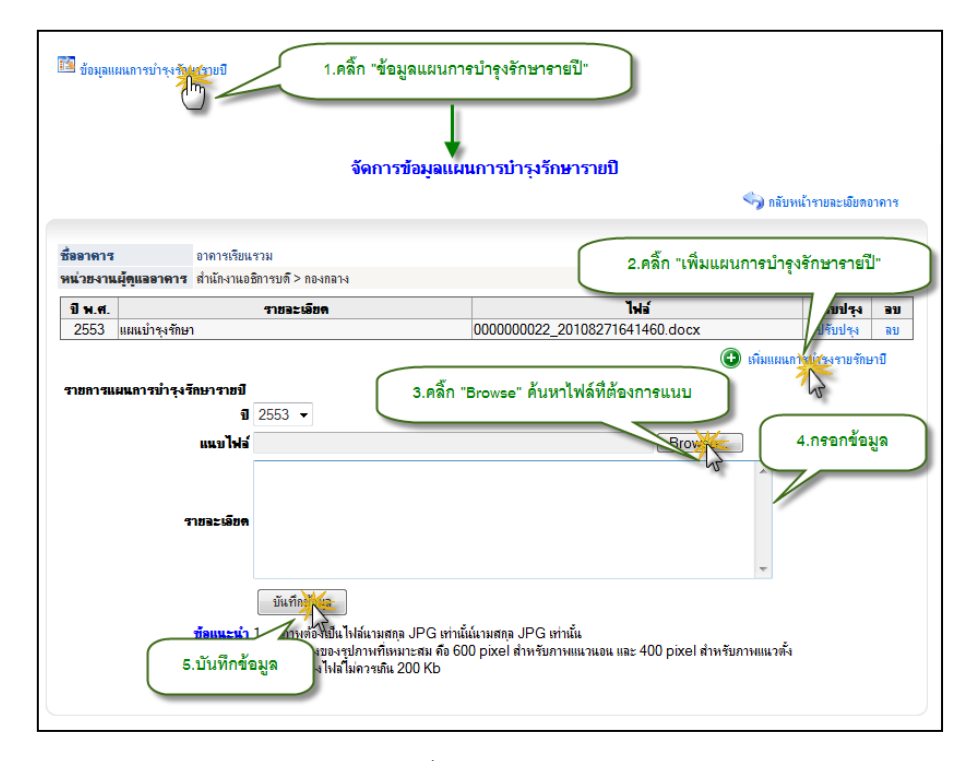

# รูป 2.13 หน้าจอการเพิ่มข้อมูลแผนการบำรุงรักษารายปี

|                         |                                                                             | จัดการข้อมูลแผ                                                                             | นการบำรุงรักษารายปิ                                                 |                                                                                                    | * |
|-------------------------|-----------------------------------------------------------------------------|--------------------------------------------------------------------------------------------|---------------------------------------------------------------------|----------------------------------------------------------------------------------------------------|---|
|                         |                                                                             |                                                                                            |                                                                     | 🥎 กลับหน้ารายละเอียดอาคาร                                                                          |   |
| ชื่ออาคาร               | อาคารเรียนรวม                                                               |                                                                                            |                                                                     |                                                                                                    |   |
| หน่วยงานผู้             | <b>โดแลอาคาร</b> สำนักงานอธิการบด <b>ี</b> > กอง                            | กลาง                                                                                       |                                                                     |                                                                                                    |   |
| <b>ปีพ.ศ.</b><br>2553 เ | <b>รายละเอีย</b><br>เผนบำรุงรักษา                                           | 1                                                                                          | ไฟล์<br>000000022_20108271641460.docx                               | <mark>ปรับปรุง อบ</mark><br>ปรั <u>บสุง</u> อบ                                                     |   |
| รายการแผ                | นการบ่ารุงรักษาราชปี<br>ปี 2553 ▼<br>แนบไฟล์<br>แผแบ่ารุงรักษ<br>รายละเอียด | 1                                                                                          | 1.เ<br>Brows<br>2.แก้ไขไฟล์และคำอธิบ                                | <ul> <li>เงิมแบบ น่ารง กษาปี</li> <li>คลิ๊ก "ปรับปรุง"</li> <li>e</li> <li>ายที่ต้องการ</li> </ul> | E |
| (                       | ปรับบั<br>สัฒนะน่า สายต้อง<br>3.บันทึกการแก้ไข                              | อัมุล<br>เป็นไฟล์นามสกุล JPG เท่านั้1<br>เองรูปภาพที่เหมาะสม คือ 60<br>ฟลโม่ควรเกิน 200 Kb | น้นามสกุล JPG เท่านั้น<br>10 pixel สำหรับภาพแนวนอน และ 400 pixel ส่ | าหรับภาพแนวตั้ง                                                                                    |   |

ฐป 2.14 หน้าจอการปรับปรุงข้อมูลแผนการบำรุงรักษารายปี

|         |               |                            |   |                             | 🥎 i     | าลับหน้ารายละเอียดอาคาร |
|---------|---------------|----------------------------|---|-----------------------------|---------|-------------------------|
| อาคาร   |               | อาคารเรียนรวม              |   |                             |         |                         |
| เ่วยงาน | ผู้ดูแออาคาร  | สำนักงานอธิการบดี > กองกลา | 4 |                             |         |                         |
| ] พ.ศ.  |               | รายละเลียด                 |   | ไฟล์                        |         | ปรับปรุง อบ             |
| 2553    | แผนบำรุงรักษา |                            |   | 000000022_20108271641460.do | сх      | ปรับปรุง 💥              |
|         |               | <u></u>                    |   | Y                           | 1.คลี้เ | ก "ลบ"                  |

รูป 2.15 หน้าจอการลบข้อมูลแผนการบำรุงรักษารายปี

**การจัดการข้อมูลวิศวกรผู้ควบคุมงานก่อสร้าง** สามารถทำได้โดยการคลิกที่ปุ่ม

📧 ข้อมูลวิศวกร เพื่อเข้าสู่หน้าจัดการข้อมูลวิศวกรผู้ควบคุมงานก่อสร้าง ดังรูปที่ 2.16 - 2.18

|                              | ที่วุลร     | 1. คลิ้ก                     | "ข้อมลวิศวกร"<br>จัดกา | <b>ารข้อมูลวิศวกร</b> ผู้ออกแบบอาคา | 5                |              |                   |
|------------------------------|-------------|------------------------------|------------------------|-------------------------------------|------------------|--------------|-------------------|
|                              |             |                              |                        |                                     |                  | 🥎 กลับหน้าร  | ายละเอียดอาคาร    |
| ชื่ออาดาร<br>หน่วยงานผู้ดู   | แลอาคาร     | อาคารเรียนรา<br>สำนักงานอธิก | เม<br>ารบดี > กองกลาง  |                                     |                  |              |                   |
| รายการวิศวก<br>ดำมากแก้กซื้อ | รผู้ควบคุม  | มาน<br>ส่ว                   | Handan                 | ปละเอสอิสออส                        |                  |              | งได้วงปฏ          |
| <b>พานาทนาธ</b> อ<br>นาย     | วิศวะ       | DS                           | ใจดี<br>เมษาย์ส        | วิศวกรโครงสร้าง                     | NH 104 IH        | พมายเทพุ     | า รับปรง อบ       |
| จัดการข้อมูล                 | วิศวกร      |                              |                        | 3. กรอกข้อมูล                       |                  | 🕒 เพิ่มว     | มะการวิสวกร<br>ไป |
| ด้าน้ำหน้าชื่อ<br>ชื่อ :     | :           |                              | •                      |                                     | 2. คลิ๊ก "เพิ่มร | รายการวิศวกร |                   |
| นามสกุล :                    |             |                              |                        | *                                   |                  |              |                   |
| ประเภทวิศวเ                  | <b>n4</b> : | ไม่สามารถระ                  | ะบุได้ 🔻 *             |                                     |                  |              |                   |
| หน่วยงาน :                   |             |                              |                        |                                     |                  |              |                   |
| หมายเหตุ :                   |             |                              | 4. บัน                 | ^<br>ทึกข้อมูล                      |                  |              |                   |
|                              |             | บันทึกบัญ                    |                        |                                     |                  |              |                   |

รูป 2.16 หน้าจอการเพิ่มข้อมูลวิศวกรผู้ออกแบบ

|                                                            |                           | จัดก               | ารข้อมูลวิศวกรผู้ออกแบบอาดา                            | 15                        |
|------------------------------------------------------------|---------------------------|--------------------|--------------------------------------------------------|---------------------------|
|                                                            |                           |                    |                                                        | 🍫 กลับหน้ารายละเอียตอาการ |
| ชื่ออาคาร                                                  | อาการเรียน                | เสวม               |                                                        |                           |
| หน่วยงานผู้ดูแจอา                                          | <b>ดาร</b> สำนักงานอ      | ชิการบดี > กองกลาง |                                                        | S IN 1                    |
| รายการวิศวกรผู้คว                                          | บคุมงาน                   |                    |                                                        | 1. คลิก "ปริบปรุง"        |
| ดำนำหน้าชื่อ                                               | ชื่อ                      | นามสกุล            | ประเภทวิศวกร                                           | พนายงาน พมายธ. บรบปรุง อบ |
| นาย วิศวะ                                                  | 5                         | ใจดี               | วิศวกรโครงสร้าง                                        | ปรับประ                   |
| จัดการข้อมูอวิศวก<br>คำนำหน้าชื่อ :<br>ชื่อ :<br>นามสกุอ : | ร<br>นาย<br>วิศวะ<br>ใจดี | *                  | <ul> <li>2.กรอกข้อมูลที่ต้องการแ</li> <li>*</li> </ul> | เก้ไข                     |
| ประเภทวิศวกร :                                             | วิศวกรโค                  | รงสร้าง 🔻 *        |                                                        |                           |
| หน่วยงาน :                                                 |                           |                    |                                                        |                           |
| หมายเหตุ :                                                 |                           | 3. บันที           | ^<br>กการแก้ไขข้อมูล                                   |                           |
|                                                            | บันทึก                    |                    |                                                        |                           |

# รูป 2.17 หน้าจอการแก้ไขข้อมูลวิศวกรผู้ออกแบบ

|              |                         | จัดก                       | าารข้อมูลวิศวกรผู้ออกแบบอาคาร | i        |              |                        |
|--------------|-------------------------|----------------------------|-------------------------------|----------|--------------|------------------------|
|              |                         |                            |                               |          | 🥎 กลับหน้าร  | ายละเอียดอาคาร         |
|              |                         |                            |                               |          |              |                        |
| ออาคาร<br>   | อาคารเรยเ               | แชวม                       |                               |          |              |                        |
| นวยงานผู้ดูแ | <b>เออาดาร</b> สานกงานส | อชการบด > กองกลาง          |                               |          |              |                        |
| เขการวิศวกร  | <i>เ</i> ล็ุดวบคุมงาน   |                            |                               |          | 1            |                        |
| ำนำหน้าชื่อ  | ชื่อ                    | นามสกุอ                    | ประเภทวิศวกร                  | หน่วยงาน | หมายเหตุ     | ปรับปรุง อบ            |
| 9.59         | -                       |                            |                               |          |              |                        |
| KID          | าศาะ                    | ไจด                        | ัวสวกรไ <b>กรงสร้าง</b>       |          | 🕒 เพิ่มจ     | ปรบปรุง<br>ายการวิศวกร |
| 2. อีน       | าสาะ<br>เย็นการลบข้อมูร | นจด<br>ล.คลิ๊ก "OK" ge fro | าสวกรเดรงสราง<br>om webpage   |          | (1) คลิ้ก "ล | บ"                     |

รูป 2.18 หน้าจอการลบข้อมูลวิศวกรผู้ออกแบบ

**การจัดการข้อมูลการปรับปรุงซ่อมแซมอาคาร** สามารถทำได้โดยการคลิกที่ปุ่ม

🔝 <del>การปรับปรุง ช่อมแชม</del> เพื่อเข้าสู่หน้าจัดการข้อมูลการปรับปรุง ซ่อมแซมดังรูปที่ 2.19 – 2.21

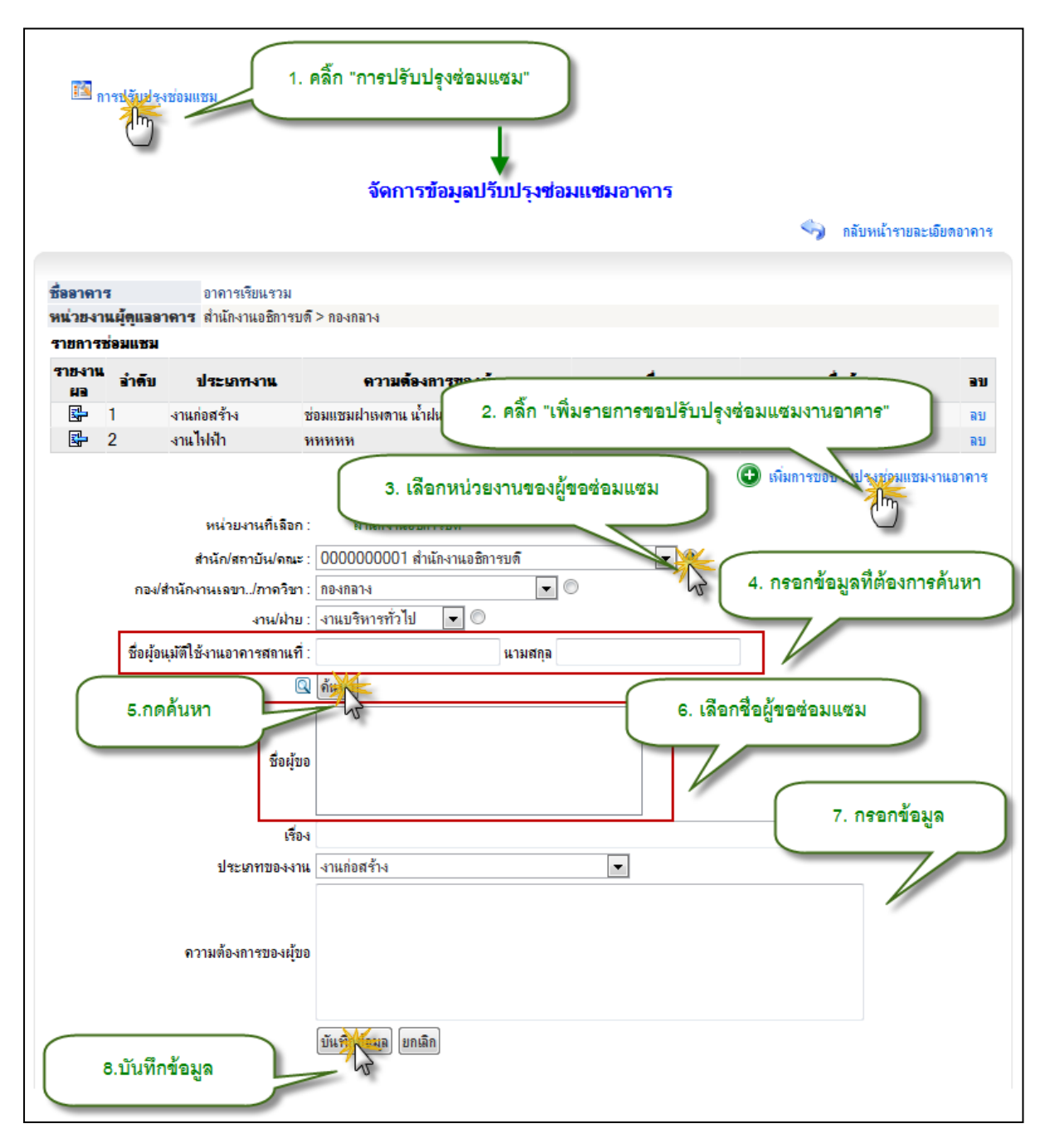

## รูป 2.19 หน้าจอการเพิ่มข้อมูลการปรับปรุงซ่อมแซม

|                                                    | จัดการ                                                                         | ข้อมูลปรับปรุงช่อเ      | Nแ <del>ข่</del> มอาคาร |                        |                 |
|----------------------------------------------------|--------------------------------------------------------------------------------|-------------------------|-------------------------|------------------------|-----------------|
|                                                    |                                                                                |                         |                         | 🥎 กลับหน้า             | รายละเอียตอาคาร |
|                                                    |                                                                                |                         |                         |                        |                 |
| ชื่ออาคาร อาการเรีย<br>หน่วยงานยัดแอลาคาร สำนักงาน | ปนรวม<br>เถริการบดี > กถุงกลาง                                                 |                         |                         |                        |                 |
| รายการช่อมแชม                                      |                                                                                |                         |                         |                        |                 |
| รายงาน ลำดับ ประเภท                                | งาน ดวายตั้วง                                                                  | การของย์ขอ              | เรื่อง                  | สื่อย้าง               | 291             |
| มอ<br>1 งานก่อสร้าง                                | ช่อมแชมฝาเมตาน น้ำย                                                            | 11349100                | ช่อมแชมปาเมตาน          | <br>นามเข้มลนันต์      |                 |
| 2 (m) 2                                            | DOMESTIC NO. 10 IN 10 IN 10                                                    |                         | ทททท                    | นางสาวสุจิตรากาปัญญา   | ลบ              |
| 1. เพิ่มราย                                        | ละเอียดการปรับปรุงซ่อ                                                          | มแสม                    |                         | 💽 เพิ่มการขอปรับปรุงช่ | อมแชมงานอาคาร   |
| <b>ชื่ออาคาร</b> อาการเ <sup>2</sup>               | ้อกรวท                                                                         |                         |                         |                        |                 |
| <b>หน่วยงานผู้ดูแออาดาร</b> สำนักงา                | นอธิการบดี > กองกลาง                                                           | ( ;                     | 2. กรอกข้อมูลเพิ่มเ     | ติมของการปรับปรุงซ่อม  | าแฉม            |
| ผู้รับปฏิบัติงาน(หัวหน้างาน)                       |                                                                                |                         |                         |                        |                 |
| <u>จักษณะของงาน</u>                                | ๏ิงานที่ทำได้ ©งานที่ทำไม่ไ                                                    | ด้                      |                         |                        |                 |
|                                                    |                                                                                |                         |                         |                        | *               |
| ราชจะเอียดของงานที่ทำ                              |                                                                                |                         |                         |                        | ~               |
| รูปภาพก่อแช่อมแชม                                  |                                                                                | Browse                  |                         |                        |                 |
| รูปภาพหลังช่อมแชม                                  |                                                                                |                         |                         |                        |                 |
| ผู้รับผิดชอบในการปฏิบัติ<br>งาน                    | งานก่อสร้าง 👻 🛛 3. เสื้                                                        | ง้อกวัสดุที่ใช้ "มี" ห่ | รือ "ไม่มี"             |                        |                 |
|                                                    | ชั้น ไม่มี (ให้เป็นน้ำ)<br>รายละเอียด                                          | *                       |                         | 3.1 หาก "มี" กรอกข้อ   | มูลวัสดุ        |
| วัสดที่ให้ในการทำงาน                               | จำนวน                                                                          | *                       |                         |                        | เพื่อง/         |
|                                                    | หมายเทตุ                                                                       |                         | 3.2                     | กด "เพิ่ม"             | G               |
|                                                    | ไม่พบรายการวัสดุ                                                               |                         |                         |                        |                 |
| <b>ผ</b> อของงานที่ทำ                              | <ul> <li>๑ เรียบร้อยสมบุรณ์</li> <li>๑ ไม่เรียบร้อยสมบุรณ์ (ระบุเหง</li> </ul> | กุผล)                   |                         |                        |                 |
| ราชละเอียด                                         |                                                                                |                         |                         |                        | *               |
| วันที่ส่งมอบงานที่เรียบร้อย<br>สมบูรณ์             | วันที่ ▼ เดือน ▼<br>ขันทึกข้อมอ มอเอิอ                                         |                         |                         |                        |                 |
| 4.บันทึกข้อมูล                                     |                                                                                |                         |                         |                        |                 |

รูป 2.20 หน้าจอการเพิ่มรายละเอียดข้อมูลการปรับปรุงซ่อมแซม

|              |            |                            | จัดการข้อมูลปรับปรุงช่อ | มแชมอาการ      |                       |             |
|--------------|------------|----------------------------|-------------------------|----------------|-----------------------|-------------|
|              |            |                            |                         |                | 🥎 กลับหน้ารายล        | ะเอียดอาคาร |
|              |            |                            |                         |                |                       |             |
| ชื่ออาคาร    | 1          | อาดารเรียนรวม              |                         |                |                       |             |
| หน่วยงาน     | เผู้ดูแออา | <b>ดาร</b> สำนักงานอธิการบ | ดี> กองกลาง             |                |                       |             |
| รายการช่     | อมแชม      |                            |                         |                |                       |             |
| รายงาน<br>ผล | อ่าดับ     | ประเภทงาน                  | ความต้องการของผู้ขอ     | เรื่อง         | ชื่อผู้ขอ             | อบ          |
| <b>-</b>     | 1          | งานก่อสร้าง                | ช่อมแชมฝาเพตาน น้ำฝนหยด | ช่อมแชมฝาเพตาน | นายเข้มอนันต์         | ลบ          |
| <b>S</b> 2   | 2          | งานไฟฟ้า                   | ททททท                   | ทททท           | นางสาวสลิตรากางโอเอเา | 14          |
|              |            |                            | Message from webpage    |                | 1. คลิ้ก "ลบ"         | C. C.       |
| 2. ยีนย่     | ยันการล    | บข้อมูล คลิ๊ก "Ok          | OK Cance                |                |                       |             |

รูป 2.21 หน้าจอการลบข้อมูลการปรับปรุงซ่อมแซม

การจัดการข้อมูลภาพถ่ายอาคาร สามารถทำได้โดยการคลิกที่ปุ่ม 🍱 ภาพถ่ายอาการเพื่อเข้าสู่

หน้าจัดการข้อมูลภาพถ่ายอาคารดังรูปที่ 2.22 – 2.24

| การเขายอาคาร                           | 1. คลิ๊ก "ภาพถ่ายอา                          | าคาร"                                                                                                    |                                                                                                    |
|----------------------------------------|----------------------------------------------|----------------------------------------------------------------------------------------------------|----------------------------------------------------------------------------------------------------|
|                                        | *                                            |                                                                                                    | วียดอาคาร                                                                                                    |
| ชื่ออาดาร                              | อาการเรียนรวม                                |                                                                                                    | 2. คลิ๊ก "Browse" ค้นหาไฟล์รูป                                                                                                    |
| หน่วยงานผู้ดูแออาดาร                   | สำนักงานอธิการบดี > กองกลาง                  |                                                                                                    |                                                                                                    |
| จัดการข้อมูลรูปอาคาร                   |                                              |                                                                                                    |                                                                                                    |
| แนบไฟล์รูปภ                            | าพอาคาร :                                    | B                                                                                                    | rowse                                                                                                    |
| ด้างดีมามุมไดะคอมเตมได                 | 1903018                                      |                                                                                                    | J.J.                                                                                                    |
| 5. บันที<br>รายการรูปภาพอาดาร<br>ดำอธิ | ักรูปภาพอาดาร<br>มายรูปภาพอาดาร<br>มายรูปภาพ | มสกุล JPC ส<br>ศีเรทมาะสม คือ<br>Organize → New folder<br>Downloads<br>Recent Places<br>3. เลือกไฟล์รูปภาพ | • 49 Search building_images P<br>• 19 Search building_images P<br>• • 19 Search building_images P<br>• • • • • • • • • • • • • • • • • • • |
| หน้าอาคาร                              | 00                                           | E Videos                                                                                                   | 1                                                                                                    |
|                                        |                                              | Computer<br>Local Disk (C:)<br>Cocal Disk (D:)<br>CD Drive (L:)                                            | 000000001,2009<br>1119191746883 00000001,2009<br>1119191752780                                                                             |
|                                        |                                              | Network * 000000002_2008<br>File name:                                                                     | 000000002_2008 000000002_2008 *  All Files (*.*)  Open Cancel                                                                              |

รูป 2.22 หน้าจอการเพิ่มรูปภาพอาคาร
|                          | จัด                                             | าการรุปภาพอา              | ลาร                            |                  |                           |
|--------------------------|-------------------------------------------------|---------------------------|--------------------------------|------------------|---------------------------|
|                          |                                                 |                           |                                | 🥎 กลับหน้ารายละ  | เอียตอาคาร                |
|                          |                                                 |                           | _                              |                  |                           |
| ชื่ออาคาร                | อาคารเรียนรวม                                   | ſ                         | ด แล้ไตไฟล์ ดอ                 |                  |                           |
| หน่วยงานผู้ดูแจอ         | <b>าดาร</b> สำนักงานอธิการบด <b>ี</b> > กองกล   | 14                        | 2. 67191199311                 | MMASH.1920.12    |                           |
| จัดการข้อมุจรุปอ         | <b>เคาร</b>                                     |                           |                                |                  |                           |
| แนบไฟ                    | ล์รูปภาพอาคาร :                                 |                           |                                | E                | Browse                    |
| ค่ำอธิบายประกอ           | บรุปภาพอาคาร : หน้าอาคาร                        |                           |                                |                  |                           |
| 3. บับ<br>รายการรูปภาพอา | ปรับปรุงรุปภ<br>มทึกการปรับปรุงภาพอาคาร<br>เคาร | าาร<br>                   | นั้น<br>600 pixel สำหรับภาพ    | แนวนอน และ 400 p | ixel สำหรับ               |
| •                        | ก้าอธิบายรูปภาพ                                 |                           | ซื่อไฟอ์                       | ปรับปรุง         | อบรายการ                  |
| หน้าอาการ                |                                                 | ) 000000022_2<br>1. คลิ้ก | 2010817161536483<br>"ปรับปรุง" | Bjpg   ฟอัมปรุง  | ิ ลบรายการ<br>รูปภาพอาคาร |

# รูป 2.23 หน้าจอการปรับปรุงภาพอาคาร

| ຈັດ                                      | าการรูปภาพอาดาร                         |                      |                        |
|------------------------------------------|-----------------------------------------|----------------------|------------------------|
|                                          |                                         | 🥎 n                  | ลับหน้ารายละเอียดอาคาร |
|                                          |                                         |                      |                        |
| ชื่ออาคาร อาการเรียนรวม                  |                                         |                      |                        |
| หน่วยงานผู้ดูแออาดาร Message from webpag | e X                                     |                      |                        |
| จัดการข้อมุอรุปอาการ                     |                                         |                      |                        |
| แนบไฟล์รูปภาพ                            |                                         |                      | Browse                 |
| ด่าอธิบายประกอบรูปการ                    | เบรายการหรือ ไม่?                       | -                    |                        |
|                                          | Cancel                                  | nixel สำหรับภาพแนวนล | น และ 400 nixel สำหรับ |
| 2. ยีนยันการลบข้อมูล คลิ้ก "OK"          | ง่ควรเกิน 200 Kb                        |                      |                        |
| ราศารธรรรรรรรรรรรรรรรรรรรรรรรรรรรรรรรรร  | <i>ಕ</i> ್ಷ]                            | 45                   | งได้งางได เ วงเดวทอวด  |
| <del>พ เอธบ เอรูบส เพ</del><br>หน้าอาดาร | 000000000000000000000000000000000000000 |                      |                        |
|                                          | 1. คลิ้ก                                | "ลบรายการ"           | รมมรูปก โการ           |

รูป 2.24 หน้าจอการลบภาพอาคาร

การจัดการข้อมูลการรื้อถอนอาคาร สามารถทำได้โดยการคลิกที่ปุ่ม <sup>112</sup> ข้อมุลการร้อลอน เพื่อ เข้าสู่หน้าจัดการข้อมูลการรื้อถอนอาคารดังรูปที่ 2.25 – 2.27

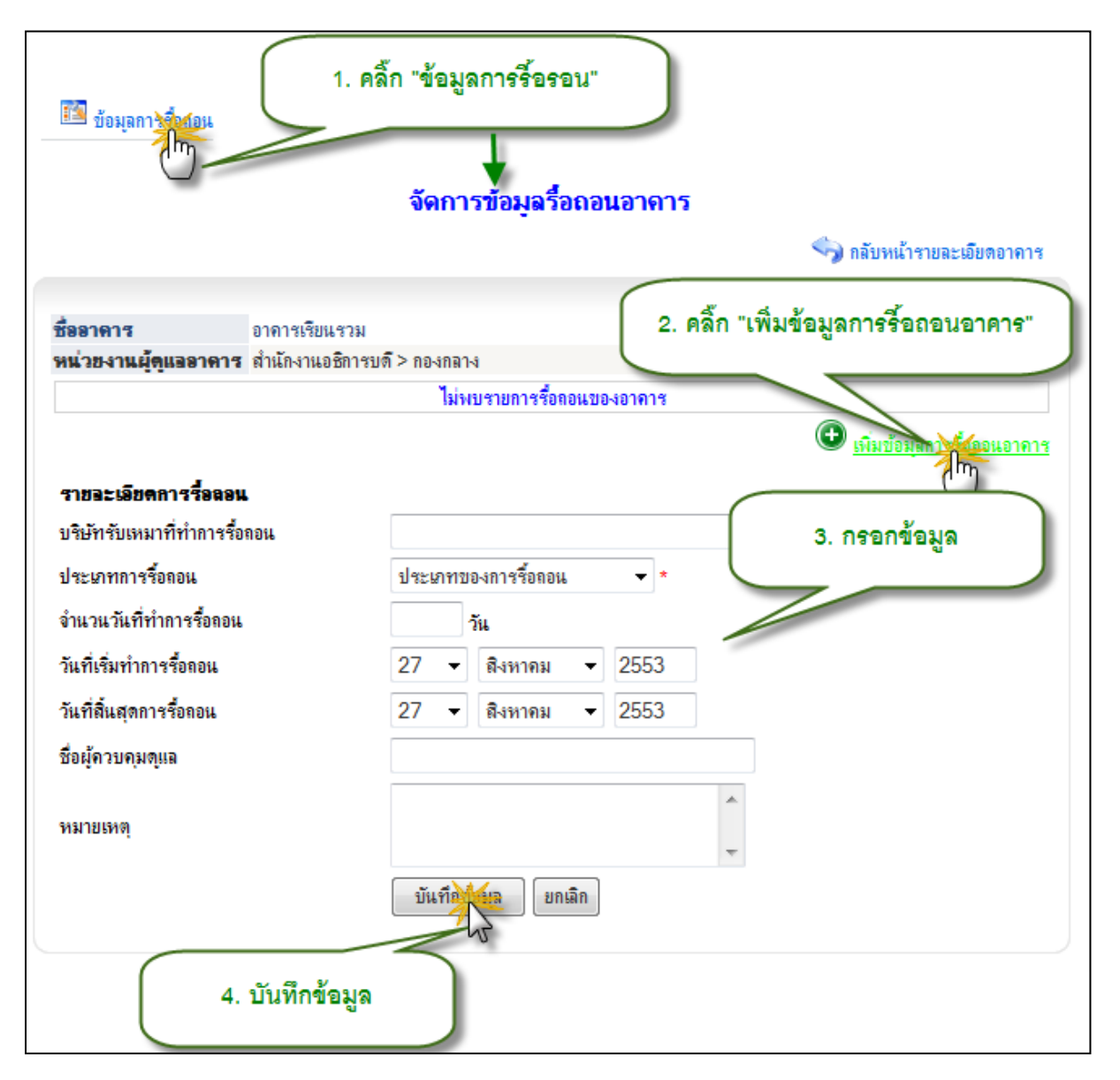

รูป 2.25 หน้าจอการเพิ่มข้อมูลการรื้อถอนอาคาร

|                                         |                                                  | จัดการข้อมูลรื้อถอนอาดาร    |                              |
|-----------------------------------------|--------------------------------------------------|-----------------------------|------------------------------|
|                                         |                                                  |                             | 🥎 กลับหน้ารายละเอียดอาการ    |
| ชื่ออาคา<br>หน่วยง                      | าร อาคารเรียนรวม<br>านผู้ดูแออาคาร สำนักงานอธิกา | ะบดี> กองกลาง               | 1. คลิ๊ก "ปรับปรุง"          |
| อ่าดับ                                  | บริษัทรับเหมาที่ทำการรี้ย                        | ลอน วันที่เริ่มทำการรื้อลอน | Munan non ninning            |
| 1                                       | รับเหมา                                          | 27/08/2553 27               | 1/08/2553 ปี ปี ม            |
| <b>รายอะ</b><br>แลิเมัต <i>ล</i> ั      | <b>เอียดการรื้อลอน</b><br>พ.พ.พ.พ.ศักรณฑ์        | สัมแลงก                     |                              |
| יים אים אים אים אים אים אים אים אים אים | บรหมากการรอดอน<br>                               | รบเทมเ                      |                              |
| บารมาที                                 | าก เรรยสยน<br>วัน ซึ่งน้ำความชื่อความ            | ที่เวรอสอดรณอรอสพน          | 2. กรอกข้อมูลที่ต้องการแก้ไข |
| งหมายว                                  | ณฑาการรอยอน<br>                                  | 31L                         |                              |
| วนทเรม                                  | งทาการรอดอน                                      | 27 ▼ สงหาคม ▼ 2553          |                              |
| วันที่สิน                               | เสุดการร้อถอน                                    | 27 ▼ สิงหาคม ▼ 2553         |                              |
| ชื่อผู้ควร                              | บคุมดูแล                                         |                             |                              |
| หมายเห                                  | าต                                               |                             | *                            |
|                                         |                                                  |                             | Ŧ                            |
|                                         |                                                  | แก้ไข้อมูล ยกเลิก           |                              |
| (                                       | 3. บันทึกการแก้ไขข้                              | อมูล                        |                              |

รูป 2.26 หน้าจอการแก้ไขข้อมูลการรื้อถอนอาคาร

|          |                           | จั                         | ดการข้อมูลรื้อถอนอาจ                                 | การ        |                           |
|----------|---------------------------|----------------------------|------------------------------------------------------|------------|---------------------------|
|          |                           |                            |                                                      |            | 🥎 กลับหน้ารายละเอียดอาคาร |
|          |                           |                            |                                                      |            |                           |
| ชื่ออาคา | ซ อาคา                    | เรเรียนรวม                 |                                                      |            |                           |
| หน่วยงา  | <b>นผู้ดูแออาคาร</b> สำนั | างานอธิการบด <b>ี</b> > กล | องกลาง                                               |            | 1 คลิ้ก "ลบ"              |
| อ่าดับ   | บริษัทรับเหมาที่          | ทำการรื่อลอน               | วันที่เริ่มทำการรื้อลอน                              | วันที่สิ่น |                           |
| 1        | รับเหมา                   |                            | 27/08/2553                                           | 27/08/2553 | ปรีบาง 🔰                  |
|          |                           |                            |                                                      |            | 🕀 เพิ่มข้อมูลการร้อกอนอ   |
|          | 2.ยืนยันการฉบข้า          | Message fro                | m webpage<br>ดุณต้องการลบรายการหรือไม่?<br>OK Cancel | ×          |                           |

รูป 2.27 หน้าจอการลบข้อมูลการรื้อถอนอาคาร

**การจัดการข้อมูลแบบแปลนอาคาร** สามารถทำได้โดยการคลิกที่ปุ่ม

🔝 รูปภาพแบบแปลแตัวอาการ เพื่อเข้าสู่หน้าจัดการข้อมูลแบบแปลนอาคารดังรูปที่ 2.28 – 2.30

| รูปภาพแบบแปลแจ้วลาดาร<br>ไป                                          | 1. คลิ้ก "รูปภาพแบบแปลนตัวอาคาร"                                                       |                                                                                                    |
|----------------------------------------------------------------------|----------------------------------------------------------------------------------------|----------------------------------------------------------------------------------------------------|
|                                                                      | จัดการข้อมูลแบบแปลนของอาการ                                                            |                                                                                                    |
|                                                                      |                                                                                        | 🅎 กลับหน้ารายละเอียดอาการ                                                                                                    |
| <b>ชื่ออาคาร</b> อาคารเรียน<br><b>หน่วยงานผู้ดูแออาคาร</b> สำนักงานอ | เรวม<br>ชิตารบดี> กองกลาง                                                              | 2.คลิ๊ก "Browse" ค้นหาไฟล์รูปแปลน                                                                                                    |
| แนบแบบแปลนอาคาร<br>คำอธิบายประกอบแบบแปลนอาคาร                        | <u></u>                                                                                | Brook                                                                                                    |
| 1.                                                                   | บันทึกแบบแปลมกลาร<br>รูปภาพต้องเป็นที่สนั้นสกุล JPG เท่านั้น<br>จัเหมาะสม คือ 600 pixe | 4.กรอกคำอธิบายรูปแปลน                                                                                                    |
| รายการแบบแปลนอาคาร                                                   | กวามอุของไฟล์ไม่ควร3. ความอุขอ                                                         |                                                                                                    |
| <b>คำอธิบายรูปภาพ</b><br>แปลแหน้าอาคาร                               | <u>ชื่อไฟอ์</u><br>000000022_20108171649                                               | 3.เลือกรูปแปลนที่ต้องการ                                                                                                    |
|                                                                      |                                                                                        | toolD00     toolD00     t |
|                                                                      |                                                                                        | File name • All Rise (*) • • Open Cancel                                                                                                    |

รูป 2.28 หน้าจอการเพิ่มข้อมูลแบบแปลนอาคาร

|                      | จัดการข้                         | อมูลแบบแปลนของอาคาร                                                                                        |
|----------------------|----------------------------------|----------------------------------------------------------------------------------------------------|
|                      |                                  | 🥎 กลับหน้ารายละเอียดอาดาร                                                                                  |
|                      |                                  |                                                                                                    |
| ชื่ออาคาร            | อาดารเรียนรวม                    | 9                                                                                                    |
| หน่วยงานผู้ดูแออาคาร | สำนักงานอธิการบดี > กองก         | ลาง 2.แกเขเพลรูบแบลนอาคารและคาอธบาย                                                                        |
|                      |                                  |                                                                                                    |
| แนบแบบแปล            | แอาคาร                           | Browse                                                                                                    |
| ดำอธิบายประกอบแบบแปล | นอาคาร แปลนหน้าอาคาร             |                                                                                                    |
|                      | แก้ไขแบบแปล<br>1. รูปภาพต้องเนื้ | หน้าอาร<br>โล่นามสกุล JPG เท่านั้น<br>ความนี้แนนนาสน ชื่อ 600 pixel สำนะกับออนแนนแนน แลน 400 pixel สำนะกับ |
|                      |                                  | านกาม โรคม พอ 600 pixel ตาหรอยาพแนะสะอน และ 400 pixel ตาหรอ                                                |
| 3.บันทึกการ          | แก้ไขแบบแปลนอาคา                 | ริ<br>วามจุของไฟล์ไม่กวร3. กวามจุของไฟล์ไม่กวรเกิน 200 Kb                                                  |
| รายการแบบแปลนอาคา    | 9                                | 1.คลิ๊ก "ปรับปรุง"                                                                                         |
| ค่ำอธิบ              | <b>เขร</b> ุปภาพ                 | รับปรุง อบรายการ                                                                                           |
| แปลนหน้าอาคาร        |                                  | 0000000022_2010817164919304.jpg ประกรร ลมรายการ<br>กรุ่มแบบแปลน<br>อาการ                                   |

รูป 2.29 หน้าจอการแก้ไขข้อมูลแบบแปลนอาคาร

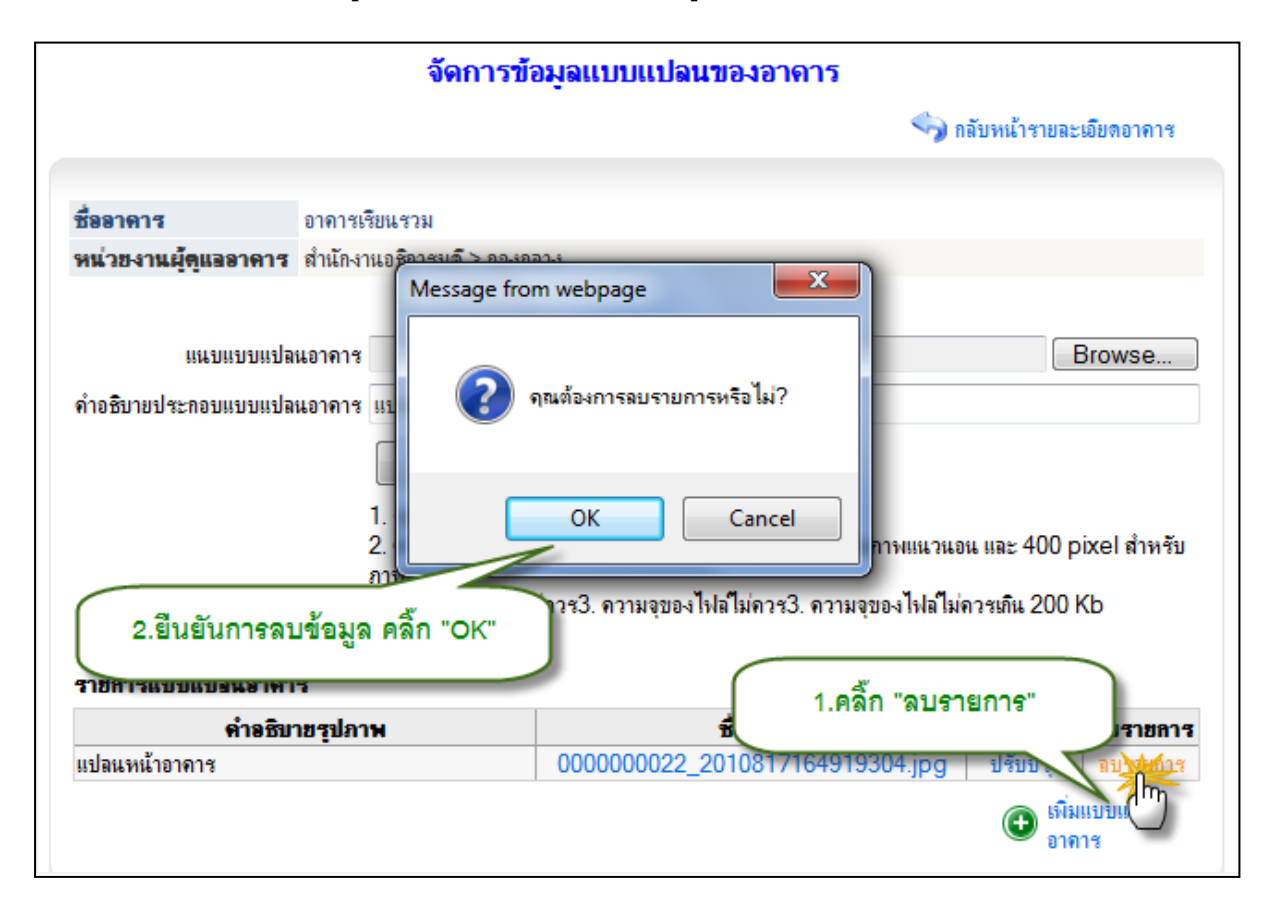

รูป 2.30 หน้าจอการลบข้อมูลแบบแปลนอาคาร

34

**การจัดการข้อมูลอนุรักษ์พลังงาน** สามารถทำได้โดยการคลิกที่ปุ่ม <sup>📧 ข้อมูลอนุรักษ์หลังงาน</sup> เพื่อ เข้าสู่หน้าจัดการข้อมูลอนุรักษ์พลังงานดังรูปที่ 2.31 – 2.33

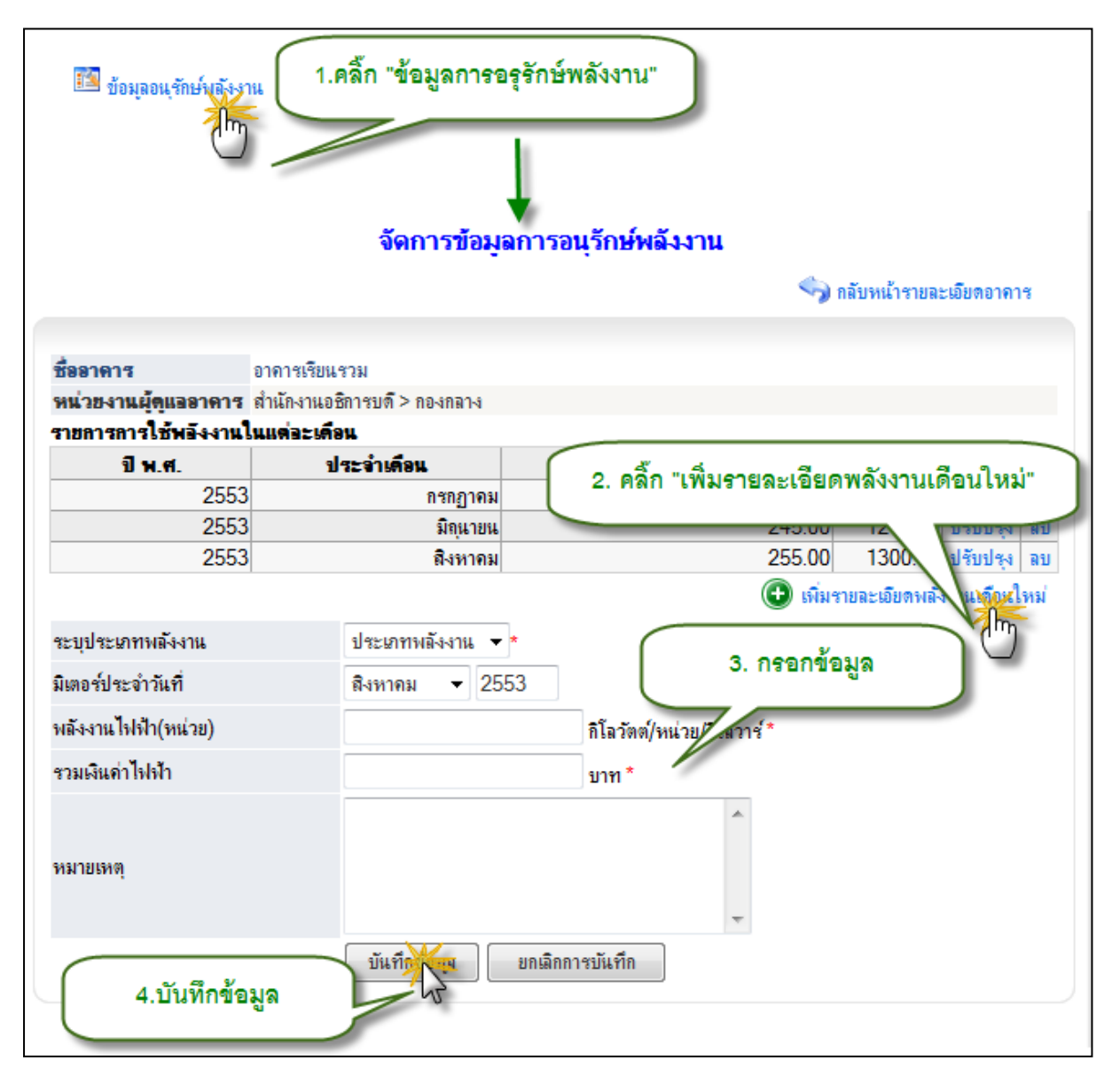

รูป 2.31 หน้าจอการเพิ่มข้อมูลอนุรักษ์พลังงาน

| จัดการข้อมูลการอนุรักษ์พลังงาน |                             |                 |             |                                    |  |
|--------------------------------|-----------------------------|-----------------|-------------|------------------------------------|--|
|                                |                             |                 | 🥎 n         | ลับหน้ารายละเอียดอาคาร             |  |
|                                |                             |                 |             |                                    |  |
| ชื่ออาคาร                      | อาคารเรียนรวม               |                 |             |                                    |  |
| หน่วยงานผู้ดูแออาดาร           | สำนักงานอธิการบดี > กองกลาง | (               |             |                                    |  |
| รายการการใช้พอังงานไ           | นแต่อะเดือน                 |                 | 1. คลิก "   | ปรับปรุง"                          |  |
| ปีพ.ศ.                         | ประจำเดือน                  | พอังงานไฟฟ้า((  | 100.00      | תפ ויג                             |  |
| 2553                           | กรกฎาคม                     |                 | 100.00      |                                    |  |
| 2553                           | มถุนายน                     |                 | 245.00      | 1245.00 10 14 80                   |  |
| 2553                           | สงหาคม                      |                 | 255.00      | 1300.00 ปรมปรุง ลบ                 |  |
|                                |                             |                 | 🕒 เพิ่มรา   | เขละเอียดพล <i>ังง</i> านเดือนใหม่ |  |
| ระบุประเภทพลังงาน              | ไฟฟ้า ⊸*                    |                 | <u>y</u> 4y | 24                                 |  |
| มิเตอร์ประจำวันที่             | กรกฎาคม 👻 2553              | 2.115           | อกขอมูลทดช  | 10111-BULLE                        |  |
| พลังงานไฟฟ้า(หน่วย)            | 100.00                      | กิโลวัตต์/หน่วม | สวาร์*      |                                    |  |
| รวมเงินค่าไฟฟ้า                | 2.00                        | บาท *           |             |                                    |  |
| หมายเหตุ                       |                             |                 | ~           |                                    |  |
|                                | ปรังมีเข้อมุล               | ขกเลิกการบันทึก |             |                                    |  |
| 3.บันทึกการป                   | รับปรุงข้อมูล               |                 |             |                                    |  |

#### รูป 2.32 หน้าจอการแก้ไขข้อมูลอนุรักษ์พลังงาน

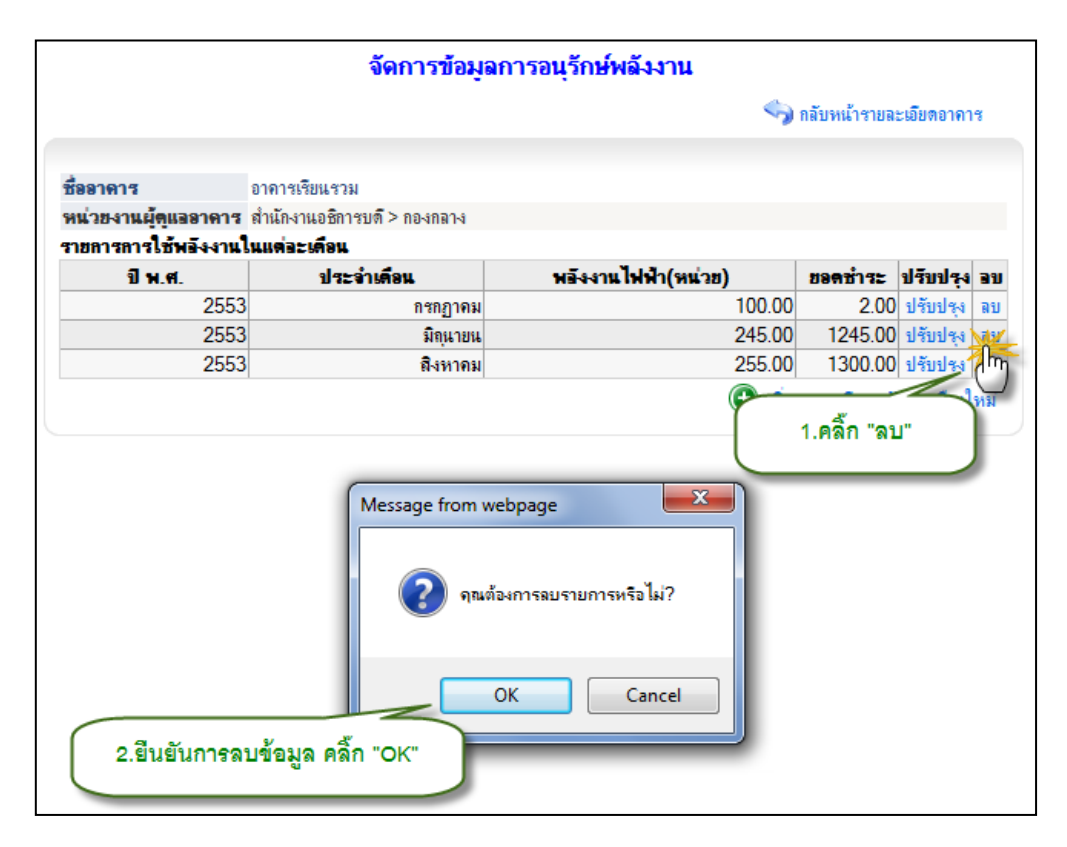

รูป 2.33 หน้าจอการลบข้อมูลอนุรักษ์พลังงาน

การจัดการข้อมูลรูปแผนที่ไปยังตัวอาคารสามารถทำได้โดยการคลิกที่ปุ่ม

📧 <sub>รูปแผนก็ไปยังตัวอาการ</sub> เพื่อเข้าสู่หน้าจัดการข้อมูลรูปแผนที่ไปยังตัวอาคารดังรูปที่ 2.34 – 2.36

| รุปแผนที่ไปยังตัวอาการ<br>1.คลิ๊ก "รูปแผนที่ไปยังตัวอา<br>จัดการรูปภาพแผ<br>จัดการรูปภาพแผ          | าคาร"                                                                                                    |
|----------------------------------------------------------------------------------------------------|----------------------------------------------------------------------------------------------------|
|                                                                                                    | 🅎 กลับหน้ารายละเอียดอาการ                                                                                                |
| ชื่ออาคาร อาคารเรียนรวม<br>หน่วยงานผู้ดูแลอาคาร สำนักงานอธิการบดี > กองกลาง<br>จัดการข้อมูลรูปอาคาร | 2.คลิ๊ก "Browse" ค้นหาไฟล์รูปแผนที่                                                                                      |
| แนบไฟล์รูปภาพแผนที่ :<br>ดำอธิบายประกอบรูปภาพแผนที่ :                                               | Billise                                                                                                    |
| <u>ข้อแนะนำ</u> สภาพอัสพินีนไหล่นามสกุล                                                             | ม.กรอกค้าอธีบายรูปแผนที่                                                                                                 |
| 5.บันทึกรูปภาพแผนที่<br>รายการรงโภาพแผนที่<br>สามควรรงโภาพแผนที่                                    | 600 pixe                                                                                                    |
| <mark>ต่ำอธิบายรูปภาพ</mark><br>map 00000                                                           | 3.เลือกไฟล์รูปภาพแผนที่                                                                                                  |
|                                                                                                    | Libraries     1170217494 forum_30208 g99g map     Documents     Music     Pictures     Videos     map_kmutt     Computer |
|                                                                                                    | File name:   All Files (*.*)  Open Cancel                                                                                |

รูป 2.34 หน้าจอการเพิ่มรูปแผนที่ไปยังตัวอาคาร

|                               | จัดการรูปภาพแผนที่                               |                                          |                         |  |  |  |
|-------------------------------|--------------------------------------------------|------------------------------------------|-------------------------|--|--|--|
|                               |                                                  | <b>S</b>                                 | กลับหน้ารายละเอียดอาคาร |  |  |  |
|                               |                                                  |                                          |                         |  |  |  |
| ชื่ออาคาร                     | อาคารเรียนรวม                                    | 2 แอ้ได้ไฟอ์คงในของจีน                   | ละคำอธิบาย<br>โ         |  |  |  |
| หน่วยงานผู้ดูแออาคาร          | สำนักงานอธิการบดี > กองกลาง                      | 2.61153514832166418766                   |                         |  |  |  |
| จัดการข้อมูลรูปอาคาร          |                                                  |                                          |                         |  |  |  |
| แนบไฟล์รูปภ                   | าพแผนที่ :                                       | 4                                        | Browse                  |  |  |  |
| ด่ำอธิบายประกอบรูปภ           | าพแผนที่: map                                    |                                          |                         |  |  |  |
|                               | ปรับสรุงรูปภาพแผน<br>ข้อแนะนำ รูปสาพต้องเป็นไฟล่ | ที่<br>ในามสกุล JPG เท่านั้น<br>         | น และ 400 nixel สำหรับ  |  |  |  |
| 3.บันทึก                      | กการปรับปรุงรูปภาพแผเ                            | นที่ เจของไฟล์ไม่ควร3. ความจุของไฟล์ไม่ค | าวรเกิน 200 Kb          |  |  |  |
| ร เขก เรรูบภาพแผนกา<br>ดำจุสิ | มายรงโอาพ                                        | สื่อไปอ์                                 | ปรับประ อบรายการ        |  |  |  |
| map                           |                                                  | 0000000022_20108215247594.jpg            | ปรัฐประจ ลบรายการ       |  |  |  |
|                               |                                                  | 1.คลิ๊ก "ปรับปรุง"                       | 🕀 🕛 เพิ่มรูปภาพแผนที่   |  |  |  |

รูป 2.35 หน้าจอการแก้ไขรูปแผนที่ไปยังตัวอาคาร

| จัดก                                                                                                | ารรูปภาพแผนที่            |                                             |               |                           |
|----------------------------------------------------------------------------------------------------|---------------------------|---------------------------------------------|---------------|---------------------------|
|                                                                                                    |                           | <b>S</b>                                    | กลับหน้าราย   | ละเอียดอาการ              |
|                                                                                                    |                           |                                             |               |                           |
| ชื่ <mark>ออาคาร</mark> อาการเ <del>รียมแรวม</del><br>หน่วยงานผู้ดูแออาคาร สำนัก Message from webpa | ge 🗾 🗙                    | )                                           |               |                           |
| จิตการข้อมูอรูปอาคาร<br>แนบไฟล์รูปภาพแผน<br>คำอธิบายประกอบรูปภาพแผน                                 | เลบรายการหรือไม่?         |                                             | B             | rowse                     |
| ช้อแนะ<br>อากาทั้ง                                                                                  | Cancel                    | สำหรับภาพแนวนอน                             | . และ 400 pb  | kel สำหรับ                |
| ร 2.ยืนยันการลบข้อมูล คลิ๊ก "OK"                                                                    | วร3. ความจุของ เฟลไม่ควร3 | . ความจุของ เฟล ไม่ค                        | วรเกิน 200 Ki | D                         |
| คาอธบายรูปภาพ                                                                                       | ชื่อไฟล์                  |                                             | ปรับปรุง      | ฉบรายการ                  |
| map                                                                                                 | 000000022_201082          | 15247594.jpg<br>1. <mark>คລິ</mark> ້ก "ລນ" | ปรับปรุง      | ลบราชาวส<br>สามาราชาวิเที |

รูป 2.36 หน้าจอการลบรูปแผนที่ไปยังตัวอาคาร

การจัดการข้อมูลห้องของอาคารสามารถทำการเพิ่ม แก้ไขและทำการลบในส่วนของห้องแต่ ละอาคารและในส่วนห้องห้องที่เป็นสนามกีฬาในร่มสามารถเข้าสู่เมนูจัดการในส่วนชั้นของอาคาร ชั้นใต้ ดินหรือชั้นดาดฟ้าตามรูปที่ 2.37 – 2.46

| ชั้นของอาคาร                                    | ชั้นใต้ดิน   | ชั้นดาดฟ้า |  |
|-------------------------------------------------|--------------|------------|--|
| <ul> <li>ชั้นที่ 1</li> <li>ชั้นสื่ว</li> </ul> | • ชั้นใต้ดิน |            |  |
| • ชนศ 2<br>• ชั้นที่ 3                          |              |            |  |

| ชั้นของอาคาร            | ส้นใส้อน ชั้นตาดฟ้า                                              |        |
|-------------------------|------------------------------------------------------------------|--------|
| : m                     | 1.คลิ๊ก ชั้นที่ต้องการจัดการข้อมูลห้อง                           |        |
| ชั้นที่อ                |                                                                  |        |
|                         |                                                                  |        |
| + IMMN9120MU ;          | 1 อาหาร : 000000022                                              | มฑี:1  |
| ชื่ออาคาร               | อาการเรียนรวม                                                    |        |
| หน่วยงานผู้ดูแออาดาร    | ี่สำนักงานอธิการบดี> กองกลาง                                     |        |
| บันทึกรายละเอียดข้อมูลร | <b>อห์อง</b>                                                     |        |
| รหัสห้อง :              | ศท001 * 3.กรอกข้อมูลส่วนของพื้นที่เ                              | ห้อง โ |
| ประเภทชั้น :            | ชั้นปกติ                                                         |        |
| ชื่อห้อง :              | ห้องเรียนสื่อการสอน *                                            |        |
| ส่วนของพื้นที่ห้อง :    | ความกว้างของห้อง(เมตร) ความยาวของห้อง(เมตร) ความสุงของห้อง(เมตร) |        |
|                         | 10 10 บันว่านของห้อง                                             |        |
|                         | ส่วนที่ 1 ความคว้าง = 10 เมตร ความทวว = 10 เมตร ความสง = 10 เมตร |        |
|                         | 4.บันทึกส่วนของห้อง                                              |        |
|                         |                                                                  |        |
|                         |                                                                  |        |
| NUNDBINBI :             | 100 ตารางเมตร (ความกว้าง X ความยาว) คำแวแท้แท้ *                 |        |
| ปรีมาตรของห้อง :        | 1000 อุกบาศเมตร (ความกว้าง X ความยาว X ความสุง) คำแวนปริมาตร *   |        |
| ปริมาณความจุเวอาสอบ :   | ∎: 20 <sub>คแ*</sub> 4.1 หากต้องการลบส่วนพื้นที่ห้องคลิ๊ก        |        |
| ปริมาณความจุ :<br>-     | 20 nu*                                                           |        |
| กลุ่มประเภทการใช้งาน :  | .: การเรียนการสอน 🔻                                              |        |
|                         | *                                                                |        |
| หมายเหตุ :              |                                                                  |        |
|                         |                                                                  |        |
| ปสะเฉตอาสใช้ เวเเ       | รายสายสายสายสาย                                                  |        |
| 122911111250414 .       |                                                                  |        |
| <b>M (MUUIU</b> .       | U เม เร ม<br>เม้น เม้น เม้น เ                                    |        |
|                         | รมหากจร้าง                                                       |        |
|                         |                                                                  |        |
|                         | 5.บันทึกข้อมูล                                                   |        |

รูป 2.37 หน้าจอแสดงส่วนเมนูการจัดการห้อง

รูป 2.38 หน้าจอการเพิ่มข้อมูลห้อง

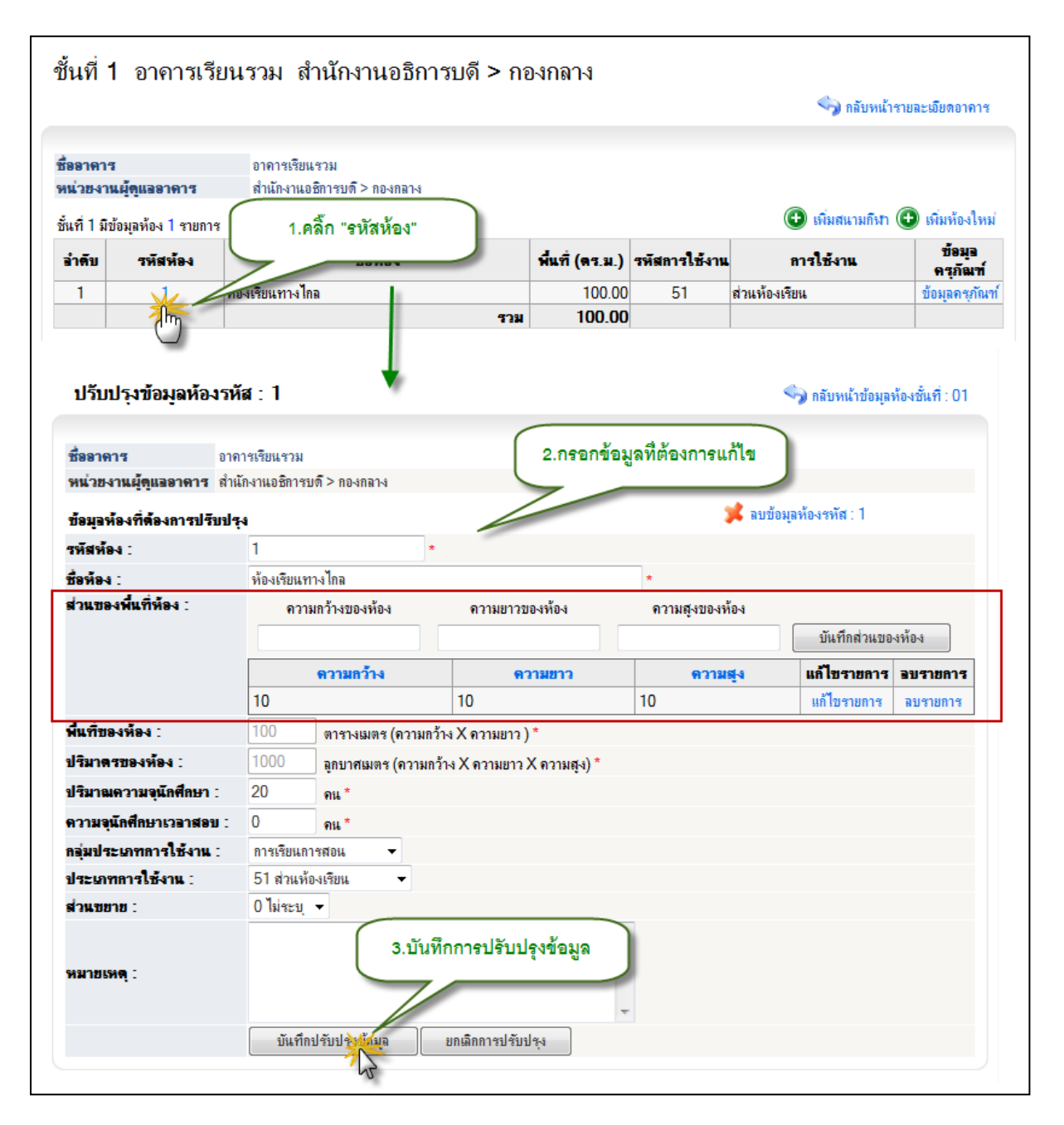

#### รูป 2.39 หน้าจอการปรับปรุงข้อมูลห้อง

|                      | 2.1                                 | ารอกข้อมูลที่ต้องการเ | เก้ไข          | 3.บันเ           | ทึกปรับปรุงส่วนของห้อง |
|----------------------|-------------------------------------|-----------------------|----------------|------------------|------------------------|
| ส่วนของพื้นที่ห้อง : | <mark>ความกว้างของห้อง</mark><br>10 | ถวามขาวของห้อง<br>10  | ความสูงข<br>10 | มองห้อง          | บันทึกปรับปรุงส่ว      |
|                      | ดวามกว้าง                           | ความข                 | าว             | ความสุง          | แก้ไขรายการ อบรายการ   |
|                      | 10                                  | 10                    | 10             |                  | แก้ไปรายการ ลบรายการ   |
|                      |                                     |                       | 1.8            | ลิ้ก "แก้ไขรายกา | s"                     |

รูป 2.40 หน้าจอการปรับปรุงข้อมูลส่วนของพื้นที่

| ส่วนของพื้นที่ห้อง :    | ความ       | มกว้างของห้อง                   |                                                                                                    | ความยาวของห้อง     | คว | ามสุงของห้อง |      |                  |          |
|-------------------------|------------|---------------------------------|----------------------------------------------------------------------------------------------------|--------------------|----|--------------|------|------------------|----------|
|                         | 10         |                                 | 10                                                                                                    |                    | 10 |              | บันข | ทึกปรับปรุงส่วนข | องห้อง   |
|                         |            | ดวามกว้าง                       |                                                                                                    | ความขาว            |    | ความสุง      | 1    | แก้ไขรายการ      | อบรายการ |
|                         | 10         |                                 |                                                                                                    | 10                 |    | 10           |      | แก้ไขรายการ      | ลบานเราร |
| พื้นที่ของห้อง :        | 100        | ตารางเมตร (ความก                | Me                                                                                                    | ssage from webpage |    | ×            |      |                  | (m)      |
| ปริมาตรของห้อง :        | 1000       | <mark>ลุกบาศเมตร (ความ</mark> เ | n                                                                                                    |                    |    |              |      |                  | -        |
| ปริมาณความจุนักศึกษา :  | 20         | คน*                             |                                                                                                    |                    |    | N            | 1.1  | คลิ์ก "ลบราย     | การ"     |
| ความจุนักศึกษาเวลาสอบ : | 0          | คน *                            | าร้าง ความสูง แก้ไขรายการ อบร<br>10 10 แก้ไขรายการ อบร<br>มตร (ความก<br>มตร (ความก<br>ดุณต้องการลบรายการหรือไม่?<br>OK Cancel |                    |    |              |      |                  |          |
| กลุ่มประเภทการใช้งาน :  | การเรียนกา | ารสอน 🔻                         |                                                                                                    |                    |    |              |      |                  |          |
| ประเภทการใช้งาน :       | 51 ส่วนห้  | องเรียน 🔻                       |                                                                                                    | OK                 |    | ancel        |      |                  |          |
| ส่วนขยาย :              | O Jaiosa   | -                               |                                                                                                    |                    |    |              |      |                  |          |
|                         | 2.ยืนยั    | ันการลบข้อมูล ค                 | າລື້ก '                                                                                                    | ок"                | -  |              |      |                  |          |
| หมายเหตุ :              |            |                                 |                                                                                                    |                    |    |              |      |                  |          |

# รูป 2.41 หน้าจอการลบข้อมูลส่วนของพื้นที่

| ปรับปรุงข้อมูลห้อ                     | ารหัส : 1                                                                                                    |                                        | 🍫 กลับหน้าข้อมูลห้องชั้นที่ : 01                                                                                                    |
|---------------------------------------|----------------------------------------------------------------------------------------------------|----------------------------------------|----------------------------------------------------------------------------------------------------|
| สี่ออาอาส                             | อาอาศเสียม คาม                                                                                                    | 1.คลิ๊ก "ลบข้อมู:                      | ลห้อง :"                                                                                                    |
|                                       | ข้างกับ เอเนต อิตออกเติ 2 คอ เคตอ เ                                                                                                    |                                        |                                                                                                    |
| มหารองเหต่อ์แจลเพเล                   | มาหม่งเหล่อมารักป > มลงมพ.14                                                                                                    |                                        |                                                                                                    |
| ข้อมุลห้องที่ต้องการปรั               | กฦษ์ง                                                                                                    | - <b></b>                              | ลบข้อมุลห้องหวัส : 1                                                                                                    |
| รหัสห้อง :                            | ปราบบริรุงขอมูลหองรหส : 1<br>มารางแม้ชุงและสามาร<br>มารางแม้ชุงและสามาร<br>มารางแม้ชุงและสามาร<br>มารางแม้ชุงและสามาร<br>มารางแม้ชุงและสามาร<br>มารางและสามาร<br>มารางไกร<br>มารางไกร<br>มารางและสามาร<br>มารางและสามาร<br>มารางและสามาร<br>มารางและสามาร<br>มารางไกร<br>มารางไกร<br>มารางไกร<br>มารางไกร<br>มารางไกร<br>มารางไกร<br>มารางไกร<br>มารางไกร<br>มารางไกร<br>มารางไกร<br>มารางไกร<br>มารางไกร<br>มารางไกร<br>มารางไกร<br>มารางไกร<br>มารางไกร<br>มารางไกร<br>มารางไกร<br>มา |                                        |                                                                                                    |
| ชื่อห้อง :                            | ห้องเรียนทางไกล                                                                                                    | Message from webpage                   | คลับหน้าข้อมูลห้องชั้นที่: 01       1.คลิ๊ก "ลบข้อมูลห้อง:"       มข้อมูลห้องมั่: 1       page       ท่านต้องการลบข้อมูลห้องนี้ ?       แก้ไขรายการ       อบรายการ       อบรายการ       อบรายการ |
| ส่วนของพื้นที่ห้อง : ดวามกว้างของห้อง |                                                                                                    |                                        |                                                                                                    |
|                                       |                                                                                                    | 🗿 มีนมันไท่านต้องการองเข้อมองอ้องนี้ ? | บันทึกส่วนของห้อง                                                                                                    |
|                                       | ดวามกว้าง                                                                                                    |                                        | แก้ไขรายการ อบรายการ                                                                                                    |
|                                       | 10                                                                                                    |                                        | แก้ไขรายการ ฉบรายการ                                                                                                    |
| พื้นที่ของห้อง :                      | 100 ตารางเมตร (คา                                                                                                    | OK Cancel                              |                                                                                                    |
| ปริมาตรของห้อง :                      | 1000                                                                                                    |                                        | J                                                                                                    |
| ปริมาณความจุนักศึกษา                  | : 2.ยืนยันการลบข้อ                                                                                                    | มมูล คลิ๊ก "OK"                        |                                                                                                    |
| ความจุนักศึกษาเวลาสอง                 | i: 1                                                                                                    | -                                      |                                                                                                    |
| กลุ่มประเภทการใช้งาน                  | : การเรียนการสอน 🔻                                                                                                    |                                        |                                                                                                    |
| ประเภทการใช้งาน :                     | 51 ส่วนห้องเรียน 🔻                                                                                                    |                                        |                                                                                                    |
|                                       |                                                                                                    |                                        |                                                                                                    |

รูป 2.42 หน้าจอการลบข้อมูลห้อง

| ร้ออาคาร อาคารเรียนรวม<br>หน่วยงานผู้ดูแออาคาร สำนักงานอธิการบดี> กองกลาง<br>ชั่นที่ 1 มีข้อมูลห้อง 1 รายการ<br><u>สำคับ รพัสห้อง 1 รายการ</u><br><u>สำคับ รพัสห้อง 1 รายการ</u><br><u>สำคับ รพัสห้อง 1 รายการ</u><br><u>สำคับ รพัสห้อง 1 รายการ</u><br><u>1 1 ท้องเรียนทางไกล 100.00</u><br><u>7 2000</u><br><u>7 2000</u> | (อ) เพิ่มสนามกิงา (อ) เพิ่มท้องไหม<br>รหัสการใช้งาน ทำรไช้งาน ทั้งมูล<br>กรุกัณฑ์<br>51 ส่วนห้องเรียน ข้อมูล(กรุกัณฑ์)<br>1.คลิ๊ก "ข้อมูลคุรุกัณฑ์"<br>(โ.คลิ๊ก "ข้อมูลคุรุกัณฑ์")<br>(กลับหน้าข้อมุลห้องชั่นที่: 01 |
|----------------------------------------------------------------------------------------------------|----------------------------------------------------------------------------------------------------|
| นี้ที่ 1 มีข้อมูลห้อง 1 รายการ<br>สำคับ รหัสห้อง ชื่อห้อง ชื่อห้อง หื้นที่ (คร. ม.) *<br>1 1 ที่องเรียนทางไกล 100.00<br>73 100.00           จัดการข้อมูลดรุภัณฑ์ห้องรหัส :01-001/         ชื่ออาคาร         อาการข้อมูลดรุภัณฑ์ห้องรหัส :01-001/         หน่วยงานผู้ดูแลอาคาร         อาการเรียนรวม         หน่วยงานผู้ดูแลอาคาร         สำนักงานอธิการบดิ> กองกลาง         ข้อมูลรายการครุภัณฑ์         จำนวนโด้ะกายในห้อง       2 ตัว         จำนวนและหัวเตอร์ชุด       1 ตัว         รำนวนเลือมพิวเตอร์ชุด       1 ตัว         ที่ว       1         ที่ว       1         ที่ว       1         มารายการครุกัน       1         จำนวนเลือมพิวเตอร์ชุด       1         ด้ว       1         จำนวนชุดโปรเจอเตอร์ชุด       1         มี       1         ตร้อง       1                                                                                                    | (จ๊) เพิ่มสนามก็หา (จ๊) เพิ่มห้องไหม<br>รหัสการใช้งาน ทั่งมูล<br>กรุกัณฑ์<br>51 ส่วนห้องเรียน ข้อมูลกับ<br>1.คลิ๊ก "ข้อมูลคุรูภัณฑ์"<br>จิกลับหน้าข้อมูลห้องชั้นที่: 01                                              |
| รักสับ รหัสห้อง ชื่อห้อง ชื่อห้อง หื้นที่ (คร.ม.)<br>1 1 ที่ ห้องเรียนทางไกล 100.00<br>73ม 100.00<br>5 จัดการข้อมูลดรุภัณฑ์ห้องรหัส :01-001/<br>ชื่ออาคาร อาคารเรียนรวม<br>หน่วยงานผู้ดูแออาคาร สำนักงานอธิการบดิ > กองกลาง<br>ช้อมูอรายการครุภัณฑ์<br>รำนวนเดี้รภายในห้อง 2 ตัว<br>รำนวนเดี้รภายในห้อง 2 ตัว<br>รำนวนยุดโปรเจคเตอร์ 1 ตัว<br>รำนวนชุดโปรเจคเตอร์ 1 ตัว<br>โทรสีพท์ภายในห้อง 1 เครื่อง                                                                                                    | รหัสการใช้งาน ข้อมูล<br>51 ส่วนห้องเรียน ข้อมูลกับ<br>1.คลี๊ก "ข้อมูลดุรูภัณฑ์"<br>จากลับหน้าข้อมูลห้องชั้นที่: 01                                                                                                   |
| 1     1     ท้องเรียนทางไกล     100.00       รวม     100.00       จัดการข้อมูลตรุภัณฑ์ห้องรหัส :01-001/       ชื่ออาตาร     อาตารเรียนรวม       หน่วยงานผู้ดูแออาตาร     สำนักงานอธิการบดี > กองกลาง       ข้อมูอรายการตรุภัณฑ์     2       จำนวนโด้ะภายในห้อง     2       จำนวนเดือมพิวเตอร์ชุด     1       ตัว     3       รำนวนตอมพิวเตอร์ชุด     1       ตัว     1       ตัว     1       ข้านวนตอมพิวเตอร์ชุด     1       ตัว     1       ตัว     1       ข้านวนสุดโปรเจดเตอร์     1       ตร้อง     1                                                                                                    | 51     ส่วนห้องเรียน     ข้อมูลกับกันร       1.คลิ๊ก "ข้อมูลคุรูภัณฑ์"       ๑ กลับหน้าข้อมูลห้องชั่นที่: 01                                                                                                    |
| จัดการข้อมูลตรุภัณฑ์ห้องรหัส :01-001/       ชื่ออาคาร       อาคารเรียแรวม       หน่วยงานผู้ดูแออาคาร       สำนักงานเอธิการบดี > กองกลาง       อ้อมูอรายการครุภัณฑ์       อำนวนเก้าอีกายในห้อง       2       ด้า       อำนวนเคอมพิวเตอร์บุต       1       ด้ว       สำนวนแต่ไปรเรอกเตอร์       1       ด้ว       เกรลง                                                                                                    | <ol> <li>1.คลิ๊ก "ข้อมูลคุรุภัณฑ์"</li> <li>รักลับหน้าข้อมุลห้องชั้นที่: 01</li> </ol>                                                                                                    |
| <ul> <li>จัดการข้อมูลดรุภัณฑ์ห้องรหัส :01-001/</li> <li>ชื่ออาตาร อาการเรียนรวม</li> <li>หน่วยงานผู้ดูแออาตาร ส่านักงานอธิการบดี &gt; กองกลาง</li> <li>ย้อมูอรายการครุภัณฑ์</li> <li>อ่านวนโต้ะกายในห้อง</li> <li>2 ตัว</li> <li>ด้ว</li> <li>อำนวนแต้อธิ์มุต</li> <li>ด้ว</li> <li>อำนวนแต่ไประอุณตอร์</li> <li>ด้ว</li> <li>อำนวนยุตโประอุณตอร์</li> <li>ตัว</li> <li>เกรอง</li> <li>เกรือง</li> <li>เกรือง</li> </ul>                                                                                                    | <ol> <li>1.คลิ๊ก "ข้อมูลคุรุภัณฑ์"</li> <li>๑ลับหน้าข้อมุลห้องชั้นที่: 01</li> </ol>                                                                                                    |
| ชื่ออาคาร         อาการเรียนรวม           หน่วยงานผู้ดูแออาการ         สำนักงานอธิการบดี > กองกลาง           ช้อมูอรายการตรุกิณฑ์         -           ภำนวนโด้ะภายในห้อง         2           ภำนวนเก็าอีกายในห้อง         2           ภำนวนแล้าอีกายในห้อง         2           ภำนวนแล้าอีกายในห้อง         1           ภำนวนบุตุโปรเจกเตอร์         1           ภำนวนบุตุโปรเจกเตอร์         1           ภำนวนบุตุโปรเจกเตอร์         1           ภำรอง         -                                                                                                    |                                                                                                    |
| หนวยงานผูดแลอาดาร สาแกงาแออการบดั> กองกลาง<br>ย้อมูลรายการครูกัณฑ์<br>จำนวนเก้าอี้ภายในห้อง 2 ตัว<br>จำนวนเก้าอี้ภายในห้อง 2 ตัว<br>จำนวนยุดโปรแจดเตอร์ 1 ตัว<br>โทรศัพท์ภายในห้อง 1 เครื่อง<br>เครื่องโทรสาร 1 เครื่อง                                                                                                    |                                                                                                    |
| ร้านวนโด้ะภายในห้อง 2 ตัว 2.กรอกข้อมูล<br>รำนวนเก้าอี้ภายในห้อง 2 ตัว<br>รำนวนตอมพิวเตอร์ชุด 1 ตัว<br>รำนวนชุดโปรเจตเตอร์ 1 ตัว<br>โทรศัพท์กายในห้อง 1 เครื่อง                                                                                                    |                                                                                                    |
| ถ้านวนเก้าอี้ภายในห้อง 2 ดัว<br>ถ้านวนตอมพิวเตอร์ชุด 1 ดัว<br>ถ้านวนชุดโปรเจตเตอร์ 1 ดัว<br>โทรศัพท์ภายในห้อง 1 เครื่อง<br>ครื่องโทรสาร 1 เครื่อง                                                                                                    |                                                                                                    |
| ม่านวนคอมพิวเตอร์ชุด 1 ตัว<br>ม่านวนชุดโปรเจตเตอร์ 1 ตัว<br>โทรศัพท์ภายในท้อง 1 เครื่อง<br>ครื่องโทรศาร 1 เครื่อง                                                                                                    |                                                                                                    |
| ทำนวนชุดโปรเจตเตอร์ 1 ตัว<br>โทรสัพท์ภายในห้อง 1 เกรื่อง<br>ครื่องโทรสาร 1 เกรื่อง                                                                                                    |                                                                                                    |
| <b>กรศีพท์ภายในห้อง</b> 1 เครื่อง<br><b>ครื่องโทรสาร</b> 1 เครื่อง                                                                                                    |                                                                                                    |
| ครื่องโทรสาร 1 เครื่อง                                                                                                    |                                                                                                    |
|                                                                                                    |                                                                                                    |
| คู้เก็บเอกสาร 1 ตุ้                                                                                                    |                                                                                                    |
| <b>ครื่องปรับอากาศ</b> 1 ตัว                                                                                                    |                                                                                                    |
| หมายเหตุ 3.บันทึกข้อมูล                                                                                                    | *<br>*                                                                                                    |

รูป 2.43 หน้าจอการจัดการข้อมูลครุภัณฑ์

| <ul> <li>เพิ่มข้อมูลสนาม</li> </ul>              | 1.คลิ้ก "เพิ่มสนามกีฬา"<br>ดีฬา รหัสอ้างอิง : 0000000022                         |
|--------------------------------------------------|----------------------------------------------------------------------------------|
|                                                  |                                                                                  |
| ชออาดาร                                          | อาการเรยแรวม                                                                     |
| ทห ของ เหตุทุแขง เพาร<br>งันที่อรายละเฉียดสนายร์ | น แนกง กลุงออก ข้อมูล                                                            |
| รห์สสนายลีนา :                                   |                                                                                  |
| สื่อสมายอีเรา :                                  | *                                                                                |
| วังและอาสใส้ เวน                                 |                                                                                  |
| ขกษณะการเรง เพ.                                  | อาาแก้ระ(และ) อาาแก้ระแบละสามเสอระ(และ) 3 กรุจกส่วนของสนามกีฬาใบเห้อง            |
|                                                  | ความยาว(เมตร) ความยาวมาตรฐานสากล(เมตร)<br>บันทึกส่วนชื่อง<br>4.บันทึกส่วนของห้อง |
| ขนาดพื้นที่ :                                    | ตารางเมตร - มาตรฐานสากลของสนาม มตร กำนวนพื้นที่                                  |
| อักษณะพื้นผิว :                                  | *                                                                                |
| ความจุผู้ชม :                                    | คน*                                                                              |
| ระบบไฟฟ้าแสงสว่าง :                              | 🔘 มี 🔘 ไม่มี                                                                     |
| อัฒจันทร์ :                                      | 🔘 มี 🔘 ไม่มี                                                                     |
| อาคารประจำสนาม :                                 | 🔘 มี 🔘 ไม่มี                                                                     |
| ห้องน้ำประจำสนาม :                               | 🔘 มี 🔘 ไม่มี                                                                     |
| กลุ่มประเภทการใช้งาน :                           | กิจกรรมด้านก็มา 👻                                                                |
| ประเภทการใช้งาน :                                | 93 พื้นที่ทำกิจกรรมด้านกีฬา 🔻                                                    |
| หมายเหตุ :                                       | 5.บันทึกข้อมูล                                                                   |
|                                                  | เพิ่มข้อมุลส <mark>น ก็สัน</mark> า < ยกเลิกการเพิ่มข้อมุล                       |

รูป 2.44 หน้าจอการเพิ่มสนามกีฬาในตัวอาคาร

|                                      | DOM NIN IN I                                                                                                    | HATI (N2.8.)                                                                                                    | 100001111100010                                                                                                    |                  | D-1 IN                                                                                                    |
|--------------------------------------|----------------------------------------------------------------------------------------------------|----------------------------------------------------------------------------------------------------|----------------------------------------------------------------------------------------------------|------------------|----------------------------------------------------------------------------------------------------|
| สนามกีฬา                             |                                                                                                    | 100.00                                                                                                    | 93                                                                                                    | พื้นที่ทำกิจกรรม | ด้านกีฬา                                                                                                    |
|                                      |                                                                                                    | รวม 100.00                                                                                                    |                                                                                                    |                  |                                                                                                    |
| ก็ฬา รหัส : 1<br>ภาคารทดสอบ          | $\downarrow$                                                                                                    |                                                                                                    | 4                                                                                                    | 🕽 กลับหน้าข้อมูล | ห้องชั้นที่ : 01                                                                                                    |
| ม้านักงานอธิการบด <b>ี</b> > กองกลา- | â                                                                                                    |                                                                                                    |                                                                                                    |                  |                                                                                                    |
| ยไร้บปรุง                            |                                                                                                    |                                                                                                    | 渊 ลบข้อมูล                                                                                                    | ห้องรหัส : 1     |                                                                                                    |
| 1                                    | *                                                                                                    |                                                                                                    | อย้อมอรี่ต้อ                                                                                                    | าการแก้ไร        |                                                                                                    |
| สนามกิฬา                             |                                                                                                    | 2.1191                                                                                                    | แมลสพัฒนเตล                                                                                                    | 11112661164      |                                                                                                    |
|                                      |                                                                                                    |                                                                                                    |                                                                                                    |                  |                                                                                                    |
| ความกว้าง(เมตร)                      | <b>ด</b> วามกว้างมาตรฐานสากล                                                                                                    | เมตร)                                                                                                    |                                                                                                    |                  |                                                                                                    |
|                                      |                                                                                                    |                                                                                                    |                                                                                                    |                  |                                                                                                    |
| ความขาว(เมตร)                        | ความขาวมาตรฐานสากล(เ                                                                                                    | ทผง)                                                                                                    |                                                                                                    |                  |                                                                                                    |
|                                      |                                                                                                    |                                                                                                    |                                                                                                    |                  |                                                                                                    |
| บันทึกส่วนของห้อง                    |                                                                                                    |                                                                                                    |                                                                                                    |                  |                                                                                                    |
| ดวามกว้าง ดวาม                       | นยาว ความกว้างมาตรฐาน                                                                                                    | สากอ ความขาวมา                                                                                                    | ดรฐานสากอ                                                                                                    | แก้ไขรายการ      | อบรายการ                                                                                                    |
| 10 10                                | 10                                                                                                    | 10                                                                                                    |                                                                                                    | แก้ไขรายการ      | ลบรายการ                                                                                                    |
| 100 ตารางเมตร                        | ะ - มาตรฐานสากลของสนาม 100                                                                                                    | เมตร ดำนวนพื้นที่                                                                                                    |                                                                                                    |                  |                                                                                                    |
| ปาเก้ 👻 *                            |                                                                                                    |                                                                                                    |                                                                                                    |                  |                                                                                                    |
| 50 คน*                               |                                                                                                    |                                                                                                    |                                                                                                    |                  |                                                                                                    |
| 🔿 มี 🔘 ไม่มี                         |                                                                                                    |                                                                                                    |                                                                                                    |                  |                                                                                                    |
| 🔘 มี 🔘 ไม่มี                         |                                                                                                    |                                                                                                    |                                                                                                    |                  |                                                                                                    |
| 🔘 มี 🔘 ไม่มี                         |                                                                                                    |                                                                                                    |                                                                                                    |                  |                                                                                                    |
| 🔿 มี 🔍 ไม่มี                         |                                                                                                    |                                                                                                    |                                                                                                    |                  |                                                                                                    |
| กิจกรรมด้านกีฬา                      | <b>•</b>                                                                                                    |                                                                                                    |                                                                                                    |                  |                                                                                                    |
| 93 พื้นที่ทำกิจกรรมด้าน              | เกิฬา 🔻                                                                                                    |                                                                                                    |                                                                                                    |                  |                                                                                                    |
|                                      | 3.บันทึกการปรับปรุ                                                                                                    | พข้อมูล                                                                                                    |                                                                                                    |                  |                                                                                                    |
| ปรับประเข้อมุโต                      | มดีนา ยกเฉิกการปรับปร                                                                                                    | ง/ลบ                                                                                                    |                                                                                                    |                  |                                                                                                    |
|                                      | สนามกิงา<br>1.คลิ๊ก "รหัส<br>1.คลิ๊ก "รหัส<br>1.คลิ๊ก "รหัส<br>1<br>าคารทดสอบ<br>hนักงานอธิการบดิ > กองกลา-<br>เปรียบปรุง<br>1<br>สนามกิงา<br>ความกว้าง(เมตร)<br>ความกว้าง(เมตร)<br>ความกว้าง(เมตร)<br>50<br>ความกว้าง ความ<br>10<br>10<br>10<br>10<br>10<br>10<br>10<br>10<br>10<br>10 | สนามก็หา<br>1.คลิ๊ก "รหัสสนามกีฬา"<br>รีฬา รหัส : 1<br>าคารทดสอบ<br>hนักงานอธิการบด์ > กองกลาง<br>rdŦบปรุง<br>1 *<br>สนามก็หา<br>ความกว้าง(เมตร) ความกว้างมาตรฐานสากล(<br>ความกว้าง(เมตร) ความยาวมาตรฐานสากล(<br>ความยาว(เมตร) ความยาวมาตรฐานสากล(<br>ขั้นเร็กส่วนของห้อง<br>ความกว้าง ความยาว ความกว้างมาตรฐานสากล(<br>บันเร็กส่วนของห้อง<br>ความกว้าง ความยาว ความกว้างมาตรฐานสากล(<br>บันเร็กส่วนของห้อง<br>ความกว้าง ความยาว ความกว้างมาตรฐานสากล(<br>มี<br>10 10 10 10<br>100 ตารางเมตร - มาตรฐานสากลของสนาม 100<br>ปาย์ •<br>รัม ๏ ไม่มี<br>กิจกรรมด้านกินา ↓<br>93 หื่นเรียร่าด้านกินา ↓<br>93 หื่นเรียร่าด้านกินา ↓<br>ยกเลิกการปรับปรุง | แมรมก็มา 100.00       1.คลี๊ก "รหัสสนามก็ฬา"       รวม       โฟ้า รหัส       1       การทัดส่วย       ไม้กรายอริการขดี> กองกลาง         การทัดส่วย       การทักสรรร       ไป       การทักสรรร       ไป       การทักสรรร       ไป       การทักสรรร       ไป       การทักสรรร       ไป       การทักสรรร       การที่สร้าง       การที่สร้าง       การที่สร้าง       การที่ระหัสสนามก็ทำ       การที่สร้าง       การที่สร้าง       การที่ระ       การที่ระ       การที่หารที่สะ       การที่สะ       การที่สะ |                  | เหมางก็งก "รหัสสนามก็หา"<br>1.คลิ๊ก "รหัสสนามก็หา"<br>1.คลิ๊ก "รหัสสนามก็หา"<br>1.คลิ๊ก "รหัสสนามก็หา"<br>1.คลิ๊ก "รหัสสนามก็หา"<br>1.คลิ๊ก "รหัสสนามก็หา<br>1.คลิ๊ก "รหัสสนามก็หา<br>1.คลิ๊ก "รหัสสนามก็หา<br>1.คลิ๊ก "รหัสสนามก็หา<br>1.คลิ๊ก "รหัสสนามก็หา<br>1.คลิ๊ก "รหัสสนามก็หา<br>1.คลิ๊ก "รหัสสนามก็หา<br>1.คลิ๊ก "รหัสสนามก็หา<br>1.คลิ๊ก "รหัสสนามก็หา<br>1.คลิ๊ก "รหัสสนามก็หา"<br>1.คลิ๊ก "รหัสสนามก็หา<br>1.คลิ๊ก "รหัสสนามก็หา<br>1.คลิ๊ก "รหาสานที่หา<br>1.คลิ๊ก "รหาสานที่หา<br>1.คลิ๊ก "รหาสานที่งหา<br>1.คลิ๊ก "รหาสานที่งหา<br>1.คลิ๊ก "รหา<br>1.คลิ๊ก "รหาสานที่งหา<br>1.คลิ๊ก "รหาสานที |

รูป 2.45 หน้าจอการปรับปรุงสนามกีฬาในตัวอาคาร

| ปรับปรุง/ลบ สนา        | มกีฬา รหัส : 1            |                                        | 🦘 กลับหน้าข้อมูลห้องชั้นที่ : 01 |
|------------------------|---------------------------|----------------------------------------|----------------------------------|
| ชื่ออาคาร              | อาคารทดสอบ                |                                        |                                  |
| หน่วยงานผู้ดูแออาดาร   | สำนักงานอธิการบดี > เ     | าองกลาง                                |                                  |
| ข้อมูลสนามกีฬาที่ต้องก | การปรับปรุง               |                                        | 🗯 ลบข้อม <b>นักษร</b> หัส : 1    |
| รหัสห้องสนามกีฬา :     | 1                         | *                                      | <i>y</i>                         |
| ชื่อสนามกีฬา :         | สนามกีฬา                  |                                        |                                  |
| อักษณะการใช้งาน :      | Me                        | essage from webpage 📃                  | 🚬 🚺 1.คลิ๊ก "ลบข้อมูลห้อง :"     |
| ส่วนของพื้นที่ห้อง :   | ความกว้าง(<br>ความขาว(ม   | 😰 ยินยัน! ท่านต้องการลยข้อมูลห้องนี้ ? |                                  |
|                        | บันทึก                    | OK Cancel                              |                                  |
|                        | <del>พวามหวาง</del><br>10 | 10 2.ยืนยันการลลบข้อมูล ครื            | ลิ้ก "OK" แก้ไบรายการ ลบรายการ   |
| ขนาดพื้นที่ :          | 100 m <sup>-</sup>        | มาตรฐานเสมเหตุ และเลา เรา เม           | ANY 2 WITE REWEIT                |
|                        |                           | ~                                      |                                  |

รูป 2.46 หน้าจอการลบสนามกีฬาในตัวอาคาร

#### 2.3 จัดการข้อมูลบ้านพักอาศัย

จัดการข้อมูลบ้านพักอาศัย หมายถึง การจัดการรายละเอียดข้อมูลของบ้านพักอาศัย ได้แก่ การ บันทึก ปรับปรุง ลบ ซึ่งจะแบ่งออกเป็นสามส่วนด้วยกัน 1.ข้อมูลหมู่บ้าน 2.ข้อมูลบ้านพักอาศัย/ที่พัก โดยในบ้านพักอาศัยแต่ละหลังจะประกอบไปด้วยสมาชิกภายในบ้านพักอาศัยคือส่วนที่ 3 โดยทำ การคลิกที่เมนู จัดการข้อมูลบ้านพักอาศัย

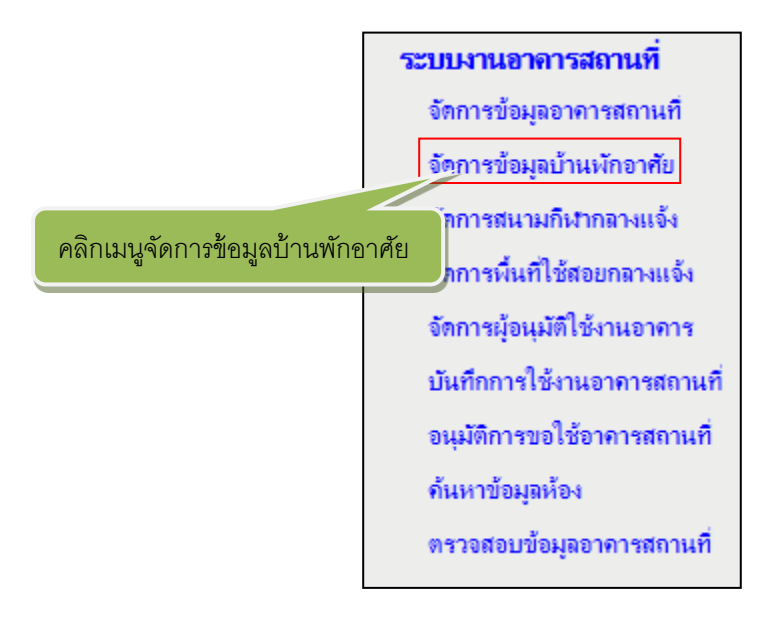

รูป 2.47 เมนูจัดการขอข้อมูลบ้านพักอาศัย

หลังจากคลิกที่ จัดการข้อมูลบ้านพักอาศัยซึ่งจะเขามาจัดการในส่วนที่ 1 คือจัดการข้อมูลหมู่บ้าน ระบบจะแสดงหน้ารายการจัดการข้อมูลหมู่บ้าน ดังรูปที่ 2.47 หากต้องการเพิ่มบ้านพัก ปรับปรุง หรือลบ บ้านพัก คลิกที่ชื่อหมู่บ้าน จะแสดงหน้ารายการจัดการข้อมูลบ้านพักอาศัย/ที่พักดังรูปที่ 2.48

| จัดการข้อมูลหมู่บ้าน  |                |                   |              |           |    |  |  |
|-----------------------|----------------|-------------------|--------------|-----------|----|--|--|
| รายการหมู่บ้านทั้งหมด |                |                   |              |           |    |  |  |
| ชื่อหมุ่บ้าน/แฟอด     | ประเภทหมู่บ้าน | จำนวนบ้านพักอาศัย | เพิ่มบ้านพัก | ปรีบปรุง  | อบ |  |  |
| ร่มสัก                | หมุ่บ้าน       | 1                 | เพิ่มบ้านพัก | ปรับปรุง  | ลบ |  |  |
| ร่มไทร                | หมุ่บ้าน       | 1                 | เพิ่มบ้านพัก | ปรับปรุง  | ลบ |  |  |
| ร่มทอง                | หมู่บ้าน       | 1                 | เพิ่มบ้านพัก | ปรับปรุง  | ลบ |  |  |
|                       | รงรม่งก้าน     | 1                 | เพิ่มข้านพัก | งใช้บรไหง | ลา |  |  |

รูป 2.48 แสดงหน้ารายการจัดการข้อมูลหมูบ้าน

หากผู้ใช้ต้องการเพิ่มหมู่บ้านผู้ใช้สามารถทำรายการได้โดยคลิ๊กที่เมนู "เพิ่มหมู่บ้านใหม่" จากนั้น ทำการกรอกข้อมูลรายละเอียดต่างๆดังรูปที่ 2.49

| 🕑 เพิ่มหมุ่นั่วเป็หม่ 🥂 1.         | คลิ๊ก "เพิ่มหมู่บ้านใหม่"<br>จัดการข้อมูลหมู่บ้าน |                                 |
|------------------------------------|---------------------------------------------------|---------------------------------|
| บั                                 | นที่กรายการหมู่บ้าน/แฟอด                          | 🥎 กลับหน้ารายการหมุ่บ้านทั้งหมด |
| ชื่อหมู่บ้าน/แฟลต(ภาษาไทย) :       | *                                                 |                                 |
| ชื่อหมู่บ้าน/แฟลต(ภาษาอังกฤษ) :    |                                                   | 2.กรอกข้อมูล                    |
| ชื่อทั่วไป หมู่บ้าน/แฟลต :         | (                                                 |                                 |
| ประเภท หมู่บ้าน/แฟลต :             | *                                                 |                                 |
| ที่อยู่ :                          | ลแน                                               | ทมู่                            |
| จังหวัด :                          | 🕶 อำเภอ 💌 ตำบล 💌 *                                |                                 |
| รหัสไปรษณีย์ :                     |                                                   |                                 |
| โทรสัพท์(สำหรับติดต่อ) :           |                                                   |                                 |
| โทรศัพท์เคลื่อนที่(สำหรับติดต่อ) : |                                                   |                                 |
| โทรสาร :                           |                                                   |                                 |
| รายละเอียดเพิ่มเติม :              | 3.บันทึกข้อมูล                                    | ~<br>~                          |
|                                    | บันทึกรวากรู ดำเริ่มต้น                           |                                 |

รูป 2.49 หน้าจอการเพิ่มข้อมูลหมู่บ้าน

|                                    |                    | จั      | ดการข้อมูลหมุ่บ้     | าน         |                   |               |                |        |
|------------------------------------|--------------------|---------|----------------------|------------|-------------------|---------------|----------------|--------|
| ายการหมู่บ้านทั้งหมด               |                    |         |                      |            |                   | ٢             | เพิ่มหมู่บ้านไ | ไหม่   |
| ชื่อหมู่บ้าน/แ                     | Rek                |         | ประเภทหมู่บ้าน       |            | จำนวนบ้านพักอาศัย | เพิ่มบ้านพัก  | ปรีบปรุง       | อบ     |
| ร่มสัก<br>ร่มไทร                   |                    | หมู่    | บ้าน                 |            | 1                 | เพิ่มบ้านพัก  | ปรับปรุง       | ลบ     |
|                                    |                    | หมู่    | บ้าน                 | 1.0        | ลิ้อ "ปลับปลง"    | งกั           | 1              | ลบ     |
| ร่มทอง                             |                    | หมู่    | บ้าน                 |            | 811 Dan Dáu       |               |                | ลบ     |
|                                    |                    | મશ્     | บ้าน                 |            | 1 เพิ่มข้าแพ้ก    |               | ปรับปรุง       |        |
|                                    | ปรับปรุงรายการหมู่ | ข้าน/แพ | 39                   |            | 7                 | 🌶 กลับหน้าราย | เการหมู่บ้าน   | ทั้งหม |
| ชื่อหมู่บ้าน/แฟลต(ภาษาไทย) :       | ทดสอบหมู่บ้าน      |         |                      |            |                   | / -1.¥        | 944            |        |
| ชื่อหมู่บ้าน/แฟลต(ภาษาอังกฤษ) :    |                    |         |                      |            | 2.กรอกข           | อมูลทตองเ     | การแกเข        |        |
| ชื่อทั่วไป หมู่บ้าน/แฟลต :         |                    |         |                      |            |                   |               |                |        |
| ประเภท หมู่บ้าน/แฟลต :             | หมู่บ้าน 👻 *       |         |                      |            |                   |               |                |        |
| ที่อยู่ :                          | -                  | _       |                      | ถนน -      |                   |               | หมู่ 0         |        |
| จังหวัด :                          | เชียงใหม่ 👻        | อำเภอ   | เมืองเชียงใหม่ 🔻 ตำบ | ล แม่เทียะ | *                 |               |                |        |
| รหัสไปรษณีย์ :                     | 50130              |         |                      |            |                   |               |                |        |
| โทรศัพท์(สำหรับดิดต่อ) :           |                    |         |                      |            |                   |               |                |        |
| โทรศัพท์เคลื่อนที่(สำหรับติดต่อ) : |                    |         |                      |            |                   |               |                |        |
| โทรสาร :                           |                    |         | ]                    |            |                   |               |                |        |
| รายละเอียดเพิ่มเติม :              | (                  | 3.1     | ันทึกการปรับปรุงข้า  | อมูล       | *<br>*            |               |                |        |
|                                    | บันทึกปรับปรูง     | ยการ    |                      |            |                   |               |                |        |

# รูป 2.50 หน้าจอการแก้ไขข้อมูลหมู่บ้าน

|                       |                     | จัดการข้อมูลหมู่บ้าน |                   |              |               |      |
|-----------------------|---------------------|----------------------|-------------------|--------------|---------------|------|
| รายการหมู่บ้านทั้งหมด |                     |                      |                   | ٠            | เพิ่มหมู่บ้าน | ใหม่ |
| ชื่อหมุ่บ้าน/แ        | нэа                 | ประเภทหมู่บ้าน       | จำนวนบ้านพักอาศัย | เพิ่มบ้านพัก | ปรับปรุง      | อบ   |
| ร่มสัก                |                     | หมู่บ้าน             | 1                 | เพิ่มบ้านพัก | ปรับปรุง      | ลบ   |
| ร่มไทร                | Message from w      | vebpage              | 1                 | เพิ่มบ้านพัก | ปรับปรุง      | ลบ   |
| ร่มทอง                |                     |                      | 1                 | เพิ่มบ้านพัก | ปรับปรุง      | ลบ   |
| ทดสอบหมู่บ้าน         |                     |                      | 1                 | เพิ่มบ้านพัก | ปรับปรุง      | W    |
|                       | 2.ยืนยันการลบข้อมูร | OK Cancel            |                   | 1.คลิ้ก "ลา  | U"            |      |

รูป 2.51 หน้าจอการลบข้อมูลหมู่บ้าน

หลังจากบันทึกข้อมูลการจัดการในส่วนที่ 1 เรียบร้อยแล้วผู้ใช้สามารถจัดการในส่วนของข้อมูล บ้านพักอาศัย/ที่พักคือส่วนที่ 2 ได้โดยสามารถเลือกในส่วนของการ "เพิ่มบ้านพัก" ดังรูปที่ 2.52

| ายการหม่บ้านทั้งหมด                       |                  |                      |                  | Đ                           | เพิ่มหมู่บ้านไ | ใหม่    |
|-------------------------------------------|------------------|----------------------|------------------|-----------------------------|----------------|---------|
| ชื่อหมู่บ้าน/แฟลต                         | ประเท            | 1.คลิ๊ก "เพิ่มบ้านพั | n" )             | พิ่มบ้านพัก                 | ปรีบปรุง       | อบ      |
| ร่มสัก                                    | หมู่บ้าน         |                      |                  | เพิ่ <mark>มข้าน</mark> พัก | ปรับปรุง       | ลบ      |
| ร่มไทร                                    | หมู่บ้าน         |                      | 1                | ui ( <sup>III</sup> ) in    | ปรับปรุง       | ลบ      |
| ร่มทอง                                    | หมู่บ้าน         |                      | 1                | เพิ่มบ้านพัก                | ปรับปรุง       | ลบ      |
|                                           | หมู่บ้าน         |                      | 1                |                             |                |         |
| ายการบ้านพักอาศัยในหมู่บ้าน/ที่พัก ทั้งหม | 9                | 🥎 กลับไปหน้ารายก     | ารหมู่บ้านทั้งหม | เด 🕑 เพิ่มป                 | ว่านพักอาศัย/  | /ที่พัก |
| บ้านเอบที่/ห้องที่                        | ชื่อบ้านพักอาศัย | จำนวนผู้พักอาศัย     | เพิ่มผู้อาศัย    | ปรับปรุง                    | ช่อมแชม        | อบ      |
|                                           |                  | 3                    | เพิ่มย้อาสัย     | งได้รางโดเง                 | ช่องแมงจม      | 231     |

รูป 2.52 หน้าจอรายการจัดการข้อมูลบ้านพักอาศัย

หากผู้ใช้ต้องการเพิ่มส่วนของบ้านพักอาศัยผู้ใช้สามารถคลิ๊กเมนู "เพิ่มบ้านพักอาศัย/ที่พัก" จากนั้นทำการกรอกข้อมูลบ้านพักแล้วทำการบันทึกดังรูปที่ 2.53

|                                       | จัดการข้อมูลบ้านพักอาศัย/ที่    | พัก ในหมู่บ้าน                             |
|---------------------------------------|---------------------------------|--------------------------------------------|
|                                       | บันทึกรายการบ้านพักอาศัย/ที่พัก | 🦘 กลับหน้ารายการบ้านพักอาศัย/ที่พัก ทั้งหม |
| บ้านเลขที่/ห้องที่ :                  | *                               |                                            |
| ชื่อบ้านพักอาศัย/ที่พัก(ภาษาไทย) :    |                                 |                                            |
| ชื่อบ้านพักอาศัย/ที่พัก(ภาษาอังกฤษ) : |                                 |                                            |
| ชื่อทั่วไป บ้านพักอาศัย/ที่พัก :      |                                 |                                            |
| านน :                                 |                                 |                                            |
| <b>Rea</b> :                          |                                 |                                            |
| ประเภท บ้านพักอาศัย/ที่พัก :          | *                               | 2.กรอกข้อมูล                               |
| ประเภทโครงสร้าง :                     | *                               |                                            |
| จำนวนชั้น :                           | ชั้น*                           |                                            |
| จำนวนห้องนอน :                        | ห้อง *                          |                                            |
| จำนวนห้องน้ำ :                        | ห้อง *                          |                                            |
| จำนวนห้องครัว :                       | ห้อง *                          |                                            |
| สถานะการใช้งาน :                      | *                               |                                            |
| วันที่สร้างก่อสร้าง :                 |                                 |                                            |
| โทรศัพท์บ้าน/โทรศัพท์ห้อง :           |                                 |                                            |
| โทรสาร :                              |                                 |                                            |
| รายละเอียดเพิ่มเติม :                 | 3.บันทึกข้อมูล                  | Î Î                                        |

รูป 2.53 หน้าจอการเพิ่มข้อมูลบ้านพักอาศัย

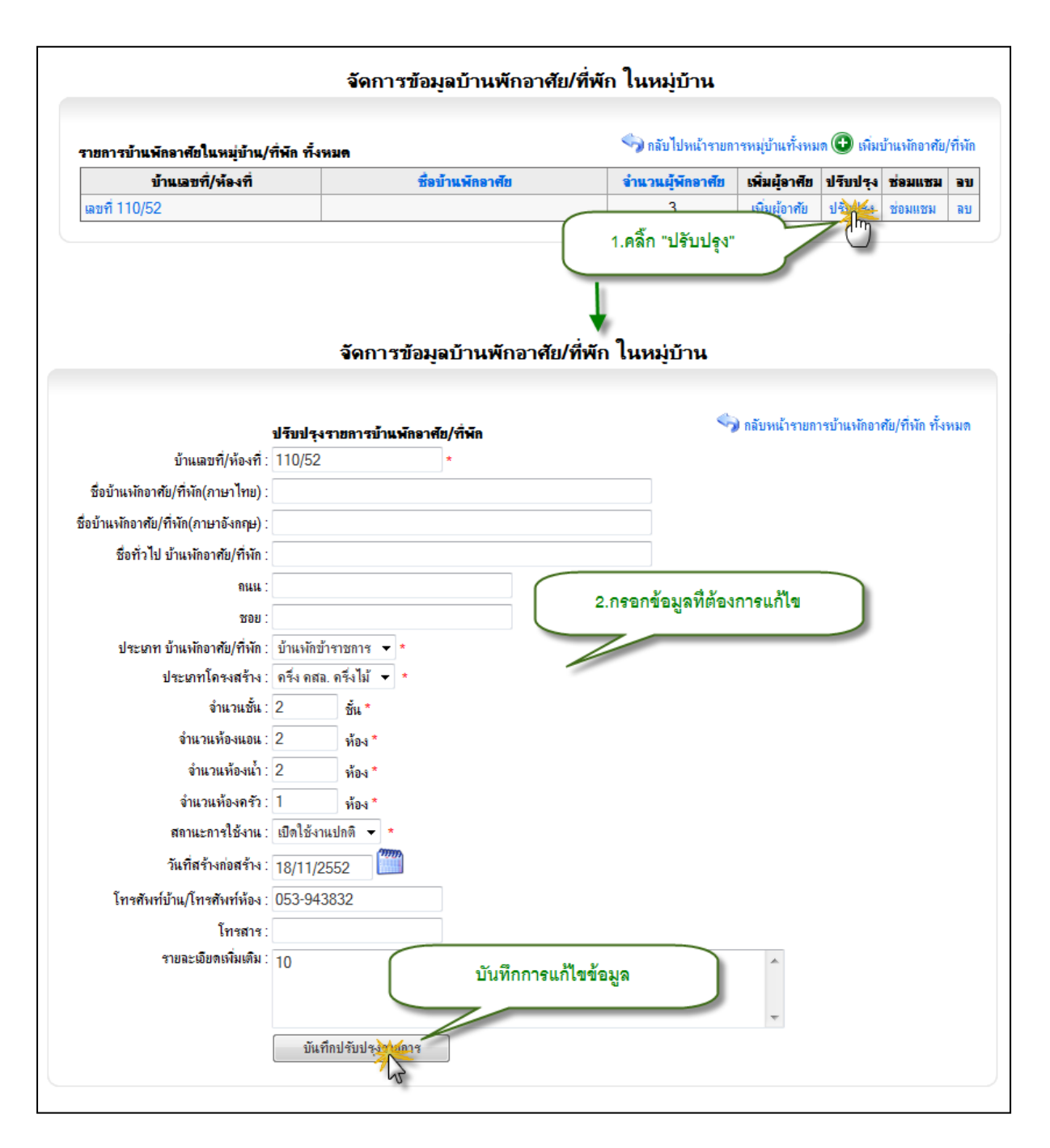

ฐป 2.54 หน้าจอการแก้ไขข้อมูลบ้านพักอาศัย

|                                         | จัดการข้อมูลบ้านพักอาศัย/เ                                      | ที่พัก ในหมู่บ้าน |                  |            |              |         |
|-----------------------------------------|-----------------------------------------------------------------|-------------------|------------------|------------|--------------|---------|
| ายการบ้านพักอาศัยในหมู่บ้าน/ที่พัก ทั้ง | <b>7426</b>                                                     | 🦘 กลับไปหน้ารายก  | ารหมู่บ้านทั้งหม | เด 🕀 เพิ่ม | บ้านพักอาศัย | /ที่พัก |
| บ้านเอชที่/ห้องที่                      | ชื่อบ้านพักอาศัย                                                | จำนวนผู้พักอาศัย  | เพิ่มผู้อาศัย    | ปรับปรุง   | ช่อมแชม      | อบ      |
| ตขที่ 110/52                            |                                                                 | 3                 | เพิ่มผู้อาศัย    | ปรับปรุง   | ช่อมแชม      | N       |
| 2.ยีนยันการลบข้อมูล คลิ้ก               | Message from webpage<br>จานด้องการลบรายการหรือไม่?<br>OK Cancel |                   | 1.คลิ้ก          | "ลบ"       |              |         |

รูป 2.55 หน้าจอการลบข้อมูลบ้านพักอาศัย

เมื่อทำการเพิ่ม แก้ไข ลบข้อมูลบ้านพักเรียบร้อยแล้วระบบสามารถจัดเก็บข้อมูลการซ่อมแซม บ้านพักในแต่ละหมู่บ้านได้ซึ่งผู้ใช้สามารถทำเพิ่ม แก้ไข ลบรายการซ่อมแซมบ้านพักได้จะสามารถเข้าสู่ หน้าจอการจัดการซ่อมแซมโดยคลิ๊ก "ซ่อมแซม" ระบบจะแสดงหน้ารายการซ่อมแซมและรายละเอียด บ้านพักอาศัยดังรูปที่ 2.56

| รายการบ้านพักอา                                                                                                    | สัยในหมู่บ้าน/ที่พัก ทั้งหม     | A                     | 🥎 กลับไปหน้า                                       | รายการหมู่บ้านทั้งหมด | 🕀 เพิ่มบ้านพักอาศัย | /ที่พัก |  |  |  |
|----------------------------------------------------------------------------------------------------|---------------------------------|-----------------------|----------------------------------------------------|-----------------------|---------------------|---------|--|--|--|
| บ้านต                                                                                                    | งขที่/ห้องที่                   | ชื่อบ้านพักอาศัย      | จำนวนผู้พักอาศัย เพิ่มผู้อาศัย ปรับปรุง ช่อมแชม อบ |                       |                     |         |  |  |  |
| เลขที่ 110/52                                                                                                    |                                 |                       | 3 เพิ่มผู้อาศัย ปรับปรุง 🕍                         |                       |                     |         |  |  |  |
|                                                                                                    |                                 | 1                     | 1.คลิ้ก                                            | 'ช่อมแซม"             |                     |         |  |  |  |
| 🎝 กลับหน้ารายกา                                                                                                    | ะบ้านพัก                        | จัดการข้อมูลช่อมแชมอา | <b>เ</b> ดารบ้านพัก                                |                       |                     |         |  |  |  |
|                                                                                                    |                                 |                       |                                                    |                       |                     |         |  |  |  |
| อมุอบ้านพัก                                                                                                    |                                 |                       |                                                    |                       |                     |         |  |  |  |
| <b>อมูอบ้านพัก</b><br>อหมูบ้าน<br>                                                                                     | ร่มสัก                          |                       |                                                    |                       |                     |         |  |  |  |
| <b>อมูอบ้านพัก</b><br>อหมูบ้าน<br>อบ้าน(ไทย)                                                                           | ร่มสัก                          |                       |                                                    |                       |                     |         |  |  |  |
| <b>อมูอบ้านพัก</b><br>อหมูบ้าน<br>อบ้าน(ไทย)<br>อบ้าน(อังกฤษ)                                                          | รุ่มลัก                         |                       |                                                    |                       |                     |         |  |  |  |
| <b>อมูอบ้านพัก</b><br>อหมูบ้าน<br>อบ้าน(ไทย)<br>อบ้าน(อังกฤษ)<br>านเลขที่                                              | รุ่มลัก<br>110/52               |                       |                                                    |                       |                     |         |  |  |  |
| อมูอบ้านพัก<br>อหมูบ้าน<br>อบ้าน(ไทย)<br>อบ้าน(อังกฤษ)<br>านเลยที่<br>นน                                               | รุ่มลัก<br>110/52               |                       |                                                    |                       |                     |         |  |  |  |
| ้อมูอบ้านพัก<br>อหมูบ้าน<br>อบ้าน(โทย)<br>อบ้าน(อังกฤษ)<br>ว่านเอบที่<br>นน<br>อย<br>เอมียอชัยย์                       | รุ่มสัก<br>110/52               |                       |                                                    |                       |                     |         |  |  |  |
| <b>้อมูอบ้านพัก</b><br>ไอทมูบ้าน<br>ไอบ้าน(ไทย)<br>ไอบ้าน(อังกฤษ)<br>กันแลยที<br>แน<br>อย<br>มอร์โทรศัพท์<br>เอร์แรกส์ | รุ่มสัก<br>110/52<br>053-943832 |                       |                                                    |                       |                     |         |  |  |  |

รูป 2.56 หน้าจอรายการซ่อมแซมบ้านพักอาศัย/ที่พัก

ผู้ใช้จะสามารถเพิ่มรายการซ่อมแซมบ้านพักได้จากการคลิ๊ก "เพิ่มข้อมูลการซ่อมแซมบ้านพัก" จากนั้นทำการกรอกรายละเอียดข้อมูลแล้วทำการบันทึก

| เพิ่มข้อมูลการช่องเฮมบ้าน               | I.คลิ๊ก "เพิ่มข้อมูลการซ่อมแซมบ้านพัก"                  |                               |
|-----------------------------------------|---------------------------------------------------------|-------------------------------|
|                                         | จัดการข้อมูลปรับปรุงช่อมแชมบ้านพัก                      |                               |
| 🥎 กลับหน้ารายละเอียดการช่อง             | แชมบ้านพัก                                              |                               |
|                                         | 2.เลือกหน่วย                                            | งานที่ต้องการค้นหารายชื่อผ้ขอ |
| หน่วยเวยเพิ่เลือด :                     | สำนักงานจริการเด                                        |                               |
| สำนัก/สภายัน/อุณหา                      | สายแขายอย่าารอง<br>000000001 สำนักงานอริการขด           |                               |
| กอง/สำนักงานเฉขา/ภาค [                  |                                                         |                               |
| วิชา:∟                                  |                                                         | เรอกคำที่ต้องการค้นหารายชื่อ  |
| งาน/ผาย :<br>ซึ่งย้อยขัตใช้งายข้ายข้อ : |                                                         |                               |
|                                         | 4.คลิ๊ก "ค้นหา"                                         |                               |
| ชื่อผู้ขอ                               |                                                         |                               |
| เรื่อง                                  | *                                                       | *                             |
| ประเภทของงาน                            | งานก่อสร้าง 💌                                           | 5 กรอกข้อมอ                   |
|                                         |                                                         | 3.113 811 1 8 8 8             |
| <b>ความต้องการของผู้ขอ</b>              |                                                         |                               |
| ผู้รับปฏิบ <del>ัติ</del> งาน(หัวหน้า   |                                                         |                               |
| งาน)<br>อัลนอเรขอ.เราแ                  | @ เวแซี่ทำได้ @ เวแซี่ทำไม่ได้                          |                               |
|                                         |                                                         | A                             |
| รายละเอียดของงานที่ทำ                   |                                                         |                               |
|                                         |                                                         | Ŧ                             |
| รูปภาพก่อแช่อมแชม                       | Browse                                                  |                               |
| รูปภาพหลังช่อมแชม                       | Browse                                                  |                               |
| ผู้รับผิดชอบในการปฏิบัติ                | งานก่อสร้าง                                             |                               |
| จาน -                                   | هم النوار في وساير في وفي من                            |                               |
|                                         |                                                         |                               |
|                                         | ราย<br>ละเอียด *                                        |                               |
|                                         | จำนวน                                                   |                               |
| วัสดุที่ใช้ในการทำงาน                   |                                                         | เพิ่ม                         |
|                                         | หมายเทต                                                 | <b>^</b>                      |
|                                         |                                                         | <b>v</b>                      |
|                                         | ไม่พบรายการวัสดุ                                        |                               |
|                                         | 🖲 เรียบร้อยสมบูรณ์                                      |                               |
| ผอของงานททา                             | 🔘 ไม่เรียบร้อยสมบูรณ์ (ระบุเทตุผล)                      |                               |
| 608351 <b>5</b> 85                      |                                                         | *                             |
| <b>318951880</b>                        | <ul> <li>ผมันที่อยู่อนอ</li> </ul>                      | ~                             |
| วันที่ส่งมอบุงานที่เรียบ                | <ol> <li>และการของูล</li> <li>วันที่ ▼ เดือะ</li> </ol> |                               |
| ร้อยสมบูรณ์                             |                                                         |                               |
| ſ                                       | มัน ชื่องให้หระ แอเวือ                                  |                               |

รูป 2.57 หน้าจอการเพิ่มข้อมูลการซ่อมแซมบ้านพักอาศัย/ที่พัก

| สามารถสม่างและหน่าน                       |              |                       |                 |            |                                 |                              |     |
|-------------------------------------------|--------------|-----------------------|-----------------|------------|---------------------------------|------------------------------|-----|
| รายงาน                                    | ~            |                       |                 | , ta       |                                 | สื่อเรียง                    | -   |
| แล 1.คลิกแสดงราย                          | เละเอียดกา   | เรซ่อมแซม             | รกรงค่าร        | tost       | แวนเสลินหลังแก่กำหนึ่ง          | บอคับอ                       | 201 |
|                                           |              |                       |                 | lesi       | 16 10 59 79 11 7 10 10 10 10 10 | 120N                         | 810 |
|                                           |              |                       |                 |            |                                 |                              |     |
|                                           |              | ปรีบปรุงข้อ           | มือปรับปรุงชอม  | แชมบ้านพัก | 1                               |                              |     |
| 🥎 กลับหน้ารายละเอียดการช่อมแชมบ้า         | แพ้ก         |                       |                 |            |                                 |                              |     |
|                                           |              |                       |                 |            |                                 |                              |     |
| ชื่อผู้ขอ                                 | นายเสริมทรัพ | ข <b>์</b> กำหมื่นของ |                 |            |                                 | ]                            |     |
| เรื่อง                                    | test         |                       |                 |            | 0.00000000                      | อสี่ต้องออนอัไต              |     |
| ประเภทของงาน                              | งานก่อสร้าง  |                       | •               |            | 2.กระการเกิดสม                  | M M [6] 20 7 1 1 3 66 71 620 |     |
|                                           | test         |                       |                 |            | 7/                              |                              |     |
| ดวามต้องการของย์ขอ                        |              |                       |                 | 1          |                                 |                              |     |
|                                           |              |                       |                 |            |                                 |                              |     |
|                                           |              |                       |                 |            |                                 |                              |     |
| ผู้รีบปฏิบ <del>ัติ</del> งาน(ห้วหน้างาน) | tset         |                       |                 |            |                                 |                              |     |
| <b>อักษณะของงาน</b>                       | จานที่ทำได่  | ถ้ © งานที่ทำไม่ไง    | ก้              |            |                                 |                              |     |
| สามาระเว็บสามาระ และ สั่งร่า              |              |                       |                 |            |                                 |                              | ~   |
| 310925909199441141111                     |              |                       |                 |            |                                 |                              | -   |
| ผ้รับผิดชอบในการปฏิบัติงาน                | งานก่อสร้าง  | -                     |                 |            |                                 |                              |     |
|                                           | ๏มิ © ไม่มี  |                       | วัสด)           |            |                                 |                              |     |
|                                           | รายละเอียด   |                       |                 |            | *                               |                              |     |
|                                           | จำนวน        |                       |                 |            | *                               |                              |     |
| วัสดุที่ไข้ในการทำงาน                     |              |                       |                 |            | *                               | เพิ่ม                        |     |
|                                           | หมายเหตุ     |                       |                 |            | -                               |                              |     |
|                                           |              | ราทอะเอียด            |                 | ถ้านวน     | รมายเลอ                         | 291                          |     |
|                                           | t            |                       | 2               |            |                                 | ลบ                           |     |
| มอตอ ะ เวม เพื่อต่า                       | 🖲 เรียบร้อยส | มบูรณ์                |                 |            |                                 |                              |     |
| MEDOWI INTITI                             | ไม่เรียบร้อง | ขสมบุรณ์ (ระบุเหต<br> | กุผล)           |            |                                 |                              |     |
| ราทอ≻เอ็ทด                                | ſ            | 3.บันทึก              | าการปรับปรุงข้อ | มูล        |                                 |                              | *   |
|                                           | $\subseteq$  |                       |                 |            | /                               |                              | -   |
| วันที่ส่งมอบงานที่เรียบร้อยสมบูรณ์        | 28 💌 តិง     | 112 25                | 53              |            |                                 |                              |     |
|                                           | ปรับประกัญ   | ล ยกเลิก              |                 |            |                                 |                              |     |
|                                           | 13           |                       |                 |            |                                 |                              |     |

รูป 2.58 หน้าจอการปรับปรุงข้อมูลการซ่อมแซมบ้านพักอาศัย/ที่พัก

| รายการร      | <b>ร่อมแชมบ้าน</b> ท่ | Ĩn                 |                      |        | 🕒 เพิ่มข้อมู             | ลการซ่อมแชมบ้านพัก |
|--------------|-----------------------|--------------------|----------------------|--------|--------------------------|--------------------|
| รายงาน<br>ผจ | อ่าดับ                | ประเภทงาน          | ความต้องการของผู้ขอ  | เรื่อง | ชื่อผู้ขอ                | รบ                 |
| 2            | 1                     |                    | test                 | test   | นายเสริมทรัพย์กำหมื่นของ | *                  |
| 2.5          | ขึ้นยันการล           | บข้อมูล คลิ๊ก "OK" | Message from webpage |        | 1.คลิ้ก "ลบ"             |                    |

รูป 2.59 หน้าจอการลบข้อมูลการซ่อมแซมบ้านพักอาศัย/ที่พัก

หลักจากจัดการข้อมูลในส่วนของบ้านพักอาศัย/ที่พักเรียบร้อยแล้ว ผู้ใช้สามารถจัดการข้อมูลใน ส่วนสุดท้ายคือส่วนผู้อยู่อาศัย ซึ่งผู้ใช้สามารถทำการเพิ่มผู้อาศัยในบ้านพักอาศัยได้ดังรูปที่ 2.60

| รายการบ้านพักลาศัยในหมู่บ้าน                   | เ/ที่พืก ทั้งหมด                                    |                                                  | 🌍 กลับไปพ                    | น้ำรายการหมู่บ้านทั้งหม                                                         | ล 🛈 เพิ่มข้านพัทธาศัย/                                   | ที่พัก                |
|------------------------------------------------|-----------------------------------------------------|--------------------------------------------------|------------------------------|---------------------------------------------------------------------------------|----------------------------------------------------------|-----------------------|
| บ้านเลขที่/ห้องที่                             |                                                     | ชื่อบ้านพักอาทัย                                 | ข่านวนผู้พัก                 | อาศัย เพิ่มผู้อาศัย                                                             | ปรับปรุง ช่อมแชม                                         | 811                   |
| เลขที่ 110/52                                  |                                                     | 1.คลิ์ก "เพิ่ม                                   | มผู้อาศัย"                   |                                                                                 | ปรับปรุง ช่อมแชม                                         | RU                    |
| ประเททผู้อยู่อาศัย/ผู้งักอาศัย ® บุร<br>รับบ   | จัง<br>เลากาภายในมหาวิทยาลัย⊙า                      | เการข้อมูลผู้อยู่อาศัย<br>เคลากากขแอกมหาวิทยาล์ไ | /ผู้พักอาศัย<br>2.เลือกหน่วย | <ol> <li>กรับหน้าระยารบ้านง<br/>งานเพื่อค้นหาราย<br/>(การบ้านการกาย)</li> </ol> | <sub>มัดอาสัยในหม่น้ำแ/ที่จัก จ</sub><br>ชื่อผู้พักอาศัย | <sup>†</sup> аны<br>) |
| ชื่อหน่วย-เวน : 00                             | าขอนุรษุตรกา(บุตรากากายก<br>)00000001 ส่วนักงานอธิก | สมที่ 🥵                                          | 1                            | Rentreated a                                                                    |                                                          | _                     |
| Ga :                                           |                                                     | 1                                                |                              | 4.เลือกชื่อผู้อา                                                                | ศัยและระบุข้อมูล                                         |                       |
|                                                |                                                     |                                                  | _                            |                                                                                 |                                                          | -                     |
| และสายการการการการการการการการการการการการการก |                                                     | -                                                |                              | V                                                                               |                                                          |                       |
|                                                | EV.                                                 |                                                  |                              | ประเภทอังกิดกาศัต                                                               |                                                          | _                     |
| ALL ALL                                        | 2                                                   |                                                  |                              | -                                                                               |                                                          |                       |
| 1                                              | -u                                                  |                                                  |                              | วันที่เริ่มเข้าเกิดาศัต                                                         |                                                          |                       |
| ( . S. V                                       |                                                     |                                                  |                              |                                                                                 | 1                                                        |                       |
| 3.คลก "คนหา"                                   |                                                     |                                                  |                              |                                                                                 | 1                                                        |                       |
|                                                |                                                     | 5.บันทึกรายชื่อผู้อาศ                            |                              | บันทึกรามการจากแลกา                                                             | าดัแรงา                                                  |                       |
| ยการผู้อยู่อาศัย/ผู้พักอาศัย                   |                                                     |                                                  |                              |                                                                                 |                                                          |                       |
| ป้อผู้อยู่อาศัย/ผู้พักอาศัย                    |                                                     | หน่วยงานที่ดังกัด                                |                              | ประเภทษัพักลาพัย                                                                | วันที่เริ่มเข้าพักอาสั                                   | 8                     |
| างสาว คุณากร ทดสอบ                             | จณะมนุษยศาสตร์แ                                     | ะสังคมศาสตร์ > สาขาวิช                           | ารัฐศาสตร์                   | เจ้าบ้าน                                                                        | 1 มกราคม 2555                                            | 8                     |
| างสาว ชลธิชา ทดสอบ                             | จณะมนุษยศาสตร์เห                                    | ะสังคมศาสตร์ > สาขาวิช                           | ากาษาต่างประเทศ              | ผู้อาศัย                                                                        | 1 กุมภาพันธ์ 2555                                        | 8                     |
| กหญ่ง ทดสถบไ ทดสถบ3                            | เกณะมนษย์ศาสตร์แห                                   | เปลิงคมศาสตร์                                    |                              | ผู้อาศัย                                                                        | มกราคม 2555                                              | 8                     |

รูป 2.60 หน้าจอการเพิ่มข้อมูลผู้อาศัย

| รายการผู้อยู่อาศัย/ผู้พักอาศัย |                                                        |                   |                         |    |
|--------------------------------|--------------------------------------------------------|-------------------|-------------------------|----|
| ชื่อผู้อยู่อาศัย/ผู้พักอาศัย   | หน่วยงานที่สังกัด                                      | ประเภทผู้พักอาศัย | วันที่เริ่มเข้าพักอาศัย | ลบ |
| นางสาว คุณากร ทดสอบ            | คณะมนุษยศาสตร์และสังคมศาสตร์ > สาขาวิชารัฐศาสตร์       | เจ้าบ้าน          | 1 มกราคม 2555           | ลบ |
| นางสาว ชลธิชา ทดสอบ            | ุดณะมนุษยศาสตร์และสังคมศาสตร์ > สาขาวิชาภาษาต่างประเทศ | ผู้อาศัย          | 1 กุมภาพันธ์ 2555       | ลบ |
| เด็กหญิง ทดสอบ1 ทดสอบ3         | คณะมนุษย์ศาสตร์และสังคมศาสตร์                          | ผู้อาศัย          | 1 มกราคม 2555           |    |
| 2.ยีนยันการลบข้อมูล คลิ๊ก      | Message from webpage                                   |                   | 1.คลิ้ก "ลบ"            | )  |

รูป 2.61 หน้าจอการลบข้อมูลผู้อาศัย

#### 2.4 จัดการข้อมูลสนามกีฬากลางแจ้ง

การจัดการสนามกีฬากลางแจ้ง หมายถึง การเพิ่ม ปรับปรุง ลบข้อมูลของสนามกีฬากลางแจ้ง ได้แก่

ชื่อสนามกีฬา ประเภทสนาม วันที่รับมอบ ความกว้าง ความยาว ขนาดพื้นที่ ลักษณะการใช้งาน ระบบ ไฟฟ้าและแสงสว่าง อาคารประจำสนาม ห้องน้ำ ฯลฯ โดยให้ทำการคลิกที่เมนู จัดการสนามกีฬากลางแจ้ง

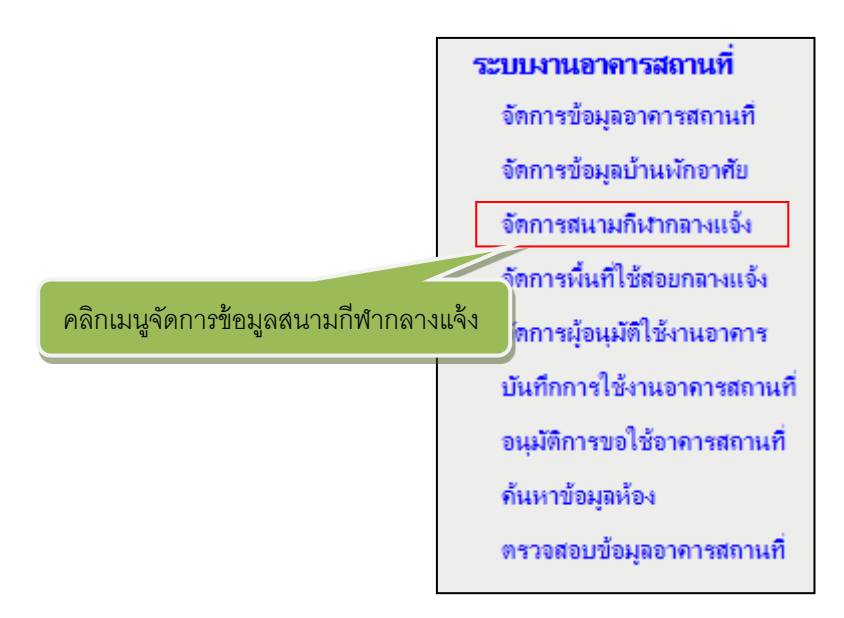

รูป 2.62 เมนูจัดการข้อมูลสนามกีฬากลางแจ้ง

หลังจากคลิกที่ จัดการสนามกีฬากลางแจ้ง แล้วระบบจะแสดงหน้าการจัดการสนามกีฬากลางแจ้ง ดังรูปที่ 2.61

| จัดการข้อมูลสนามกีฬากลางแจ้งทั้งหมด                                                                    |              |                |           |         |                      |                |    |  |  |
|----------------------------------------------------------------------------------------------------|--------------|----------------|-----------|---------|----------------------|----------------|----|--|--|
| (เลือกรายการเพื่อแสดง<br>000000006 สถาบันวิจัยเทคโนโลยีการเกษตร ▼ ข้อมูลสนามกีฬาในแต่ละ<br>เบตพื้นที่) |              |                |           |         |                      | ฬาใหม่         |    |  |  |
| จำดับที่                                                                                               | ชื่อสนามกีฬา | ประเภทสนามกีฬา | ความกว้าง | ความขาว | ขนาดเพิ่นที่ (ดร.ม.) | สลาแะการใช้งาน | อบ |  |  |
| 1 dd สนามฟุตบอล 22 10 220.00 ใช้งานตามปกติ                                                             |              |                |           |         |                      |                | ลบ |  |  |

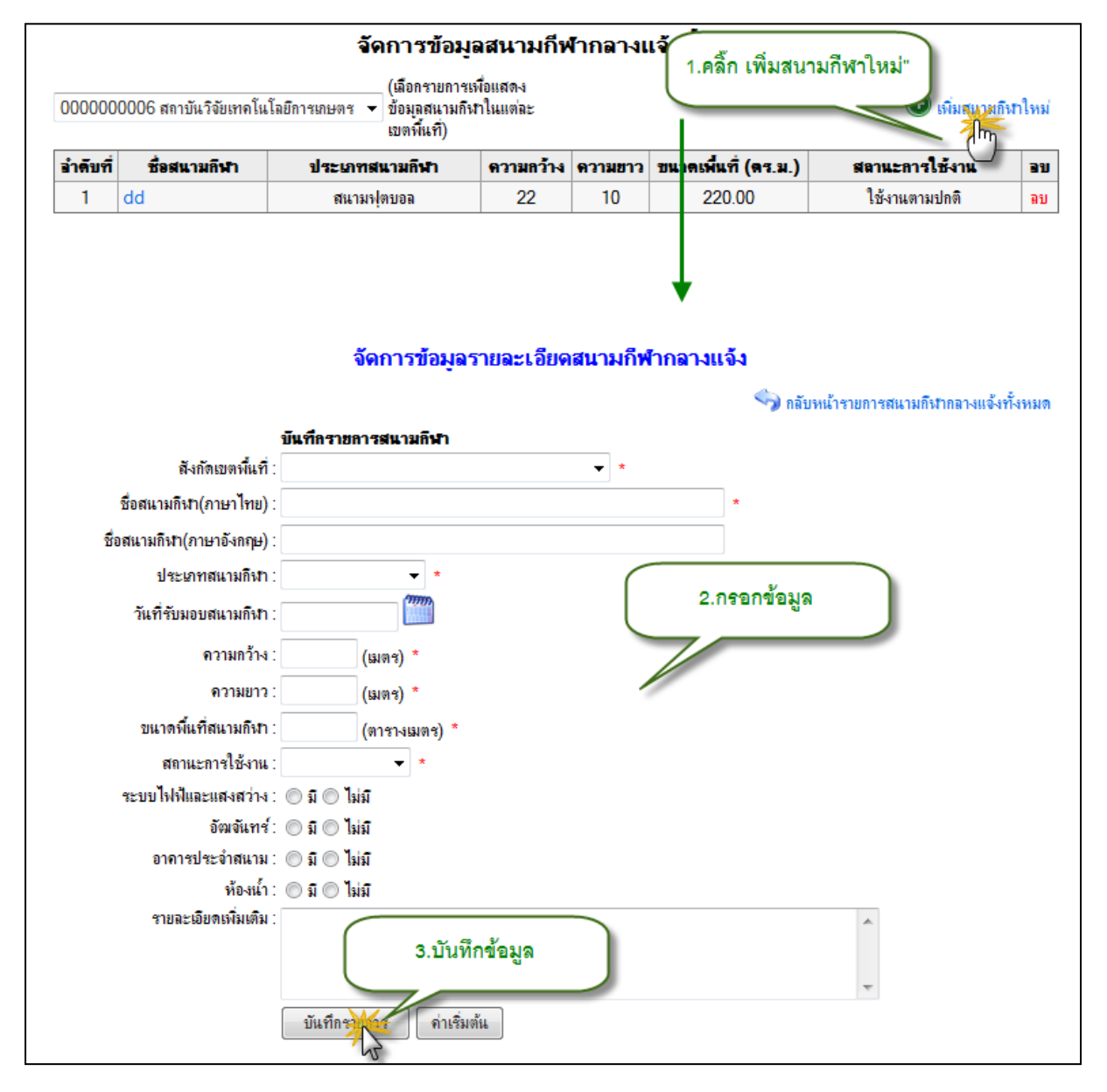

รูป 2.63 แสดงหน้าการจัดการสนามกีฬากลางแจ้ง

รูป 2.64 หน้าจอการเพิ่มสนามกีฬากลางแจ้ง

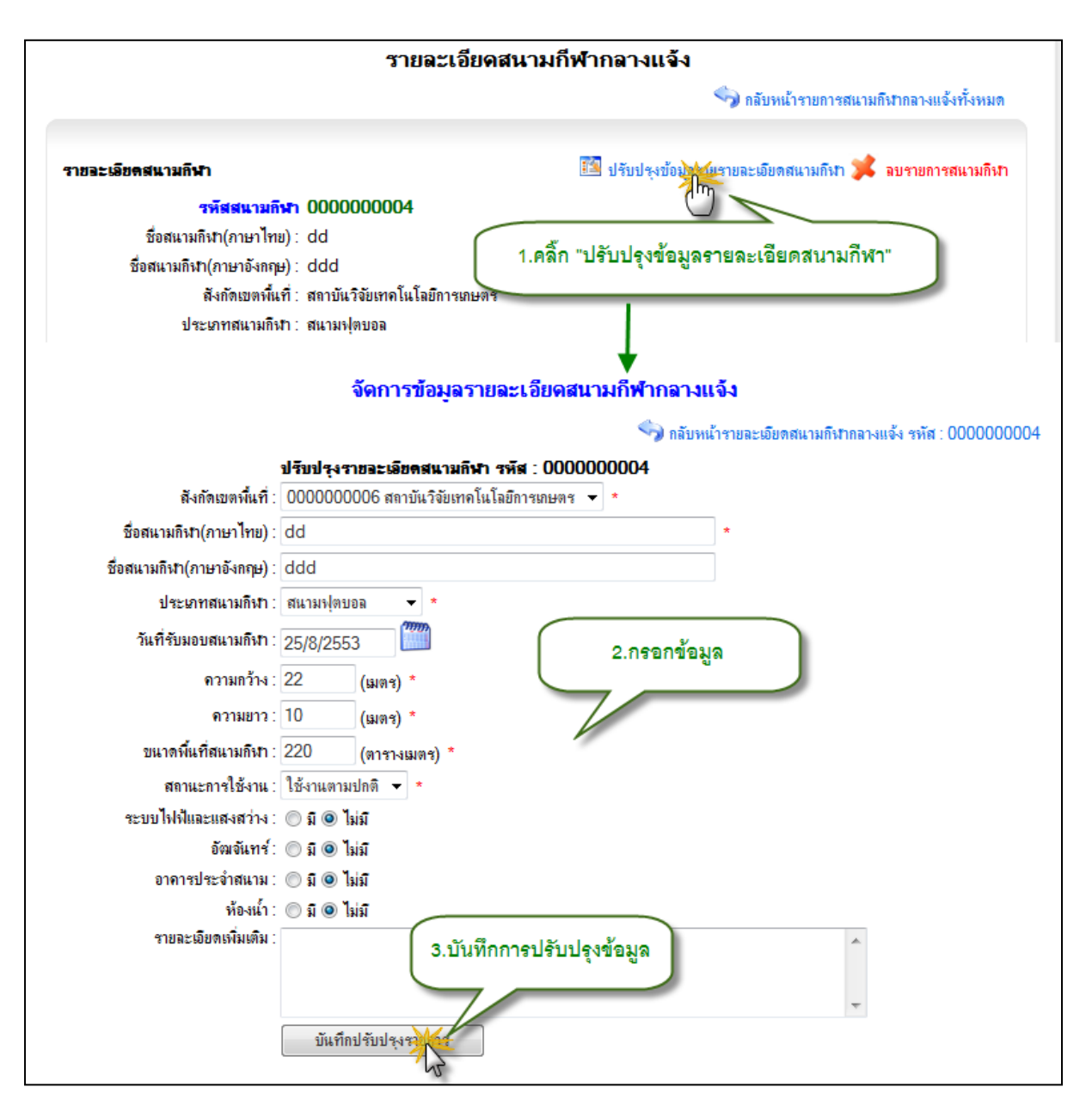

รูป 2.65 หน้าจอการปรับปรุงข้อมูลสนามกีฬากลางแจ้ง

|          |                       | จัดการข้อมู                                                   | ลสนามกีท                   | <b>ง</b> ้ากลางเ | เจ้งทั้งหมด          |                  |     |
|----------|-----------------------|---------------------------------------------------------------|----------------------------|------------------|----------------------|------------------|-----|
| 000000   | 0006 สถาบันวิจัยเทคโเ | (เลือกรายการเ<br>เโลยีการเกษตร ▾ ข้อมุลสนามกิง<br>เบตพื้นที่) | พื่อแสดง<br>ทในแต่ละ       |                  |                      | 🕒 เพิ่มสนามกีฬาไ | หม่ |
| อำดับที่ | ชื่อสนามกีฬา          | ประเภทสนามกีฬา                                                | ความกว้าง                  | ความขาว          | ขนาดเพื่นที่ (ดร.ม.) | สลาแะการใช้งาน   | อบ  |
| 1        | dd                    | สนามฟุตบอล                                                    | 22                         | 10               | 220.00               | ใช้งานตามปกติ    | W   |
| 2.9      | นยันการลบข้อมูล       | Message from webpag<br>จานต้องการเ<br>คลิ๊ก "OK"              | ie<br>มมรายการหรือไ<br>Car | si?              |                      | 1.คลิ๊ก "ลบ"     |     |

รูป 2.66 หน้าจอการลบข้อมูลสนามกีฬากลางแจ้ง

# 2.5 จัดการข้อมูลพื้นที่ใช้สอยกลางแจ้ง

การจัดการสนามกลางแจ้ง หมายถึง การเพิ่ม ปรับปรุง ลบข้อมูลของสนามกีฬากลางแจ้ง ได้แก่

ชื่อสนามกีฬา ประเภทสนาม วันที่รับมอบ ความกว้าง ความยาว ขนาดพื้นที่ ลักษณะการใช้งาน ระบบ ไฟฟ้าและแสงสว่าง อาคารประจำสนาม ห้องน้ำ ฯลฯ โดยให้ทำการคลิกที่เมนู จัดการสนามกีฬากลางแจ้ง

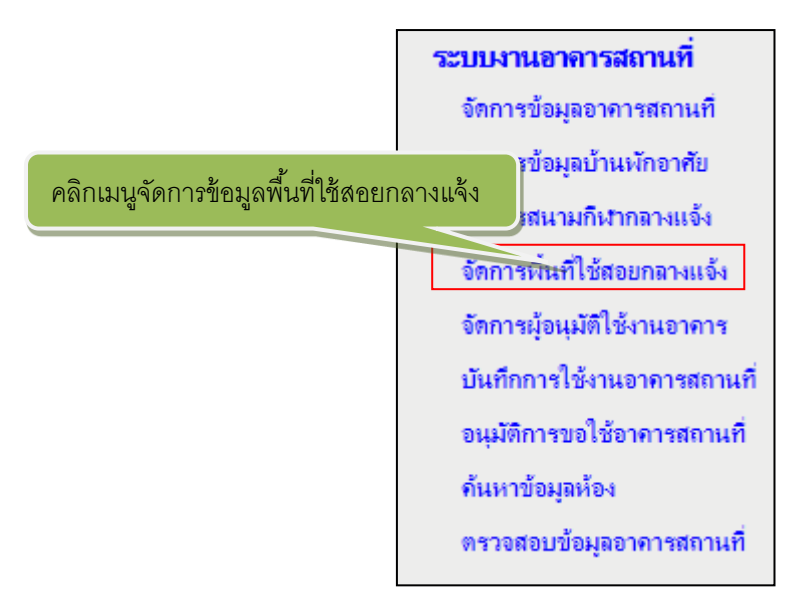

รูป 2.67 เมนูจัดการข้อมูลพื้นที่ใช้สอยกลางแจ้ง

หลังจากคลิกที่ จัดการสนามกีฬากลางแจ้ง แล้วระบบจะแสดงหน้าการจัดการสนามกีฬากลางแจ้ง ดังรูปที่ 2.67

| จัดการข้อมูลสนามกลางแจ้ง    |                  |                    |               |         |                      |                |    |  |  |
|-----------------------------|------------------|--------------------|---------------|---------|----------------------|----------------|----|--|--|
| (1) เพิ่มข้อมูลสนามกลางแจ้ง |                  |                    |               |         |                      |                |    |  |  |
| อำดับ                       | ชื่อสนามกอางแจ้ง | ประเภทสนามกอางแจ้ง | ความ<br>กว้าง | ความขาว | ขนาดเพื่นที่ (ดร.ม.) | สลาแะการใช้งาน | อบ |  |  |
| 1                           | สนาม 1           | แปลงเกษตร          | 500           | 1500    | 750,000.00           | ปิดปรับปรุง    | ลบ |  |  |

# รูป 2.68 หน้าจอการจัดการข้อมูลสนามกลางแจ้ง

|       |                                     |             | จัดการข้       | อมูลเ           | สนามกร      | กงแจ้ง              |           |                |                            |       |
|-------|-------------------------------------|-------------|----------------|-----------------|-------------|---------------------|-----------|----------------|----------------------------|-------|
| 00000 | 00006 สถาบันวิจัยเทคโนโลยีก         | ารเกษตร 🔻   |                | (               | ×           | <u> </u>            |           |                | เพิ่มข้อมาสนามกลางแจ้ง     |       |
| ลำดับ | ชื่อสนามกอางแจ้ง ประเภทสนามกอางแจ้ง |             |                | 1 <b>.ค</b> ลิก | "เพิ่มข้อมุ | มูลสนามกลา <b>ง</b> | งแจ้ง"    | สถานะการใช้งาน | อบ                         |       |
| 1     | สนาม 1                              |             | แปลงเกษตร      |                 | 500         | 1500                | 750,000.0 | 0              | ปิดปรับปรุง                | ลบ    |
|       |                                     |             |                |                 |             | ,                   |           |                |                            |       |
|       |                                     |             | จัดการข้อ      | หุลเ            | หมามกล      | างแจ้ง              |           |                |                            |       |
|       |                                     |             |                |                 |             |                     |           | <b>S</b>       | กลับหน้ารายการสนามกลา<br>* | งแจ้ง |
|       |                                     |             |                |                 |             |                     |           |                |                            | TINVI |
|       |                                     | บันทึกรายกา | รสนามกลางแจ้ง  |                 |             |                     |           |                |                            |       |
|       | สังกัดเขตพื้นที่                    |             |                |                 | •           |                     |           |                |                            |       |
|       | ชื่อสนามกลางแจ้ง(ภาษาไทย)           |             |                |                 |             |                     | *         |                |                            |       |
| รี    | ชื่อสนามกลางแจ้ง(ภาษาอังกฤษ)        |             |                |                 |             |                     |           |                |                            |       |
|       | ประเภทสนามกลางแจ้ง                  |             | ▼ *            | (               |             |                     |           |                |                            |       |
|       | วันที่รับมอบสนาม                    |             | 11111          |                 | 2.1         | รอกข้อมู            | ล         |                |                            |       |
|       | ดวามกว้าง                           |             | ເມຕາ) *        |                 | 7/          | _                   |           |                |                            |       |
|       | ดวามยาว                             |             | เมตร) *        |                 |             |                     |           |                |                            |       |
|       | ขนาดพื้นที่ของสนามกลางแจ้ง          |             | ตารางเมตร)*    |                 |             |                     |           |                |                            |       |
|       | สถานะการใชเงาน                      | `           | • *            |                 |             |                     |           |                |                            |       |
|       | ระบบไฟฟ้าและแสงสว่าง                | ©มิ©ไม่มี   |                |                 |             |                     |           |                |                            |       |
|       | อาคารประจำสนามกลางแจ้ง              | ©มิ©ไม่มี   |                |                 |             |                     |           |                |                            |       |
|       | ห้องน้ำ                             | © มิ© ไม่มี |                |                 |             |                     |           |                |                            |       |
|       | รายละเอียดเพิ่มเติม                 |             | 3.บันทึกข้อมูล |                 |             |                     |           |                | *                          |       |
|       |                                     | บันทึก      | 1 ค่าเริ่มต้น  |                 |             |                     |           |                |                            |       |

รูป 2.69 หน้าจอการเพิ่มข้อมูลสนามกลางแจ้ง

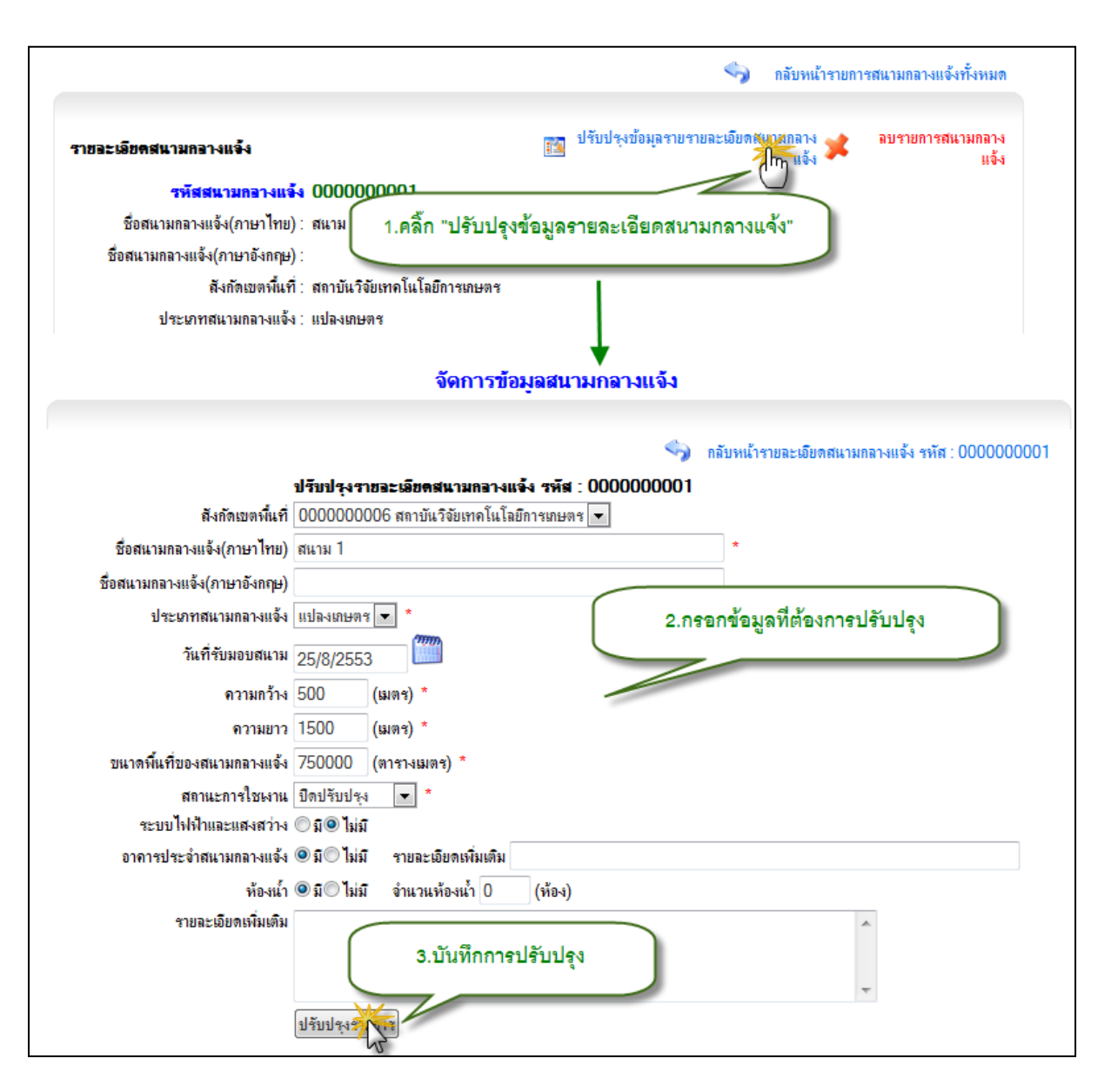

รูป 2.70 หน้าจอการปรับปรุงข้อมูลสนามกลางแจ้ง

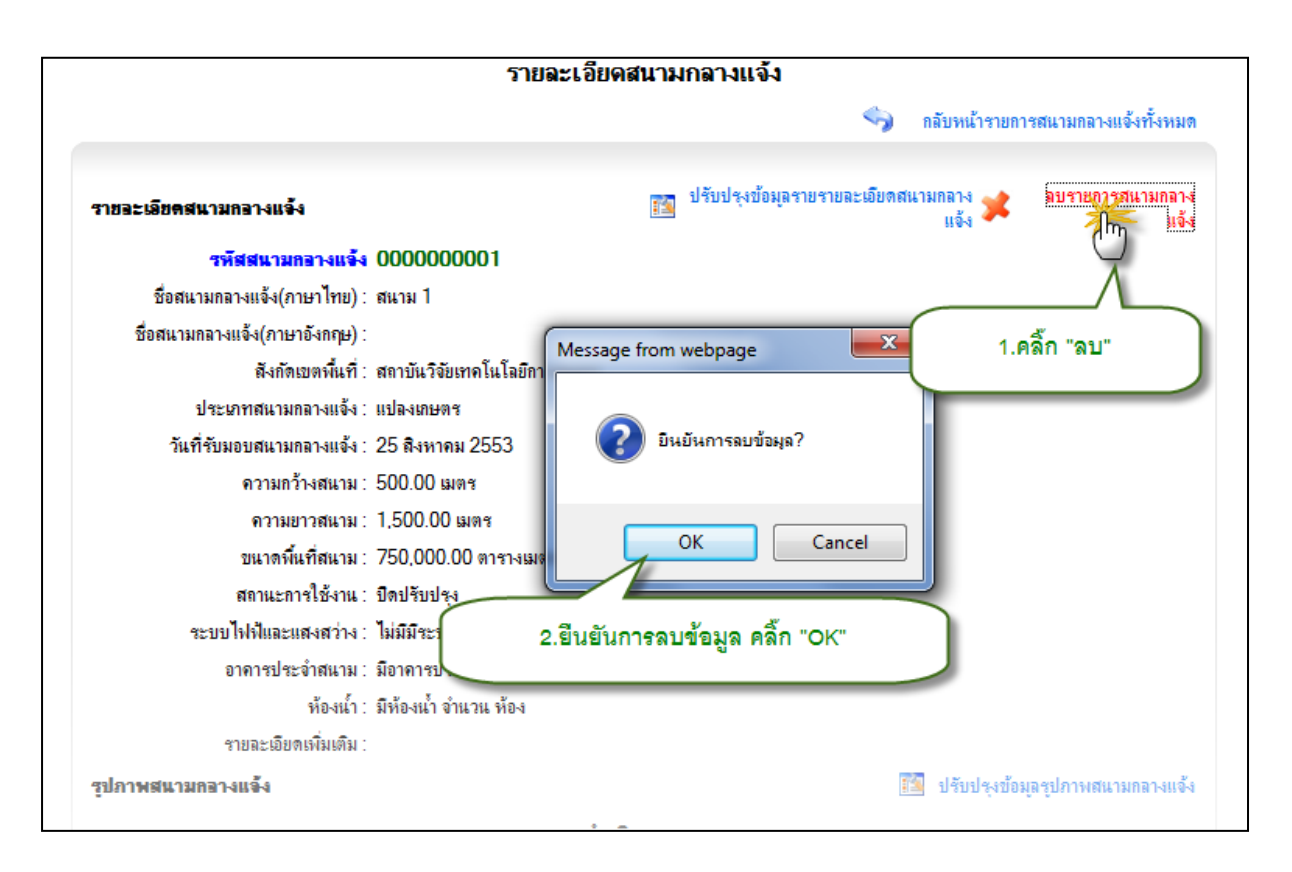

รูป 2.71 หน้าจอการลบข้อมูลสนามกลางแจ้ง

### 2.6 จัดการข้อมูลผู้อนุมัติใช้งานอาคาร

จัดการข้อมูลผู้อนุมัติใช้งานอาคาร หมายถึง การจัดการรายละเอียดข้อมูลของผู้อนุมัติใช้งาน อาคาร ได้แก่ การบันทึกชื่อ-สกุลผู้อนุมัติใช้งานอาคาร ตำแหน่ง โดยให้ทำการคลิกที่เมนู จัดการ ข้อมูลอาคารสถานที่

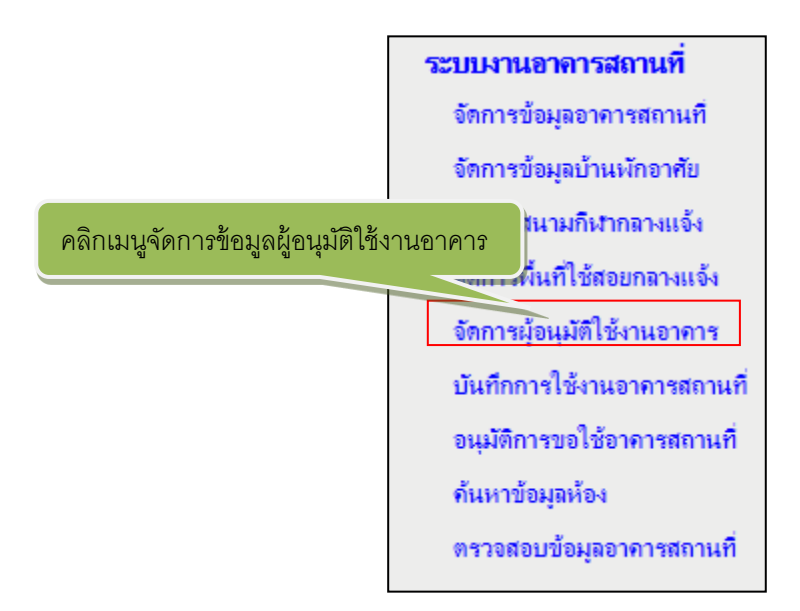

รูป 2.72 เมนูจัดการข้อมูลผู้อนุมัติใช้งานอาคาร

หลังจากคลิกที่ จัดการข้อมูลผู้อนุมัติใช้งานอาคาร แล้วระบบจะแสดงหน้าหลักของจัดการข้อมูล ผู้อนุมัติใช้งานอาคารซึ่งจะประกอบไปด้วยส่วนการค้นหารายชื่อผู้อนุมัติแล้วรายการผู้อนุมัติ ดังรูปที่ 2.73

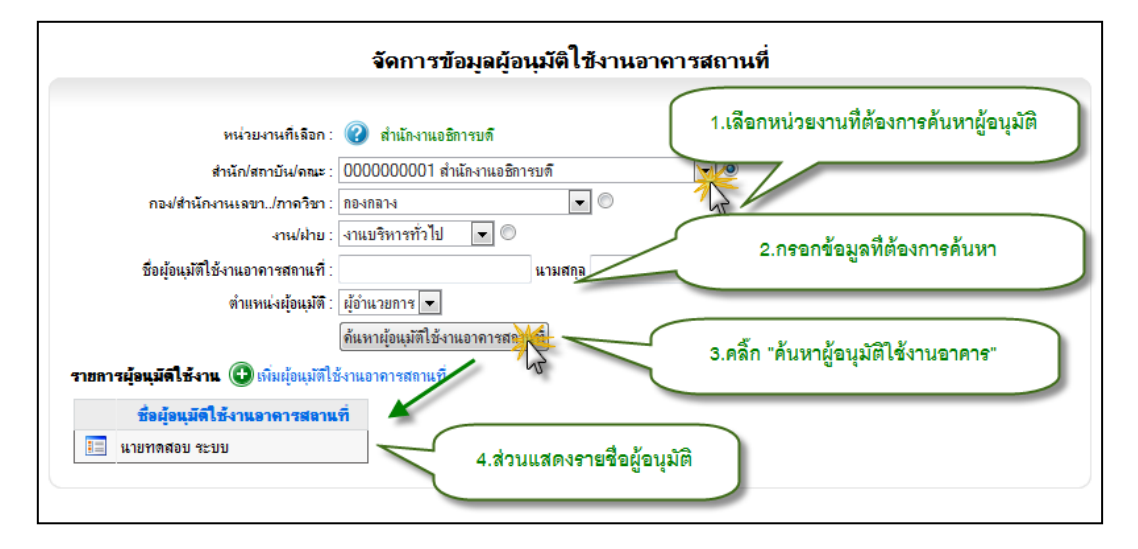

รูป 2.73 หน้จอจัดการข้อมูลผู้อนุมัติใช้งานอาคาร

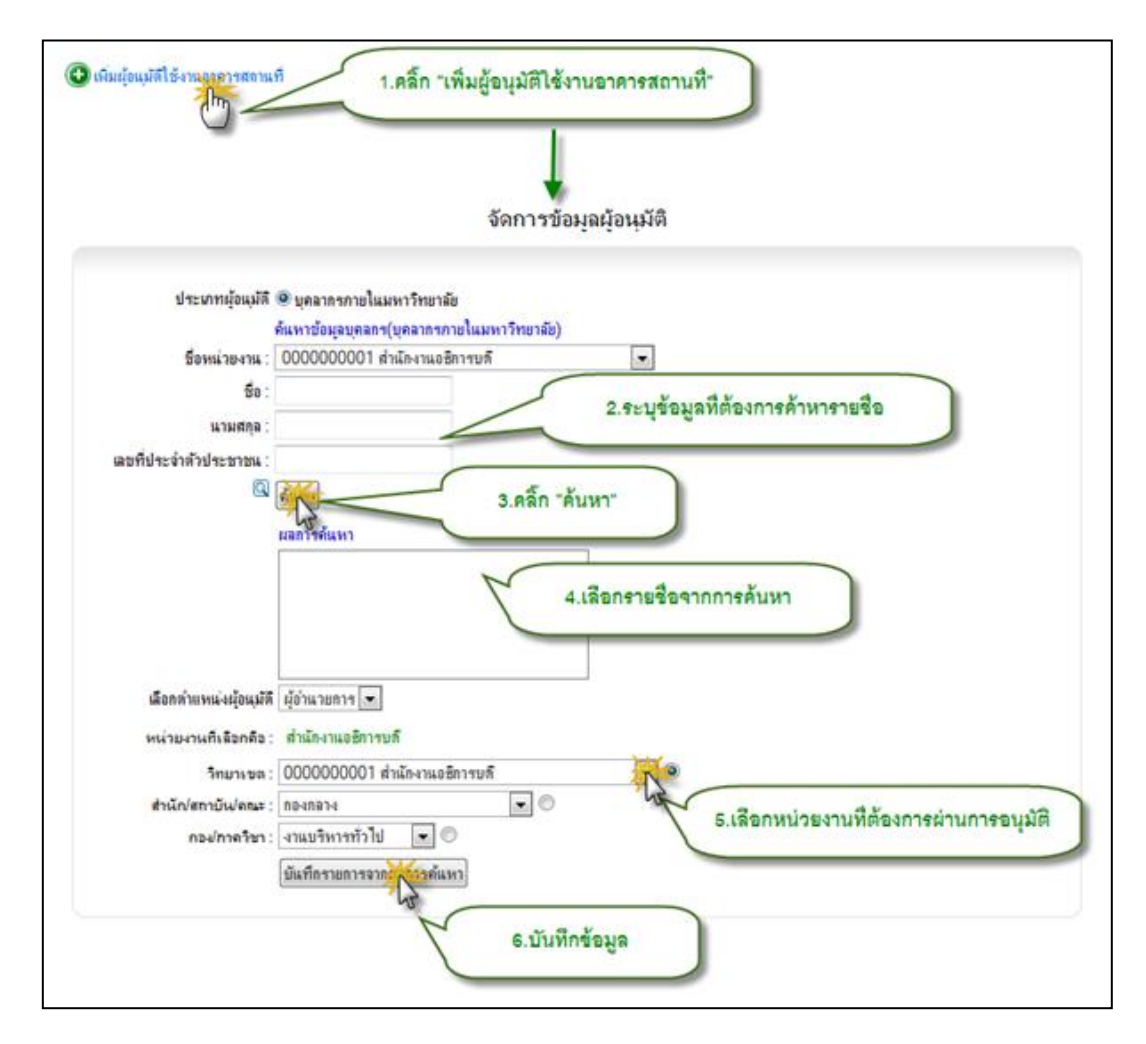

รูป 2.74 หน้จอการเพิ่มรายชื่อผู้อนุมัติใช้งานอาคาร

| รายการผู้อนุมีดีใช้งาน 🕞 เพิ่มผู้อนุมัติใช้งานอาจ | ารสถานที่                                                     |
|---------------------------------------------------|---------------------------------------------------------------|
| ชื่อผู้อนุมัติใช้งานอาดารสลานที่                  |                                                               |
| นายทดสอบ ระบบ<br>โท                               | รายละเอียดผู้อนุมัติใช้งานอาคารสถานที่                        |
|                                                   | ชื่อผู้อนุมัติ แบบทดสอบ ระบบ                                  |
|                                                   | สำแหน่งผู้อนุมัติ ผู้อำนวยการ                                 |
| 1.คลิกดูรายละเอียผู้อนุมัติ                       | ทน มองานกรมุมต สานกรานออการบด<br>โกรสัมท์                     |
| Message fro                                       | m webpage<br>ต้องการลบรายการนี้หรือไม่?<br>2.คลิ๊ก "ลบรายการ" |
|                                                   | OK Cancel                                                     |
| 3.ยีนยันการฉบข้อ                                  | เมูล คลิ๊ก "OK"                                               |

รูป 2.75 หน้าจอการลบรายชื่อผู้อนุมัติใช้งานอาคาร

### 2.7 บันทึกการใช้งานอาคารสถานที่

บันทึกการใช้งานอาคารสถานที่ หมายถึง การบันทึกรายละเอียดคำขอใช้งานอาคาร ได้แก่ การ บันทึกวัตถุประสงค์ วันที่ใช้งาน จำนวนผู้ใช้งาน รายการอาคารและห้องที่ใช้ โดยให้ทำการคลิกที่ เมนู บันทึกการใช้งานอาคารสถานที่

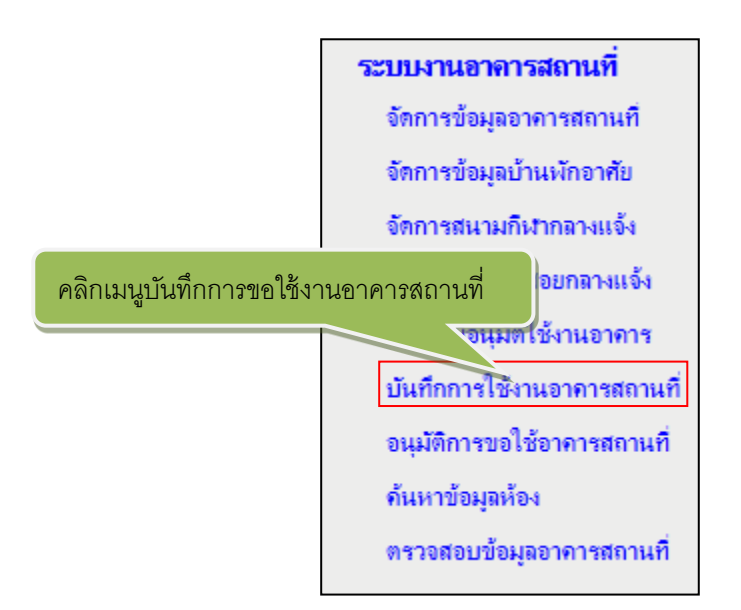

รูป 2.76 เมนูบันทึกการขอใช้งานอาคาร

หลังจากคลิกที่ บันทึกการใช้งานอาคารสถานที่ แล้วระบบจะแสดงหน้ารายการบันทึกการใช้งาน อาคารสถานที่ ดังรูปที่ 2.72 ายละเอียดคำขอใช้อาคารสถานที่

Г

| ં તે એ એ                                                                                                    | วันที่ 22 เดือน พฤษภาคม พ.ศ. 2555          |
|----------------------------------------------------------------------------------------------------|--------------------------------------------|
| อง ขอไช้งานห้อง                                                                                                    | *                                          |
| อมุ้ขอใช้งาน นายชวน ทคสอบ                                                                                                    |                                            |
| ารศัพท์มือถือ <u>089-111231</u> โทรศัพท์ที่ทำงาน <u>053-123456</u>                                                                                                    | *                                          |
| อหน่วยงาน สำนักงานอธิการบดี > กองอาคารสถานที                                                                                                    | 1.กรอกข้อมูล                               |
| กลุประสงค์การขอไข้งานอาคารสถานที <b>้</b>                                                                                                    |                                            |
| อไข้งานห้อง                                                                                                    |                                            |
| ALIA 21                                                                                                    | -                                          |
| ************************************                                                                                                    | n 10:00 💌 *                                |
| านวนบุคคลที่เข้าร่วมใช้งาน 20ท่าน มีความประสงค์จะขอให้ © จัดอาหาร                                                                                                    | รว่าง® ไม่จัดอาหารว่าง จำนวนอาหารว่าง 0ชุด |
|                                                                                                    | 2.คลิ๊ก "Next"                             |
|                                                                                                    |                                            |
| รายละเอียดคำขอใช้อา                                                                                                    | ดารสถานที                                  |
| เลือกหน่วยงาน                                                                                                    | 3.เลือกหน่วยงานผู้ดูแลอาคาร                |
| 000000021 สำนักงานอธิการบดี                                                                                                    |                                            |
| 🔘 กองอาดารสถานที่ 💌                                                                                                    | J.                                         |
| หน่วยงานที่เลือกคือ                                                                                                    |                                            |
| รามอารอาอาร                                                                                                    | รวมการน้องส่วนรับขอใช้เ                    |
| อาการ ทดสอบ 2 ขึ้นที่ 1 📈                                                                                                    | . เทนนิส                                   |
|                                                                                                    | 1002                                       |
| 5 ເດືອດສັ້ນແຄງນ້ອງ                                                                                                    |                                            |
| 5.6801131230404                                                                                                    | 7.บันทึกรายการที่เลือก                     |
|                                                                                                    | เลือกรายการหัว                             |
| รายการนักเพิ่มอีกกเพื่อขอไข้เทย                                                                                                    |                                            |
| อาการ ทดสอบ 2 ชั้นที่ 1 1002                                                                                                    | <u> </u>                                   |
|                                                                                                    |                                            |
|                                                                                                    | ×                                          |
|                                                                                                    | << Previous Next>>                         |
|                                                                                                    |                                            |
|                                                                                                    | 8.คลัก "Next"                              |
|                                                                                                    |                                            |
| รายละเอียดคำขอใช้อา                                                                                                    | การสถานที่                                 |
| . ूर्थ थ                                                                                                    | วันที่ 22 เดือน พฤษภาคม พ.ศ. 2555          |
| รื่อง ขอใช้งานห้อง<br>มีมีมี                                                                                                    |                                            |
| รอดู้ขอเชิงาน นายชวน ทคสอบ<br>~                                                                                                    |                                            |
| ทรศัพท์มือถือ <u>089-111231</u> โทรศัพท์ที่ทำงาน <u>053-123456</u>                                                                                                    |                                            |
| ช่อหน่วยงาน สำนักงานอธิการบดี > กองอาคารสถานที่<br>ร้างปละหวังการบาที่ใช้ เบเวอาอารารบาที่                                                                                                    |                                            |
| งหมุบระหงงหาเรียอเขงานอาดารสถานท<br>แอใช้งานน้อง                                                                                                    |                                            |
| มองมหาศักร์<br>ตั้งแต่วันที่7/1/2555 เวอา 0.8-00 ถึงวันที่                                                                                                    | 7/1/2555 ເວລາ 10:00                        |
| งานวนบุตุดุลต์เข้าร่วมใช้งานอาจารสถานที่ 20 ท่าน ไม่มีความประสงค์ให้ลัดดาง                                                                                                    |                                            |
| A DESCRIPTION OF A DESCRIPTION OF A DESC | 9 ยิ่งเย็นอาคาไม่หือ คอื่อ "Finish"        |
| รายการห้องที่ขอใช้งาน 1. อาคาร ทดสอบ 2 ชั้นที่ 1 1002                                                                                                    |                                            |
| รายการห้องพี่ขอใช้งาน 1. อาจาร ทดสอบ 2 ชั้นที่ 1 1002                                                                                                    |                                            |

รูป 2.77 หน้าจอการบันทึกการขอใช้งานอาคารสถานที่

หลังจากผู้ใช้ทำการกดยืนยันข้อมูลการขอใช้งานอาคารสถานที่เรียบร้อยแล้ว ระบบจะทำการ บันทึกข้อมูลการขอใช้งานอาคารสถานที่จะทำการแสดงรายการขอใช้งานอาคารสถานที่และสถานะดังรูปที่ 2.78

| รายการคำขอใช้อาคารสถานที่ |                                        |                          |                                     |  |  |
|---------------------------|----------------------------------------|--------------------------|-------------------------------------|--|--|
| รหัสการขอใช้งาน           | เรื่องการขอใช้                         | ชื่อผู้ขอใช้             | สลาแะการขอใช้                       |  |  |
| RSB201000004              | ขอใช้ห้องประชุม                        | นาย พิรวัฒน์ ไชยแก้วเมร์ | อยู่ระหว่างการตรวจสอบจากเจ้าหน้าที่ |  |  |
| RSB201000003              | ทดสอบการขอใช้งานอาการสถานที่           | นาย พิรวัฒน์ ไชยแก้วเมร์ | อยู่ระหว่างการตรวจสอบจากเจ้าหน้าที่ |  |  |
| RSB201000002              | ดดดด                                   | นาย พิรวัฒน์ ไชยแก้วเมร์ | อยู่ระหว่างการตรวจสอบจากเจ้าหน้าที่ |  |  |
| RSB2010000001             | ทดสอบการขอใช้งานอาคารสถานที่ครั้งที่ 1 | นาย สงกรานต์ แสวงงาม     | อยู่ระหว่างการตรวจสอบจากเจ้าหน้าที  |  |  |

รูป 2.78 หน้าจอรายการคำขอใช้งานอาคารสถานที่

#### 2.8 อนุมัติการขอใช้งานอาคารสถานที่

อนุมัติการขอใช้งานอาคารสถานที่ หมายถึง การเปลี่ยนสถานะของการขอใช้งานอาคารสถานที่ ตามรายการคำขอใช้งานที่ผู้ใช้บันทึกเข้ามาซึ่งจะประกอบไปด้วย วัตถุประสงค์ วันที่ใช้งาน จำนวน ผู้ใช้งาน รายการอาคารและห้องที่ใช้ โดยให้ทำการคลิกที่เมนู อนุมัติการขอใช้งานอาคารสถานที่

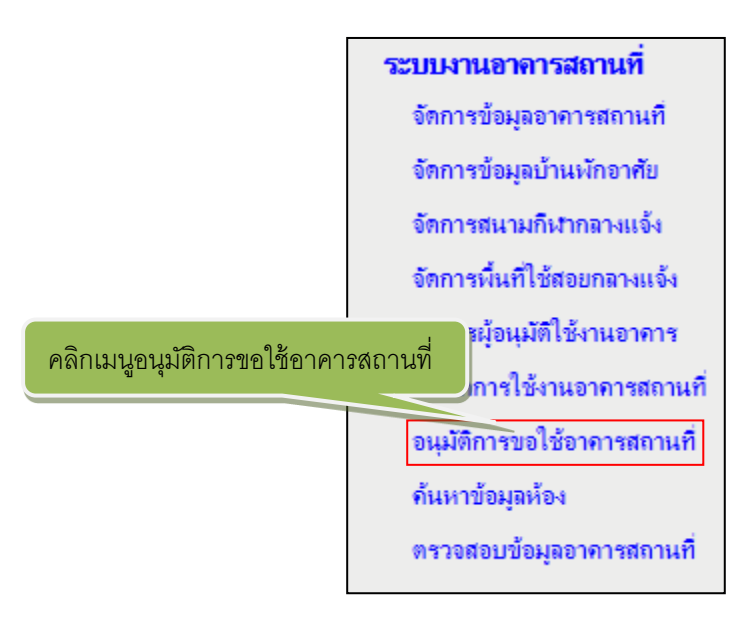

รูป 2.79 เมนูอนุมัติการขอใช้อาคารสถานที่

หลังจากคลิกที่ อนุมัติการขอใช้งานอาคารสถานที่ แล้วระบบจะแสดงหน้ารายการอนุมัติการขอใช้ งานอาคารสถานที่ ดังรูปที่ 2.80

| รายการขอใช้งานอาคารสถานที่รอการอนุมัติ<br>25 อยู่ระหว่างการตรวจสอบจากเจ้าหน้าที่ 💑 ผ่านการตรวจสอบจากเจ้าหน้าที่แล้ว 🐙 ได้รับการอนุมัติให้ใช้บริการ<br>26 ไม่ได้รับการอนุมัติ/ไม่ผ่านการอนุมัติ 🕺 ยกเลิกรายการ |                              |                            |                             |          |  |  |  |
|----------------------------------------------------------------------------------------------------|------------------------------|----------------------------|-----------------------------|----------|--|--|--|
|                                                                                                    |                              |                            |                             |          |  |  |  |
| รพัสการขอใช้งาน                                                                                                    | เรื่องการขอใช้งาน            | วัน-เวลา<br>ที่เริ่มขอใช้  | วัน-เวลา<br>ที่สิ่นสุดขอใช้ | สลานะ    |  |  |  |
| RSB2010000004                                                                                                    | ขอใช้ห้องประชุม              | 9 สิงหาคม 2553<br>8:00     | 9 สิงหาคม 2553<br>8:00      | 5-       |  |  |  |
| RSB2010000003                                                                                                    | ทดสอบการขอใช้งานอาคารสถานที่ | 30 กรกฎาคม<br>2553 9:00    | 30 กรกฎาคม<br>2553 10:00    | 5-       |  |  |  |
|                                                                                                    |                              | 25 <del>มือนวยน</del> 2553 | 25 มิถุนายน 2553            |          |  |  |  |
| RSB201000002                                                                                                    | ดดดด                         | 8:00                       | 8:00                        | <b>S</b> |  |  |  |

รูป 2.80 หน้าจอรายการขอใช้งานอาคารสถานที่รอการอนุมัติ

เมื่อผู้ใช้ต้องการบันทึกคำขออนุมัติสามารถเข้าสู่หน้าจอบันทึกใบรายการโดยคลิ๊ก "รหัสการขอใช้ งาน" จากนั้นระบบจะแสดงหน้าบันทึกคำขอ การอนุมัติจะมีอยู่ 2 ส่วนด้วยกันคือการอนุมัติใบรายการและ การอนุมัติห้อง การบันทึกการอนุมีติห้องสามารถทำได้ดังรูปที่ 2.75

|                                                                                                    | รายฉะเอียดคำขอใช้อาการสถานที่                                                                                        |                       |
|----------------------------------------------------------------------------------------------------|----------------------------------------------------------------------------------------------------|-----------------------|
|                                                                                                    | 🕎กลับหน้ารายการขอไร                                                                                                  | ข้อาการสถานที่ทั้งหมด |
|                                                                                                    | 2000002                                                                                                    |                       |
| หม เป็นขับ เรื่อง ขอใช้งานห้อง                                                                                                    | 000003                                                                                                    | *                     |
| ชื่อผุ้ขอใช้งาน นายชวน ทดสอบ                                                                                                    |                                                                                                    |                       |
| <b>ชื่อหน่วยงาน</b> สำนักงานอธิการบดี >                                                                                                    | กองอาคารสถานที่                                                                                                    | *                     |
| โทรศัพท์มือถือ 081-111111                                                                                                    | โทรศัพท์ที่ท่างาน 053-221122                                                                                         |                       |
| วัตถุประสงค์การขอใช้งานอาคารสถา                                                                                                    | นที่*                                                                                                    |                       |
| ขอใช้งานห้อง                                                                                                    |                                                                                                    | ~<br>                 |
| ตั้งแต่วันที่ 26/5/2555 🏼 🏙 เว                                                                                                    | ถา 08:00 💌 * ถึงวันที่ 26/5/2555 🤎 เวลา 10:00 💌 *                                                                    |                       |
| จำนวนบุคคลที่เข้าร่วมใช้งาน 20<br>สถานะการขอใช้งาน<br><b>1:เถือกสถานะใบคำขอใช้งานห้อง</b><br>อยู่ระหว่างการตรวจสอบจากเจ้าหน้า<br>เหตุผลประกอบสถานะการอนุมัติ | ท่าน มิความประสงค์จะขอให้ © จัดอาหารว่าง® ไม่จัดอาหารว่าง จำนวนอาหารว่าง 0ชุด<br>ที<br>1.เลือกสถานะใบคำของใช้งานห้อง |                       |
| 2                                                                                                    | บันทึกการแก้ไขสถานะการอนุมัติ                                                                                        | *                     |
| 2:กดปุ่ม "บันทึกรายละเอียด" เร <sup>3</sup><br>ปรับปรุงรายละเอียดใก                                                                                          | ตักสถานะไหม่ที่เฉือก"                                                                                                |                       |
| รายการห้องที่ขอใช้งา                                                                            | น                                     |                            |                               |          |   |       |           |  |  |
|-------------------------------------------------------------------------------------------------|---------------------------------------|----------------------------|-------------------------------|----------|---|-------|-----------|--|--|
| 3:ดลิ๊ก "แสดงรายละเอียด" การขอใช้งานห้อง                                                        |                                       |                            |                               |          |   |       |           |  |  |
| แสดงรายละเอียด                                                                                  | ชื่ออาจาร                             |                            | ขั้นที่                       | ชื่อห้อง |   | สถานะ | ลบรายการ  |  |  |
|                                                                                                 | อาคารทดสอบ 2                          |                            | 1                             | 1002     |   | 3     | ิลบรายการ |  |  |
|                                                                                                 |                                       | เลือกห้องที่ต้องการอนุมัติ |                               |          |   |       | ×         |  |  |
|                                                                                                 |                                       | <u>ว.เกษรเอนงเทร</u> ผ     |                               |          |   |       |           |  |  |
|                                                                                                 | สานกงานอธการบด                        |                            |                               |          |   |       |           |  |  |
| ชื่ออาจาร :                                                                                     |                                       | อาคารทดสอบ 2               |                               |          |   |       |           |  |  |
|                                                                                                 | ช่อหอง:                               | 1002                       |                               |          |   |       |           |  |  |
|                                                                                                 | ปันที:                                | 1                          |                               |          |   |       |           |  |  |
| พื้นที่ของห้อง                                                                                  |                                       | 2500 (ตารางเมตร)           |                               |          |   |       |           |  |  |
| ปริมาตรของห้อง :                                                                                |                                       | 50000 (ลูกบาศเมตร)         |                               |          | ~ |       |           |  |  |
| ปริม                                                                                            | <b>ปริมาณความจุ</b> : 50 (คน)         |                            | 2.เลอกสถานะของหองเนการขออนุมต |          |   |       |           |  |  |
| ปริมาณความจุส                                                                                   | ปริมาณความจุสำหรับสอบ : 50 (คน)       |                            |                               |          |   |       |           |  |  |
|                                                                                                 | อยู่ระหว่างการตรวจสอบจากเจ้าหน้าที่ 🙀 |                            |                               |          |   |       |           |  |  |
| บันทึกการอนุมัติ<br>4:เลีย <sup>ใก</sup> ่กนะอนุมัติการขอใช้งานห้องและกดปุ่ม "บันทึกการอนุมัติ" |                                       |                            |                               |          |   |       |           |  |  |
| 3. บันทึกข้อมู                                                                                  | ลการอนุม                              | ติห้อง                     |                               |          |   |       |           |  |  |

## รูป 2.81 หน้าจอการบันทึกการอนุมัติส่วนของใบคำขอ

รูป 2.82 หน้าจอการบันทึกการอนุมัติส่วนของห้อง

## 2.9 ค้นหาข้อมูลห้อง

การค้นหาข้อมูลห้อง หมายถึง การค้นหาห้องโดยกรอกข้อมูลห้องได้แก่ คณะ/หน่วยงาน ชื่อห้อง รหัส

ห้อง และ ชื่ออาคาร โดยให้ทำการคลิกที่เมนู ค้นหาข้อมูลห้อง

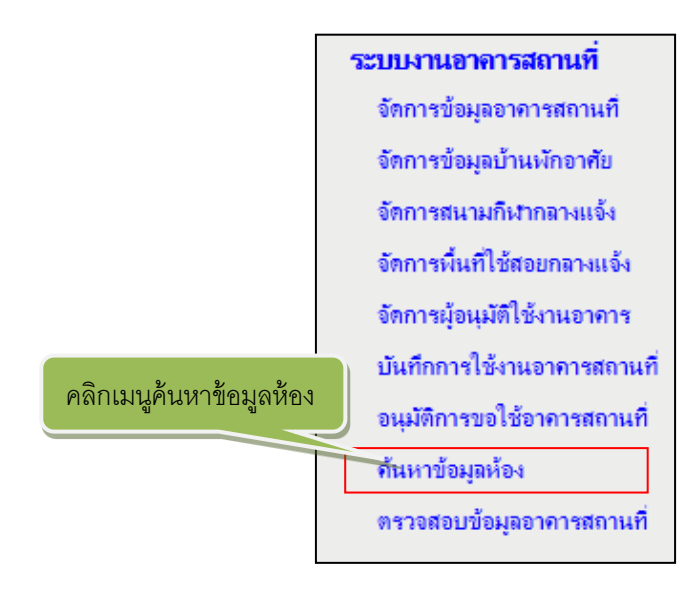

รูป 2.83 เมนูค้นหาข้อมูลห้อง

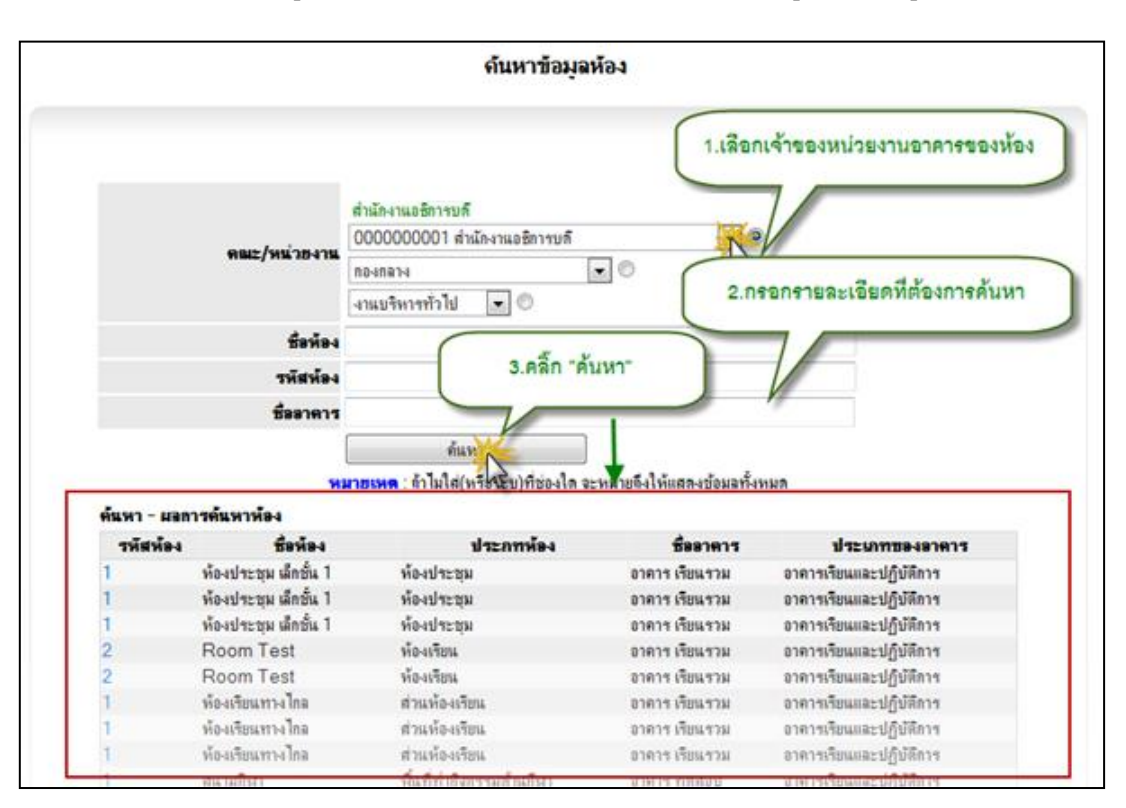

หลังจากคลิกที่ ค้นหาข้อมูลห้อง แล้วระบบจะแสดงหน้าการค้นหาข้อมูลห้อง ดังรูปที่ 2.84

รูป 2.84 หน้าจอการค้นหาข้อมูลห้อง

## 2.10 ตรวจสอบข้อมูลอาคารสถานที่

การตรวจสอบข้อมูลอาคารสถานที่ หมายถึง การตรวจสอบข้อมูลที่มีการบันทึกไปของแต่ละอาคาร ว่ามีการครบถ้วนของข้อมูลแล้วรึยัง ซึ่งจะมีการแสดงรายละเอียดข้อมูลของอาคารนั้นๆได้

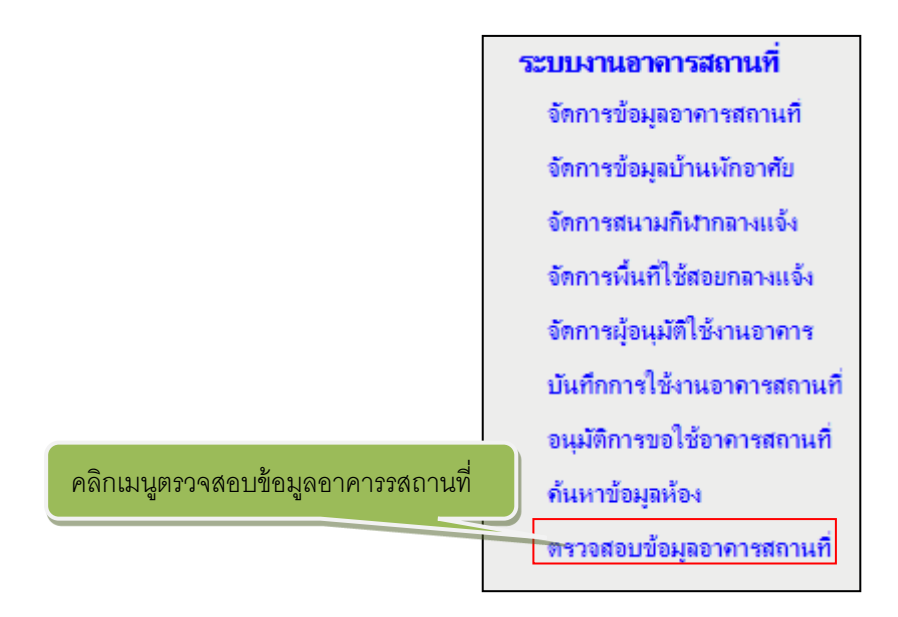

รูป 2.85 เมนูตรวจสอบข้อมูลอาคารสถานที่

หลังจากคลิกที่ ตรวจสอบข้อมูลอาคารสถานที่ แล้วระบบจะแสดงหน้ารายการจำนวนอาคารสถานที่มี อยู่ในระบบ ดังรูปที่ 2.86

| การตรวจสอบข้อมูลอาคารสถานที่  |                                     |            |   |
|-------------------------------|-------------------------------------|------------|---|
| จำนวนอาคารในแต่ละคณะ/หน่วยงาน |                                     |            |   |
|                               | การตรวจสอบการกรอกข้อมูลอาคารสถานที่ |            |   |
|                               | ชื่อหน่วยงาน                        | จำนวนอาคาร |   |
|                               | มหาวิทยาลัย                         |            | 2 |
|                               |                                     |            | Z |
|                               |                                     |            |   |
|                               |                                     |            |   |

รูป 2.86 หน้าจอรายการจำนวนอาคารสถานที่